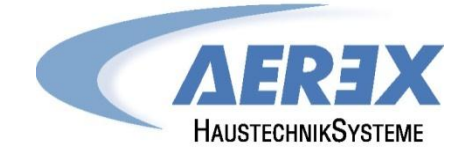

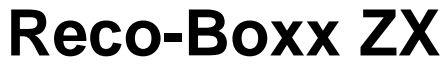

ab Modelljahr 2012

# Installations- und Bedienungsanleitung

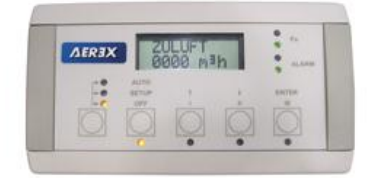

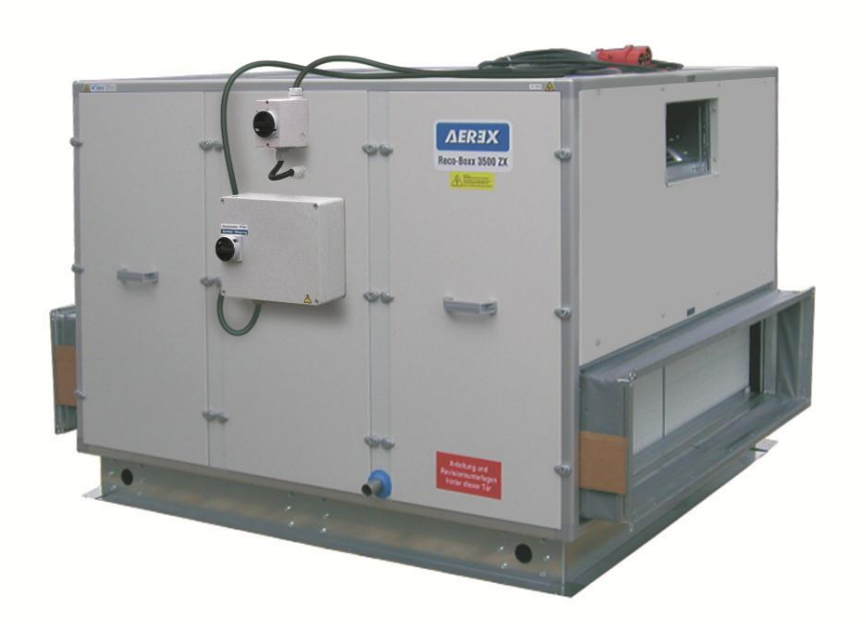

© AEREX Januar-2013

# **Inhaltsverzeichnis**

| 1           | Produktinformationen4                                                 |                                                                                                    |                                                                                                    |                                                                                                    |  |
|-------------|-----------------------------------------------------------------------|----------------------------------------------------------------------------------------------------|----------------------------------------------------------------------------------------------------|----------------------------------------------------------------------------------------------------|--|
| ·           | 1.1                                                                   | Liefer                                                                                                    | imfang                                                                                                    | 4                                                                                                    |  |
|             |                                                                       | 1 1 1                                                                                                    | Zubehör                                                                                                    |                                                                                                    |  |
|             | 12                                                                    | Syster                                                                                                    | - Maschreibung                                                                                                    | <br>                                                                                                    |  |
|             | 1.3                                                                   | Konst                                                                                                    | uktive Ausführung                                                                                                    |                                                                                                    |  |
|             | 1 /                                                                   | Grund                                                                                                    | lananda Sinharhaitshinwaisa                                                                                                    | 5                                                                                                    |  |
|             | 1.4                                                                   | 1 / 1                                                                                                    |                                                                                                    | 5                                                                                                    |  |
|             |                                                                       | 1.4.1                                                                                                    | Angemenne Sternendelsminweise                                                                                                    | 5                                                                                                    |  |
|             |                                                                       | 1.4.2                                                                                                    | Vorhersehbare Fehlanwendungen                                                                                                    | 6                                                                                                    |  |
|             |                                                                       | 1.4.3                                                                                                    | Volnerseinbale r einahweinbungen                                                                                                    | 0<br>6                                                                                                    |  |
|             | 1 5                                                                   | 1.4.4<br>Doinio                                                                                                    |                                                                                                    | 0                                                                                                    |  |
|             | 1.5                                                                   |                                                                                                    | Gige Waltung                                                                                                    | /                                                                                                    |  |
|             |                                                                       | 1.0.1                                                                                                    | Sichemeinsin weise - Der jedem Omen des Gerales zu beachten!                                                                                                    | 1                                                                                                    |  |
|             |                                                                       | 1.5.2                                                                                                    |                                                                                                    | 1                                                                                                    |  |
|             |                                                                       | 1.5.3                                                                                                    |                                                                                                    | 0                                                                                                    |  |
|             |                                                                       | 1.3.4                                                                                                    | Norticerisatabilitiss feilingen                                                                                                    | 0                                                                                                    |  |
|             | 4.0                                                                   | 1.5.5<br>Deter                                                                                                    | Watterijk der Vermitatoren                                                                                                    | 0                                                                                                    |  |
|             | 1.0                                                                   | Daten                                                                                                    | -Kontroliblatt für Inbetriebnanme (siene Annang unter 5.1)                                                                                                    | ð                                                                                                    |  |
|             | 1.7                                                                   | Gewa                                                                                                    | inelsung                                                                                                    | 0                                                                                                    |  |
|             | 1.8                                                                   |                                                                                                    | Ische Daten                                                                                                    | 9                                                                                                    |  |
|             |                                                                       | 1.0.1                                                                                                    |                                                                                                    | 9                                                                                                    |  |
|             |                                                                       | 1.8.2                                                                                                    | Kontormitat                                                                                                    | 9                                                                                                    |  |
|             |                                                                       | 1.8.3                                                                                                    | Petertitezezet                                                                                                    | 9                                                                                                    |  |
|             |                                                                       | 1.8.4                                                                                                    | Schutzkiassen                                                                                                    | 9                                                                                                    |  |
|             | 4.0                                                                   | 1.8.5                                                                                                    | Elektrische Spezifikationen                                                                                                    | 10                                                                                                    |  |
|             | 1.9                                                                   | iviaise                                                                                                    |                                                                                                    | 12                                                                                                    |  |
|             |                                                                       | 1.9.1                                                                                                    | Reco-Boxx 800 ZX                                                                                                    | 13                                                                                                    |  |
|             |                                                                       | 1.9.2                                                                                                    | Reco-Boxx 1200 ZX                                                                                                    | 15                                                                                                    |  |
|             |                                                                       | 1.9.3                                                                                                    | Reco-Boxx 2000 ZX                                                                                                    | 17                                                                                                    |  |
|             |                                                                       | 1.9.4                                                                                                    | Reco-Boxx 3500 ZX                                                                                                    | 19                                                                                                    |  |
|             |                                                                       | 1.9.5                                                                                                    | Reco-Boxx 4000 ZX                                                                                                    | 21                                                                                                    |  |
|             |                                                                       | 106                                                                                                    | Reco-Boxx 5000 ZX                                                                                                    | 23                                                                                                    |  |
|             |                                                                       | 1.3.0                                                                                                    |                                                                                                    |                                                                                                    |  |
|             |                                                                       | 1.9.7                                                                                                    | Reco-Boxx 6000 ZX                                                                                                    | 25                                                                                                    |  |
|             |                                                                       | 1.9.7                                                                                                    | Reco-Boxx 6000 ZX                                                                                                    | 25                                                                                                    |  |
| 2           | ļ                                                                     | 1.9.7                                                                                                    | Reco-Boxx 6000 ZX                                                                                                    | 25<br>27                                                                                                    |  |
| 2           | ا<br>2.1                                                              | 1.9.7<br>nstallation<br>Aufste                                                                                                    | Reco-Boxx 6000 ZX<br>shinweise<br>Ilen der Geräte - Innenaufstellung                                                                                                    | 25<br>27<br>27                                                                                                    |  |
| 2           | ا<br>2.1                                                              | 1.9.7<br>nstallation<br>Aufste<br>2.1.1                                                                                                    | Reco-Boxx 6000 ZX<br>shinweise<br>Ilen der Geräte - Innenaufstellung<br>Kondensatablauf - Innenaufstellung                                                                                                    | 25<br>27<br>27<br>27<br>27                                                                                                    |  |
| 2           | ا<br>2.1<br>2.2                                                       | 1.9.7<br>nstallation<br>Aufste<br>2.1.1<br>Aufste                                                                                                    | Reco-Boxx 6000 ZX<br>shinweise<br>Ilen der Geräte - Innenaufstellung<br>Kondensatablauf - Innenaufstellung<br>Ilen der Geräte - Außenaufstellung                                                                                                    | 25<br>27<br>27<br>27<br>27<br>28                                                                                                    |  |
| 2           | ا<br>2.1<br>2.2                                                       | 1.9.7<br>nstallation<br>Aufste<br>2.1.1<br>Aufste<br>2.2.1                                                                                                    | Reco-Boxx 6000 ZX<br>shinweise<br>llen der Geräte - Innenaufstellung<br>Kondensatablauf - Innenaufstellung<br>llen der Geräte - Außenaufstellung<br>Kondensatablauf - Außenaufstellung                                                                                                    | 25<br>27<br>27<br>27<br>27<br>28<br>28                                                                                                    |  |
| 2           | ا<br>2.1<br>2.2                                                       | 1.9.7<br>nstallation<br>Aufste<br>2.1.1<br>Aufste<br>2.2.1<br>2.2.2                                                                                                    | Reco-Boxx 6000 ZX<br>shinweise<br>llen der Geräte - Innenaufstellung<br>Kondensatablauf - Innenaufstellung<br>llen der Geräte - Außenaufstellung<br>Kondensatablauf - Außenaufstellung<br>Montage des Regendaches RD (Außenaufstellung, optional)                                                                                                    | 25<br>27<br>27<br>27<br>27<br>28<br>28<br>28<br>29                                                                                                    |  |
| 2           | ا<br>2.1<br>2.2<br>2.3                                                | 1.9.7<br>nstallation<br>Aufste<br>2.1.1<br>Aufste<br>2.2.1<br>2.2.2<br>Norme                                                                                                    | Reco-Boxx 6000 ZX<br>shinweise<br>llen der Geräte - Innenaufstellung<br>Kondensatablauf - Innenaufstellung<br>llen der Geräte - Außenaufstellung<br>Kondensatablauf - Außenaufstellung<br>Montage des Regendaches RD (Außenaufstellung, optional)<br>en und Vorschriften.                                                                                                    | 25<br>27<br>27<br>27<br>28<br>28<br>28<br>29<br>30                                                                                                    |  |
| 2           | 2.1<br>2.2<br>2.3                                                     | 1.9.7<br>nstallation<br>Aufste<br>2.1.1<br>Aufste<br>2.2.1<br>2.2.2<br>Norme                                                                                                    | Reco-Boxx 6000 ZX<br>shinweise<br>llen der Geräte - Innenaufstellung<br>Kondensatablauf - Innenaufstellung<br>llen der Geräte - Außenaufstellung<br>Kondensatablauf - Außenaufstellung<br>Montage des Regendaches RD (Außenaufstellung, optional)<br>en und Vorschriften                                                                                                    | 25<br>27<br>27<br>27<br>28<br>28<br>29<br>30                                                                                                    |  |
| 2           | 2.1<br>2.2<br>2.3                                                     | 1.9.7<br>nstallation<br>Aufste<br>2.1.1<br>Aufste<br>2.2.1<br>2.2.2<br>Norme                                                                                                    | Reco-Boxx 6000 ZXshinweise<br>Ilen der Geräte - Innenaufstellung<br>Kondensatablauf - Innenaufstellung<br>Ilen der Geräte - Außenaufstellung<br>Kondensatablauf - Außenaufstellung<br>Montage des Regendaches RD (Außenaufstellung, optional)<br>en und Vorschriften                                                                                                    | 25<br>27<br>27<br>27<br>28<br>28<br>29<br>30<br>31                                                                                                    |  |
| 2           | 1<br>2.1<br>2.2<br>2.3<br>(<br>3.1                                    | 1.9.7<br>nstallation<br>Aufste<br>2.1.1<br>Aufste<br>2.2.1<br>2.2.2<br>Norme<br>Gerätedeta<br>Allgen                                                                                                    | Reco-Boxx 6000 ZX<br>shinweise                                                                                                    | 25<br>27<br>27<br>27<br>28<br>28<br>29<br>30<br>31<br>31                                                                                                    |  |
| 2           | 1<br>2.1<br>2.2<br>2.3<br>3.1                                         | 1.9.7<br>nstallation<br>Aufste<br>2.1.1<br>Aufste<br>2.2.1<br>2.2.2<br>Norme<br>Gerätedeta<br>Allgen<br>3.1.1                                                                                                    | Reco-Boxx 6000 ZXshinweise<br>Ilen der Geräte - Innenaufstellung<br>Kondensatablauf - Innenaufstellung<br>Ilen der Geräte - Außenaufstellung<br>Kondensatablauf - Außenaufstellung<br>Montage des Regendaches RD (Außenaufstellung, optional)<br>en und Vorschriften<br>neines Schema der Reco-Boxx ZX<br>Positionsschema der Temperatursensoren T°:                                                                                                    | 25<br>27<br>27<br>27<br>28<br>29<br>30<br>31<br>31<br>32                                                                                                    |  |
| 2           | 2.1<br>2.2<br>2.3<br>3.1                                              | 1.9.7<br>nstallation<br>Aufste<br>2.1.1<br>Aufste<br>2.2.1<br>2.2.2<br>Norme<br>Gerätedeta<br>Allgen<br>3.1.1<br>3.1.2                                                                                                    | Reco-Boxx 6000 ZX<br>shinweise<br>llen der Geräte - Innenaufstellung<br>Kondensatablauf - Innenaufstellung<br>llen der Geräte - Außenaufstellung<br>Kondensatablauf - Außenaufstellung<br>Montage des Regendaches RD (Außenaufstellung, optional)<br>en und Vorschriften<br>neines Schema der Reco-Boxx ZX<br>Positionsschema der Temperatursensoren T°:<br>Schaltplan auf der Deckelinnenseite des CTR-i/o-Moduls                                                                                                    | 25<br>27<br>27<br>27<br>28<br>28<br>29<br>30<br>31<br>31<br>32<br>32                                                                                                    |  |
| 2           | 2.1<br>2.2<br>2.3<br>3.1                                              | 1.9.7<br>nstallation<br>Aufste<br>2.1.1<br>Aufste<br>2.2.1<br>2.2.2<br>Norme<br>Gerätedeta<br>Allgen<br>3.1.1<br>3.1.2<br>3.1.3                                                                                                    | Reco-Boxx 6000 ZX<br>shinweise                                                                                                    | 25<br>27<br>27<br>28<br>28<br>29<br>30<br>31<br>31<br>32<br>32<br>33                                                                                                    |  |
| 2<br>3      | 2.1<br>2.2<br>2.3<br>(<br>3.1                                         | 1.9.7<br>nstallation<br>Aufste<br>2.1.1<br>Aufste<br>2.2.1<br>2.2.2<br>Norme<br>Gerätedeta<br>Allgen<br>3.1.1<br>3.1.2<br>3.1.3                                                                                                    | Reco-Boxx 6000 ZXshinweise                                                                                                    | 25<br>27<br>27<br>27<br>28<br>29<br>30<br>31<br>31<br>32<br>32<br>33                                                                                                    |  |
| 2<br>3<br>4 | 2.1<br>2.2<br>2.3<br>(<br>3.1                                         | 1.9.7<br>nstallation<br>Aufste<br>2.1.1<br>Aufste<br>2.2.1<br>2.2.2<br>Norme<br>Gerätedeta<br>Allgen<br>3.1.1<br>3.1.2<br>3.1.3<br>Regelung:                                                                                                    | Reco-Boxx 6000 ZX                                                                                                    | 25<br>27<br>27<br>28<br>28<br>29<br>30<br>31<br>31<br>32<br>32<br>33<br>33<br>34                                                                                                    |  |
| 2<br>3      | 1<br>2.1<br>2.2<br>2.3<br>(<br>3.1                                    | 1.9.7<br>nstallation<br>Aufste<br>2.1.1<br>Aufste<br>2.2.1<br>2.2.2<br>Norme<br>Gerätedeta<br>Allgen<br>3.1.1<br>3.1.2<br>3.1.3<br>Regelung:<br>Regel                                                                                                    | Reco-Boxx 6000 ZX                                                                                                    | 25<br>27<br>27<br>27<br>28<br>28<br>29<br>30<br>31<br>31<br>32<br>33<br>31<br>32<br>33<br>34<br>34                                                                                                    |  |
| 2<br>3<br>4 | 1<br>2.2<br>2.3<br>(<br>3.1<br>1<br>4.1<br>4.2                        | 1.9.7<br>1.9.7<br>nstallation<br>Aufste<br>2.1.1<br>2.2.1<br>2.2.2<br>Norme<br>Gerätedeta<br>Allgen<br>3.1.1<br>3.1.2<br>3.1.3<br>Regelung:<br>Regelu                                                                                                    | Reco-Boxx 6000 ZX<br>shinweise<br>llen der Geräte - Innenaufstellung<br>Kondensatablauf - Innenaufstellung<br>llen der Geräte - Außenaufstellung<br>Kondensatablauf - Außenaufstellung<br>Montage des Regendaches RD (Außenaufstellung, optional)<br>en und Vorschriften<br>nils<br>meines Schema der Reco-Boxx ZX<br>Positionsschema der Temperatursensoren T°:<br>Schaltplan auf der Deckelinnenseite des CTR-i/o-Moduls<br>Besondere Hinweise zum CTR-i/o-Modul und SAT3 Relais.<br>Konfiguration – Verdrahtung – Betrieb<br>unktionen<br>heitung Inbetriebnahme                                                                                                    | 25<br>27<br>27<br>27<br>28<br>28<br>29<br>30<br>31<br>31<br>32<br>33<br>34<br>34<br>35                                                                                                    |  |
| 2<br>3<br>4 | I<br>2.2<br>2.3<br>(<br>3.1<br>I<br>4.1<br>4.2<br>4.3                 | 1.9.7<br>1.9.7<br>nstallation<br>Aufste<br>2.1.1<br>Aufste<br>2.2.1<br>2.2.2<br>Norme<br>Gerätedeta<br>Allgen<br>3.1.1<br>3.1.2<br>3.1.3<br>Regelung:<br>Regel<br>Kurza<br>Ansch                                                                                                    | Reco-Boxx 6000 ZX                                                                                                    | 25<br>27<br>27<br>27<br>28<br>29<br>30<br>31<br>31<br>32<br>33<br>34<br>35<br>36                                                                                                    |  |
| 2<br>3<br>4 | 1<br>2.1<br>2.2<br>2.3<br>(<br>3.1<br>4.1<br>4.2<br>4.3               | 1.9.7<br>nstallation<br>Aufste<br>2.1.1<br>Aufste<br>2.2.1<br>2.2.2<br>Norme<br>Gerätedeta<br>Allgen<br>3.1.1<br>3.1.2<br>3.1.3<br>Regelung:<br>Regelr<br>Kurzar<br>Ansch<br>4.3.1                                                                                                    | Reco-Boxx 6000 ZX                                                                                                    | 25<br>27<br>27<br>27<br>28<br>29<br>30<br>31<br>31<br>32<br>33<br>34<br>34<br>35<br>36<br>36                                                                                                    |  |
| 2<br>3<br>4 | 1<br>2.1<br>2.2<br>2.3<br>(<br>3.1<br>4.1<br>4.2<br>4.3               | 1.9.7<br>1.9.7<br>nstallation<br>Aufste<br>2.1.1<br>Aufste<br>2.2.1<br>2.2.2<br>Norme<br>Gerätedeta<br>Allgen<br>3.1.1<br>3.1.2<br>3.1.3<br>Regelung:<br>Regel:<br>Kurza<br>Ansch<br>4.3.1<br>4.3.2                                                                                     | Reco-Boxx 6000 ZX                                                                                                    | 25         27         27         28         29         30         31         32         33         34         35         36         37                                                                                                    |  |
| 2<br>3<br>4 | 1<br>2.1<br>2.2<br>2.3<br>(<br>3.1<br>4.1<br>4.2<br>4.3<br>4.4        | 1.9.7<br>nstallation<br>Aufste<br>2.1.1<br>Aufste<br>2.2.1<br>2.2.2<br>Norme<br>Gerätedeta<br>Allgen<br>3.1.1<br>3.1.2<br>3.1.3<br>Regelung:<br>Regeling:<br>Kurzai<br>Ansch<br>4.3.1<br>4.3.2<br>Auswa                                                                                 | Reco-Boxx 6000 ZX                                                                                                    | 25         27         27         28         29         30         31         32         33         34         35         36         37         38                                                                                                    |  |
| 2<br>3      | I<br>2.2<br>2.3<br>(<br>3.1<br>I<br>4.1<br>4.2<br>4.3<br>4.4<br>4.5   | 1.9.7<br>nstallation<br>Aufste<br>2.1.1<br>Aufste<br>2.2.1<br>2.2.2<br>Norme<br>Gerätedeta<br>Allgen<br>3.1.1<br>3.1.2<br>3.1.3<br>Regelung:<br>Regel<br>Kurza<br>Ansch<br>4.3.1<br>4.3.2<br>Auswa<br>Ventila                                                                           | Reco-Boxx 6000 ZX                                                                                                    | 25         27         28         29         30         31         32         33         34         35         36         37         38         39                                                                                                    |  |
| 2<br>3      | 1<br>2.2<br>2.3<br>(<br>3.1<br>4.1<br>4.2<br>4.3<br>4.4<br>4.5        | 1.9.7<br>1.9.7<br>nstallation<br>Aufste<br>2.1.1<br>Aufste<br>2.2.1<br>2.2.2<br>Norme<br>Gerätedeta<br>Allgen<br>3.1.1<br>3.1.2<br>3.1.3<br>Regelung:<br>Regel<br>Kurza<br>Ansch<br>4.3.1<br>4.3.2<br>Auswa<br>Ventila<br>4.5.1                                                         | Reco-Boxx 6000 ZX         shinweise         Ilen der Geräte - Innenaufstellung         Kondensatablauf - Innenaufstellung         Ilen der Geräte - Außenaufstellung         Kondensatablauf - Außenaufstellung         Kondensatablauf - Außenaufstellung         Montage des Regendaches RD (Außenaufstellung, optional)         en und Vorschriften         iils         eeines Schema der Reco-Boxx ZX         Positionsschema der Temperatursensoren T°:         Schaltplan auf der Deckelinnenseite des CTR-i/o-Moduls         Besondere Hinweise zum CTR-i/o-Modul und SAT3 Relais         Konfiguration – Verdrahtung – Betrieb         unktionen         leitung Inbetriebnahme         luss der Fernbedienung RC-1 an das CTR-i/o Modul         Öffnen des Fernbedienung RC-1 an das CTR-i/o Modul:         hol der Mastereinheit         ator - Regelung.         Arbeits-Modi                                                                                                    | 25         27         28         29         30         31         32         33         34         35         36         37         38         39         39                                                                                                    |  |
| 2<br>3      | 1<br>2.1<br>2.2<br>2.3<br>(<br>3.1<br>4.1<br>4.2<br>4.3<br>4.4<br>4.5 | 1.9.7<br>1.9.7<br>nstallation<br>Aufste<br>2.1.1<br>Aufste<br>2.2.1<br>2.2.2<br>Norme<br>Gerätedeta<br>Allgen<br>3.1.1<br>3.1.2<br>3.1.3<br>Regelung:<br>Regel<br>Kurza<br>Ansch<br>4.3.1<br>4.3.2<br>Auswa<br>Ventila<br>4.5.1<br>4.5.2                                                | Reco-Boxx 6000 ZX                                                                                                    | 25         27         28         29         31         322         33         34         35         36         37         389         40                                                                                                    |  |
| 2           | 1<br>2.2<br>2.3<br>(<br>3.1<br>4.1<br>4.2<br>4.3<br>4.4<br>4.5        | 1.9.7<br>1.9.7<br>nstallation<br>Aufste<br>2.1.1<br>Aufste<br>2.2.1<br>2.2.2<br>Norme<br>Gerätedeta<br>Allgen<br>3.1.1<br>3.1.2<br>3.1.3<br>Regelung:<br>Regeling:<br>Kurzai<br>Ansch<br>4.3.1<br>4.3.2<br>Auswa<br>Ventila<br>4.5.1<br>4.5.2<br>4.5.3                                  | Reco-Boxx 6000 ZX shinweise lien der Geräte - Innenaufstellung Kondensatablauf - Innenaufstellung lien der Geräte - Außenaufstellung Montage des Regendaches RD (Außenaufstellung, optional) en und Vorschriften ists condensatablauf - Außenaufstellung Schaltplan auf der Deckelinnenseite des CTR-i/o-Moduls Besondere Hinweise zum CTR-i/o-Modul und SAT3 Relais Konfiguration – Verdrahtung – Betrieb unktionen lieitung Inbetriebnahme luss der Fernbedienung RC-1 an das CTR-i/o Modul: öffnen des Fernbedienung RC-1 an das CTR-i/o Modul: Anschlussplan der Fernbedienung RC-1 an das CTR-i/o Modul: Anschlussplan der Fernbedienung RC-1 an das CTR-i/o Modul: Anschlussplan der Fernbedienung RC-1 an das CTR-i/o Modul: Anschlussplan der Fernbedienung RC-1 an das CTR-i/o Modul: Arbeits-Modi. CA Modus: Setup, Betriebsvorschriften und Anschlusspläne LS Modus: Setup, Betriebsvorschriften und Anschlusspläne                                                                                                    | 25         27         28         290         313         323         344         366         37         389         404                                                                                                    |  |
| 2           | 1<br>2.2<br>2.3<br>(<br>3.1<br>4.1<br>4.2<br>4.3<br>4.4<br>4.5        | 1.9.7<br>1.9.7<br>nstallation<br>Aufste<br>2.1.1<br>Aufste<br>2.2.1<br>2.2.2<br>Norme<br>Gerätedeta<br>Allgen<br>3.1.1<br>3.1.2<br>3.1.3<br>Regelung:<br>Regel<br>Kurza<br>Ansch<br>4.3.1<br>4.3.2<br>Auswa<br>Ventila<br>4.5.1<br>4.5.2<br>4.5.3<br>4.5.4                              | Reco-Boxx 6000 ZX shinweise llen der Geräte - Innenaufstellung llen der Geräte - Außenaufstellung llen der Geräte - Außenaufstellung llen der Geräte - Außenaufstellung Montage des Regendaches RD (Außenaufstellung, optional) on und Vorschriften sils heines Schema der Reco-Boxx ZX Positionsschema der Temperatursensoren T°: Schaltplan auf der Deckelinnenseite des CTR-i/o-Moduls Besondere Hinweise zum CTR-i/o-Modul und SAT3 Relais Konfiguration – Verdrahtung – Betrieb unktionen leitung Inbetriebnahme luss der Fernbedienung RC-1 an das CTR-i/o Modul. Óffnen des Fernbedienung RC-1 an das CTR-i/o Modul. Anschlussplan der Fernbedienung RC-1 an das CTR-i/o Modul. LS Modus: Setup, Betriebsvorschriften und Anschlusspläne LS Modus: Setup, Betriebsvorschriften und Anschlusspläne.                                                                                                    | 25       27         27       288         290       31         312       33         344       356         337       389         344       366         378       399         443                                                                                                    |  |
| 2           | 1<br>2.2<br>2.3<br>(<br>3.1<br>4.1<br>4.2<br>4.3<br>4.4<br>4.5<br>4.6 | 1.9.7<br>1.9.7<br>nstallation<br>Aufste<br>2.1.1<br>Aufste<br>2.2.1<br>2.2.2<br>Norme<br>Gerätedeta<br>Allgen<br>3.1.1<br>3.1.2<br>3.1.3<br>Regelung:<br>Regel<br>Kurza<br>Ansch<br>4.3.1<br>4.3.2<br>Auswa<br>Ventila<br>4.5.1<br>4.5.2<br>4.5.3<br>4.5.4<br>Zeitsc                    | Reco-Boxx 6000 ZX<br>shinweise<br>llen der Geräte - Innenaufstellung<br>Kondensatablauf - Innenaufstellung<br>Kondensatablauf - Außenaufstellung<br>Montage des Regendaches RD (Außenaufstellung, optional)<br>en und Vorschriften<br>ils<br>eines Schema der Reco-Boxx ZX<br>Positionsschema der Temperatursensoren T°:<br>Schaltplan auf der Deckelinnenseite des CTR-i/o-Moduls<br>Besondere Hinweise zum CTR-i/o-Modul und SAT3 Relais.<br>Konfiguration – Verdrahtung – Betrieb<br>unktionen<br>leitung Inbetriebnahme<br>luss der Fernbedienung RC-1 an das CTR-i/o Modul.<br>Öffnen des Fernbedienung RC-1 an das CTR-i/o Modul.<br>Mothussplan der Fernbedienung RC-1 an das CTR-i/o Modul.<br>CI and SCTR-i/o Modul.<br>CI and SCTR-i/o Modul.<br>CI Amodus: Setup, Betriebsvorschriften und Anschlusspläne<br>LS Modus: Setup, Betriebsvorschriften und Anschlusspläne<br>CI SModus: Setup, Betriebsvorschriften und Anschlusspläne<br>CI SModus: Setup, Betriebsvorschriften und Anschlusspläne<br>CI SMOdus: Setup, Betriebsvorschriften und Anschlusspläne<br>CI SMOdus: Setup, Betriebsvorschriften und Anschlusspläne | 25       27         27       288         290       313         313       323         344       356         337       389         443         50                                                                                                    |  |
| 2<br>3      | 1<br>2.2<br>2.3<br>(<br>3.1<br>4.1<br>4.2<br>4.3<br>4.4<br>4.5<br>4.6 | 1.9.7<br>nstallation<br>Aufste<br>2.1.1<br>Aufste<br>2.2.1<br>2.2.2<br>Norme<br>Gerätedeta<br>Allgen<br>3.1.1<br>3.1.2<br>3.1.3<br>Regelung:<br>Regel<br>Kurza<br>Ansch<br>4.3.1<br>4.3.2<br>Auswa<br>Ventila<br>4.5.1<br>4.5.2<br>4.5.3<br>4.5.4<br>Zeitsc<br>4.6.1                    | Reco-Boxx 6000 ZX shinweise llen der Geräte - Innenaufstellung llen der Geräte - Außenaufstellung llen der Geräte - Außenaufstellung Montage des Regendaches RD (Außenaufstellung, optional) on und Vorschriften lils lils lils lils lils lils lils lil                                                                                                    | 25       27       288       290       313       323       344       356       337       389       344       460       50         5       5       5       5       5       5       5       5       5       5       5       5       5       5       5       5       5       5       5       5       5       5       5       5       5       5       5       5       5       5       5       5       5       5       5       5       5       5       5       5       5       5       5       5       5       5       5       5       5       5       5       5       5       5       5       5       5       5       5       5       5       5       5       5       5       5       5       5       5       5       5       5       5       5       5       5       5       5       5       5       5       5       5       5       5       5       5       5       5       5       5       5       5       5       5       5       5       5       5       5       5       5       5       5 |  |
| 2<br>3      | 1<br>2.2<br>2.3<br>(<br>3.1<br>4.1<br>4.2<br>4.3<br>4.4<br>4.5<br>4.6 | 1.9.7<br>1.9.7<br>nstallation<br>Aufste<br>2.1.1<br>Aufste<br>2.2.1<br>2.2.2<br>Norme<br>Gerätedeta<br>Allgen<br>3.1.1<br>3.1.2<br>3.1.3<br>Regelung:<br>Regel<br>Kurzal<br>Ansch<br>4.3.1<br>4.3.2<br>Auswa<br>Ventila<br>4.5.1<br>4.5.2<br>4.5.3<br>4.5.4<br>Zeitsc<br>4.6.1<br>4.6.2 | Reco-Boxx 6000 ZX shinweise llen der Geräte - Innenaufstellung llen der Geräte - Außenaufstellung llen der Geräte - Außenaufstellung llen der Geräte - Außenaufstellung Montage des Regendaches RD (Außenaufstellung, optional) n und Vorschriften lils Positionsschema der Reco-Boxx ZX Positionsschema der Temperatursensoren T°: Schaltplan auf der Deckelinnenseite des CTR-i/o-Moduls Besondere Hinweise zum CTR-i/o-Modul und SAT3 Relais. Konfiguration – Verdrahtung – Betrieb unktionen leitung Inbetriebnahme luss der Fernbedienungsgehäuses RC-1 Anschlussplan der Fernbedienung RC-1 an das CTR-i/o Modul: hl der Mastereinheit tor - Regelung. Arbeits-Modi. CA Modus: Setup, Betriebsvorschriften und Anschlusspläne LS Modus: Setup, Betriebsvorschriften und Anschlusspläne LS Modus: Setup, Betriebsvorschriften und Anschlusspläne LS Modus: Setup, Betriebsvorschriften und Anschlusspläne Definition Konfiguration.                                                                                                    | 25       27       288       290       313       323       343       363       378       399       446       500       500         50       50       50       50       50       50       50       50       50                                                                                                    |  |

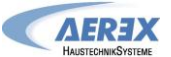

|   | 4.8 Ala  | rm                                                                                          | . 53 |
|---|----------|---------------------------------------------------------------------------------------------|------|
|   | 4.8.1    | Alarm - Typen                                                                               | . 53 |
|   | 4.8.2    | ALARM - Tabelle                                                                             | . 55 |
|   | 4.8.3    | Anschlusspläne für Relais zur Alarmanzeige:                                                 | . 56 |
|   | 4.8.4    | Feuer-Alarm                                                                                 | . 56 |
|   | 4.9 BO   | OST Funktion                                                                                | . 57 |
|   | 4.9.1    | Setup                                                                                       | . 57 |
|   | 4.9.2    | Anschlussplan                                                                               | . 57 |
|   | 4.10 BY  | PASS Funktion (freecooling)                                                                 | . 57 |
|   | 4.11 Ein | frierschutzsystem der Wärmerückgewinnungseinheit                                            | . 59 |
|   | 4.11.1   | Einfrierschutz der Wärmerückgewinnungseinheit durch Volumenstromreduzierung                 | . 59 |
|   | 4.11.2   | Einfrierschutz der Wärmerückgewinnungseinheit mit elektrischem Vorheizregister EV (Option). | . 60 |
|   | 4.12 Ele | ktrisches Nachheizregister EN (option)                                                      | . 62 |
|   | 4.12.1   | Installation Temperatursensor T5 als Referenzfühler für Zulufttemperatur                    | .63  |
|   | 4.12.2   | Ein- und Ausschalten des Nachheizregisters über einen externen Kontakt                      | .63  |
|   | 4.13 Wa  | usser-Nachheizregister WN (option)                                                          | .64  |
|   | 4.13.1   | Anschlussplan 3-Wege Ventil:                                                                | . 65 |
|   | 4.13.2   | Installation Temperatursensor T5 als Referenzfühler für Zulufttemperatur                    | . 65 |
|   | 4.13.3   | Anschluss Umwälzpumpe                                                                       | . 66 |
|   | 4.13.4   | Ein- und Ausschalten des Nachheizregisters über einen externen Kontakt                      | . 66 |
|   | 4.13.5   | Wasseranschluß (vom Installateur auszuführen):                                              | . 67 |
|   | 4.13.6   | Spezifikation der Wasseranschlüsse:                                                         | . 67 |
|   | 4.13.7   | Regelfunktionen des CTR-i/o-Moduls:                                                         | . 68 |
|   | 4.13.8   | Frostschutz des Wasser-Nachheizregisters WN                                                 | . 68 |
|   | 4.14 Re  | gelung von externen Wärmetauschern (SAT BA/KW Option)                                       | . 68 |
|   | 4.15 Dis | playanzeigen auf der Fernbedienung RC-1                                                     | . 69 |
|   | 4.16 Ala | rm bei Ausfall eines Ventilators                                                            | .71  |
|   | 4.17 Au  | sgangssignale für aktuellen Volumenstrom und Druck                                          | .72  |
|   | 4.18 Erv | veitertes Setup                                                                             | .73  |
| 5 | Anhang   |                                                                                             | .74  |
|   | 5.1 Da   | ten-Kontrollblatt für Inbetriebnahme                                                        | .74  |
|   | 5.2 Erv  | veitertes Setup (Advanced Setup)                                                            | .75  |
|   | 5.3 AE   | REX Kontaktdaten                                                                            | .79  |

# 1 Produktinformationen

# 1.1 Lieferumfang

- 1 Stück Reco-Boxx ZX
- 4 Segeltuchstutzen
- 1 Siphon
- 1 Installations- und Bedienungsanleitung

Nur im Lieferumfang, wenn mitbestellt:

- 2 motorische Absperrklappen für Außenluft und Abluft (AUM+ABM)
- 1 Regendach RD
- 1 Ansaughaube ASH
- 1 Schnellverschlussklappe für Fortluft SVK

# 1.1.1 Zubehör

Nicht im Lieferumfang enthalten ist das Steuermodul. Es stehen zur Auswahl:

- Fernbedienung RC-1 (Standardsteuerung für 1 Gerät)
- Touchpanel TP-1 (Netzwerkfähig für bis zu 247 Geräte)
- GPRS-Modem (Betrieb über Internetverbindung)
- TCP/IP-Modem (Betrieb über Internetverbindung)
- Interface SAT MODBUS (zur Ansteuerung mittels externem MODBUS-System)

Bei druckkonstantem Betrieb ist ein externer Drucksensor, z.B. DDT 500 (Art.-Nr. 0043.0597) notwendig.

# Empfehlung CO2-Sensor: AEREX SKD (Art.-Nr. 0043.0576)

Empfehlung Feuchtesensor: AEREX RFS (verschiedene Ausführungen erhältlich) Es können mehrere Feuchte- und/oder CO2-Sensoren im LS-Modus parallel angeschlossen werden. Dazu ist eine Diodenschaltung notwendig: AEREX DIOS (Art.-Nr. 0041.0147).

# 1.2 Systembeschreibung

Reco-Boxx-Lüftungssysteme mit Wärmerückgewinnung werden zur kontrollierten Lüftung eingesetzt. Verbrauchte Luft wird bei gleichzeitigem Wärmeentzug nach außen befördert. Bei diesem Vorgang werden ca. 90 % der Energie der Abluftwärme zurückgewonnen. Zum Schutz gegen Luftverunreinigungen ist das Lüftungsgerät serienmäßig mit einem Pollenfilter der Filterklasse F7 in der Außenluftansaugung und einem Luftfilter der Filterklasse G4 in der Abluftansaugung ausgestattet. Das Lüftungssystem wird mit einem separaten Steuermodul bedient.

# 1.3 Konstruktive Ausführung

Das Gehäuse der Reco-Boxx ZX besteht aus 30 mm dicken Sandwichpaneelen. Die Paneele bestehen aus Stahlblech (verzinkt) mit innerer Isolierung. Die Paneele sind in RAL 9002 lackiert. Die thermische Isolierung mit einer Wärmeleitfähigkeit von 0,035 W/(mK) entspricht bezüglich des Brandverhaltens der Klasse B1 (nach DIN 4102). Die Reco-Boxx ZX-Geräte sind als Kompaktgeräte auf Grundrahmen ausgeführt. Der Zugang zu den Filtern und Ventilatoren wird von der Bedienseite über Klappen ermöglicht.

Die Reco-Boxx ZX Geräte sind mit einem automatischem 100% Bypass zur freien Kühlung ausgestattet. Optional können die Geräte ausgestattet werden mit:

- Elektro-Vorheizregister [EV],
- Elektro-Nachheizregister [EN],
- Wassernachheizregister [WN],
- motorische Außenluftklappen [AUM+ABM]
- sowie Zubehör für Außenaufstellung:
  - Regendach [RD]
  - Ansaughaube [ASH]
  - Schnellverschlussklappe für Fortluft [SVK]

# 1.4 Grundlegende Sicherheitshinweise

# 1.4.1 Allgemeine Sicherheitshinweise

- Lesen Sie Sicherheitshinweise vor Inbetriebnahme aufmerksam durch.
- Lassen Sie sich nach der Installation durch Ihren Installateur an Lüftungsgerät und Steuerung einweisen!
- Bewahren Sie diese Anleitung gut auf.
- Lüftungsgerät und Steuerung dürfen nicht als Spielzeug verwendet werden.
- Das Gerät ist nicht dafür bestimmt, durch Menschen benutzt zu werden, deren physische, sensorische oder geistige Fähigkeiten nicht genügen, die Sicherheitshinweise dieser Anleitung zu verstehen und umzusetzen. Diese Einschränkung bezieht sich auch auf Kinder. Das Gerät kann dennoch von diesen Menschen gefahrlos benutzt werden, sofern sie von einer für ihre Sicherheit zuständige Person beaufsichtigt oder in geeigneter Weise unterwiesen werden.
- Betreiben Sie das Lüftungsgerät niemals ohne Filter!
- Überprüfen Sie die Filter regelmäßig auf Verschmutzung und Beschädigung, siehe <u>1.5</u> Reinigung und Wartung.
- Wechseln Sie die Filter, wenn die Filterwechselanzeige an der Steuerung aufleuchtet, aber spätestens nach einem Jahr! Verwenden Sie nur Originalfilter!
- Wechseln Sie die Filter aus hygienischen Gründen auch vor erneuter Inbetriebnahme nach Stillstandszeiten, z.B. vor der Heizperiode im Herbst!
- Setzen Sie das Lüftungsgerät sofort außer Betrieb, wenn Sie Schäden oder Fehler feststellen, die Personen oder Sachen gefährden können! Verhindern Sie bis zur völligen Instandsetzung eine weitere Benutzung!
- Die Montage ist nur durch autorisierte Fachkräfte zulässig.
- Elektrischer Anschluss und Reparaturen sind nur durch Elektrofachkräfte zulässig.
- Betreiben Sie das Lüftungsgerät nur mit auf dem Typenschild angegebener Spannung und Frequenz.
- Trennen Sie das L
  üftungsger
  ät vor Reinigungs- und Wartungsarbeiten vom Netz (schalten Sie den Hauptschalter / Reparaturschalter aus). Bringen Sie ein Warnschild gegen versehentliches Wiedereinschalten am Hauptschalter an.
- Nie ohne Rohranschlüsse!
   Betreiben Sie das Lüftungsgerät nur mit sämtlichen angebauten Rohranschlüssen und Kondensatablauf.
   Schalldämpfer reduzieren die Geräuschmissionen erheblich.
- Veränderungen und Umbauten am Lüftungsgerät sind nicht zulässig und entbinden den Hersteller von jeglicher Gewährleistung und Haftung.

# 1.4.2 Bestimmungsgemäße Verwendung

- Die Reco-Boxx ZX ist ein Lüftungsgerät mit sehr effektiver Wärmerückgewinnung.
- Das Reco-Boxx Lüftungsgerät ist ein Zentralgerät und dient zum kontrollierten Luftaustausch in Wohnungen, Büros oder vergleichbaren Räumen:
  - Wohnungen in Mehrfamilienhäusern
  - o Energetische Sanierung
  - o Neubauwohnungen
  - o Effizienzhäuser und Passivhäuser
  - o Schulen, Kindergärten, Büros
  - Gewerberäume, in denen sich Personen aufhalten können
  - Haushaltsähnlichen Anwendungen (für den häuslichen Gebrauch bestimmtes Haushaltsgerät)
- Die Reco-Boxx ZX ist als stehendes Gerät zu installieren.
- Das Gerät ist zur festen Installation in Gebäuden oder im Außenbereich bestimmt.
- Das Gerät ist ausgelegt für eine minimale Außentemperatur von -15°C. Bei Einsatz eines Vorheizregisters zum Frostschutz (z.B. EV) kann je nach Leistung des Registers und in Abhängigkeit vom Volumenstrom sowie der Ablufttemperatur und -feuchte ein Einsatz bei minimalen Außentemperaturen von bis zu -25°C gewährleistet werden.
- Die Umgebungstemperatur am Ventilatormotor darf nicht kleiner als -10°C oder höher als 55°C sein.
- Das Gerät darf nur gemäß den vom Planungsbüro durchgeführten Berechnungen / Auslegungen betrieben werden.

# 1.4.3 Vorhersehbare Fehlanwendungen

Aerex haftet nicht für Schäden durch bestimmungswidrigen Gebrauch.

#### Gerät bei folgenden Anwendungsfällen auf keinen Fall einsetzen:

- Das Gerät darf nicht zum Austrocknen / Entfeuchten von Gebäuden verwendet werden.
- Das Gerät darf während der Bauphase, aufgrund der hohen Staubbelastung, nicht betrieben werden.
- Das Entlüften von Räumen mit extrem hoher Luftfeuchtigkeit, wie z.B. Schwimmbad oder Sauna ist unzulässig.
- Eine Förderung von Chemikalien, Rauchgasen, explosiver Abluft, aggressiven Gasen oder Dämpfen bzw. eine Kombination mit einer Laborabsaugung ist unzulässig.
- Das Gerät darf nicht in einer explosiven Atmosphäre betrieben werden.
- Die Absaugung extrem stark fetthaltiger Luft, insbesondere der direkte Anschluss an eine Dunstabzugshaube, ist untersagt. Aus energetischer Sicht empfehlen wir Dunstabzugshauben in Umluftbetrieb.

# 1.4.4 Bestimmungen für den Betrieb mit Feuerstätten

Beachten Sie die aktuellen Regeln des Bundesverbandes des Schornsteinfegerhandwerks- Zentralverbandes (Beurteilungskriterien für den gemeinsamen Betrieb von Feuerstätte – Wohnungslüftung – Dunstabzugshaube) sowie sonstige einschlägige Vorschriften und Richtlinien.

# Das Lüftungsgerät darf in Räumen, Wohnungen oder Nutzungseinheiten vergleichbarer Größe mit raumluftabhängigen Feuerstätten nur installiert werden, wenn:

- die Beurteilungskriterien in Abstimmung mit dem zuständigen Bezirks-Schornsteinfegermeister erfüllt werden.
- ein gleichzeitiger Betrieb von raumluftabhängigen Feuerstätten für flüssige oder gasförmige Brennstoffe und der luftabsaugenden Anlage durch Sicherheitseinrichtungen verhindert wird oder
- die Abgasführung der raumluftabhängigen Feuerstätte durch besondere Sicherheitseinrichtungen überwacht wird. Im Auslösefall muss die Lüftungsanlage oder die Feuerstätte abgeschaltet werden.

Betreiben Sie das Lüftungssystem bei gleichzeitigem Betrieb mit einer raumluftabhängigen Feuerstätte nur in Kombination mit einer Differenzdrucksteuerung.

#### ACHTUNG!

Das Lüftungsgerät darf nicht installiert werden, wenn sich in der Nutzungseinheit eine raumluftabhängige Feuerstätte befindet, die an eine mehrfachbelegte Abgasanlage angeschlossen ist.

Verbrennungsluftleitungen müssen eventuell absperrbar sein. Bei Feuerstätten für feste Brennstoffe darf die Absperrung nur von Hand bedient werden können.

# 1.5 Reinigung, Wartung

# 1.5.1 Sicherheitshinweise - bei jedem Öffnen des Gerätes zu beachten!

- Schalten Sie das Lüftungsgerät über die Softstop-Funktion aus ("OFF" am Steuermodul oder öffnen der Eingänge K1/K2/K3 am CTR-i/o-Modul).
- Trennen Sie das Lüftungsgerät vom Netz, indem Sie den Hauptschalter / Reparaturschalter ausschalten, bevor Sie das Gerät öffnen. Bringen Sie ein Warnschild gegen versehentliches Wiedereinschalten am Hauptschalter an.
- Führen Sie die vorgesehene Tätigkeit am geöffneten Gerät aus.
- Verbinden Sie das Lüftungsgerät wieder mit dem Netz, indem Sie den Hauptschalter / Reparaturschalter einschalten, nachdem Sie die das Gerät geschlossen haben. Entfernen Sie das Warnschild gegen versehentliches Wiedereinschalten am Hauptschalter.
- Schalten Sie das Lüftungsgerät über die Softstop-Funktion wieder an ("ON" am Steuermodul oder schließen der Eingänge K1/K2/K3 am CTR-i/o-Modul).
- Betreiben Sie das Lüftungsgerät nie ohne Filter.

# 1.5.2 Luftfilterwechsel

Wechseln Sie die Luftfilter, wenn die Filterwechselanzeige aufleuchtet, spätestens aber nach 1 Jahr! Verwenden Sie nur Original-Ersatzfilter.

Für die Außenluft werden F7-Filter und für die Abluft G4-Filter verwendet. Die Filter dienen als Schutz für den Wärmetauscher und sorgen für gute Luftqualität. Der Zustand der Filter sollte regelmäßig (2-4 x pro Jahr) überprüft werden. Bei Bedarf sind die Filter zu ersetzen, spätestens nach 1 Jahr unbedingt zu ersetzen. Stark verschmutzte Filter können folgende Störungen verursachen:

- Nicht ausreichende Lüftung
- Starke Erhöhung der Ventilatordrehzahl, verbunden mit höherem Schallleistungspegel und Stromaufnahme
- Ein defekter Filter kann zu einer Verschmutzung / zum Dichtsetzen des Wärmetauschers führen

### Filterwechsel durchführen:

- Beachten Sie die Sicherheitshinweise unter 1.5.1 !
- Lösen Sie die Schnellspannverschlüsse und nehmen Sie die Revisionsklappe(n) ab.
- Ziehen Sie die Metallrahmen mit Luftfilter aus dem Lüftungsgerät.
- Nehmen Sie die Filtereinlagen aus den Metallrahmen heraus. Entsorgen Sie diese gemäß den örtlichen Bestimmungen.
- Reinigen Sie die Metallrahmen mit einem feuchten Tuch und lassen Sie diese abtrocknen.
- Legen Sie neue Filtereinlagen in die Metallrahmen ein, so dass die Filter flach, ohne Faltenbildung bis in die Ecken aufliegen. Achten Sie auf die Luftrichtung (siehe Pfeil auf Rahmen und Filter).
- Schließen Sie die Revisionsklappe(n). Befestigen Sie diese mit den Schnellspannverschlüssen.
- Über das "*Erweiterte Setup*" siehe Anhang, können Sie die Betriebsparameter weiter verändern / anpassen und auch den Wartungsalarm / Filterwechsel in Stunden festlegen (Siehe hierzu: RESET SERVICE ALARM) Der Wartungsalarm / Filterwechsel ist werkseitig auf 4400 h (ca. ½ Jahr) vorprogrammiert und kann über das *Erweiterte SETUP* zurückgesetzt werden (Reset).

Alternativ kann auch im CA und LS-Modus eine Filterdruckerhöhung einprogrammiert werden.

| I.J.Z.I EISALZIIILEI  |                           |                              |
|-----------------------|---------------------------|------------------------------|
| Gerätetyp             | Filter Abluft G4, ArtNr.: | Filter Außenluft F7, ArtNr.: |
| Reco-Boxx 800 ZX      | 0043.0101                 | 0043.0102                    |
| ArtNr.: 0040.03100321 |                           |                              |
| Reco-Boxx 1200 ZX     | 0043.0103                 | 0043.0104                    |
| ArtNr.: 0040.03220333 |                           |                              |
| Reco-Boxx 2000 ZX     | 0043 0105                 | 0043 0106                    |
| ArtNr.: 0040.03460357 |                           |                              |
| Reco-Boxx 3500 ZX     | 0043 0107                 | 0043 0108                    |
| ArtNr.: 0040.03580369 | 0040.0107                 | 00+0.0100                    |
| Reco-Boxx 4000 ZX     | 0043 0116                 | 0043 0117                    |
| ArtNr.: 0040.03700381 | 0040.0110                 | 00+0.0117                    |
| Reco-Boxx 5000 ZX     | 0043 0141                 | 0043 0142                    |
| ArtNr.: 0040.03820393 | 0045.0141                 | 0045.0142                    |
| Reco-Boxx 6000 ZX     | 0043 0143                 | 0043 0144                    |
| ArtNr.: 0040.03940405 | 0045.0145                 | 0043.0144                    |

#### 1.5.2.1 Ersatzfilter

# 1.5.3 Luft / Luft - Wärmetauscher

Bei richtiger Wartung können mit dem Wärmetauscher bei entsprechenden Arbeitsbedingungen Wirkungsgrade von über 90% erreicht werden. Dies kann zum Anfall von Kondensat führen, dass in der Kondensatwanne aufgefangen wird und über einen Kondensatablauf abgeführt werden muss. Bei niedrigen Außentemperaturen kann das Kondensat im Wärmetauscher gefrieren.

Um ein Einfrieren des Wärmetauschers zu verhindern, ist die Regelung standardmäßig mit einer Antifrost-Funktion versehen (Reduzierung des Zuluftvolumenstromes). Alternativ kann für balancierten Betrieb (in Passivhäusern notwendig) ein Vorheizregister EV vorgeschaltet werden.

#### Schützen Sie den Wärmetauscher durch regelmäßiges Reinigen oder Austauschen der Filter!

Bei Benutzung des Gerätes mit regelmäßig gewechselten Filtern ist eine Verschmutzung des Wärmetauschers so gut wie ausgeschlossen. Sollte dennoch eine Reinigung erfolgen, so kann der Wärmetauscher mit Druckluft durchgespült werden.

Die Reco-Boxx Geräte sind für maximale Geschwindigkeiten von 2,0 m/s (bezogen auf die Anströmgeschwindigkeit des Wärmeaustauschers) konzipiert.

- Vor der Inbetriebnahme überprüfen, ob die Kondensatableitung ordnungsgemäß hergestellt ist.
- Bei Frostgefahr an der Kondensatableitung ist eine Frostschutzheizung zu installieren (nicht im Lieferumfang).

### 1.5.4 Kondensatabfluss reinigen

- Beachten Sie die Sicherheitshinweise unter 1.5.1!
- Nehmen Sie die Fronttür am Kondensatblauf ab.
- Entfernen Sie eventuell in der Kondensatwanne bzw. in der Abflussleitung befindliche Ablagerungen. Spülen Sie die Leitung mit ausreichend Wasser durch.
- Füllen Sie Wasser in die Kondensatwanne, so dass der Siphon mit Wasser gefüllt ist.
- Schließen Sie die Fronttür. Befestigen Sie diese mit den Schnellspannverschlüssen.

#### 1.5.5 Wartung der Ventilatoren

- Beachten Sie die Sicherheitshinweise unter 1.5.1!
- Prüfen Sie den Zustand der Ventilatoren. Für die Reinigung verwenden Sie trockene oder feuchte Tücher mit einem Entfetter. Erzeugen Sie keine Unwucht durch Entfernen der Gewichte.

# 1.6 Daten-Kontrollblatt für Inbetriebnahme (siehe Anhang unter <u>5.1</u>)

Nach Installation und Inbetriebnahme empfehlen wir unbedingt das Ausfüllen des Daten-Kontrollblattes, um alle wichtigen Daten verfüg- und rekapitulierbar zu haben. Fertigen Sie eine Kopie dieses Datenblattes an, um sie ständig verfügbar zu haben:

- Ermöglicht eine klare Diskussion bei Problemen
- Liefert Informationen, wenn einige Parameter geändert werden müssen
- Kann ein wichtiger Faktor im Falle von Gewährleistungsangelegenheiten werden.

#### 1.7 Gewährleistung

Die Gewährleistung beginnt mit dem Datum der Rechnungsstellung von Aerex an den gewerblichen Käufer und ist auf 2 Jahre begrenzt (siehe aktuell gültige AGB).

# 1.8 Technische Daten

# 1.8.1 Luftdichtigkeit

Intern: Klasse 1 nach EN 13141-7. Extern: Klasse 2 nach EN 13141-7.

### 1.8.2 Konformität

CE geprüft

# 1.8.3 Technische Daten Lüftungsgerät

Die Reco-Boxx ZX ist mit 2 bzw. 4 energiesparenden EC-Gleichstrom-Radialventilatoren ausgerüstet.

| Gerätetyp / ArtNr.                         | CID des<br>Ventilators | REC-Type | Anzahl der<br>Ventilatoren | Förder-<br>volumen | Wirkungs-<br>grad (1) | Gewicht |
|--------------------------------------------|------------------------|----------|----------------------------|--------------------|-----------------------|---------|
| Reco-Boxx 800 ZX<br>ArtNr.: 0040.03100321  | 720061                 | 885100   | 2                          | 200-800 m³/h       | 90-93%                | 152 kg  |
| Reco-Boxx 1200 ZX<br>ArtNr.: 0040.03220333 | 720055                 | 885101   | 2                          | 300-1200 m³/h      | 91-95%                | 216 kg  |
| Reco-Boxx 2000 ZX<br>ArtNr.: 0040.03460357 | 720110                 | 885102   | 2                          | 700-2000 m³/h      | 91-94%                | 316 kg  |
| Reco-Boxx 3500 ZX<br>ArtNr.: 0040.03580369 | 720057                 | 885103   | 2                          | 700-3000 m³/h      | 91-95%                | 392 kg  |
| Reco-Boxx 4000 ZX<br>ArtNr.: 0040.03700381 | 720110                 | 885104   | 4                          | 700-4000 m³/h      | 90-96%                | 490 kg  |
| Reco-Boxx 5000 ZX<br>ArtNr.: 0040.03820393 | 720110                 | 885105   | 4                          | 700-5000 m³/h      | 91-97%                | 660 kg  |
| Reco-Boxx 6000 ZX<br>ArtNr.: 0040.03940405 | 720057                 | 885106   | 4                          | 700-6000 m³/h      | 91-98%                | 775 kg  |

(1) Bei AU -10°C/90% r.F., AB 22°C/50% r.F.

# 1.8.4 Schutzklassen

Reco-Boxx ZX: IP 44 Ventilatoren: IP 44 Fernbedienteil RC-1: IP 20 Temperaturbereich am Ventilatormotor: -10° C / + 55° C

# 1.8.5 Elektrische Spezifikationen

<u>ACHTUNG</u>!: Lebensgefahr! Vor dem Öffnen des Gerätes müssen alle Stromkreise am Hauptschalter ausgeschaltet werden! Eine Nichtbeachtung kann zum Tod oder zu schweren Körperverletzungen führen.

Bei den spannungsführenden Teilen können 230 V bzw. 400 V anliegen.

Die Start/Stopp-Funktion der Ventilatoren muss über die Eingänge K1/K2/K3 oder über das Steuermodul aktiviert werden und nicht über die Stromversorgung.

#### Prüfen Sie immer die folgenden elektrischen Spezifikationen:

#### 1.8.5.1 Stromversorgung für das Lüftungsgerät

Alle internen Kabel (Ventilatoren, Regelkomponenten, Sensoren, ...) zum Hauptschalter sind vorverdrahtet. Zur Stromversorgung ist lediglich der CEE-Stecker in die bauseits zu stellende Steckdose zu stecken.

Elektrische Spezifikationen Lüftungsgerät. Für Elektroheizregister EV siehe 1.8.5.2 und EN siehe 1.8.5.3!

| Gerätetyp / ArtNr.                         | Bemessungssp<br>annung (1) | Netz-<br>frequenz | lmax (2) | Sicherungs-<br>größe (3) | Netz-Stecker<br>Lüftungsgerät (4) |
|--------------------------------------------|----------------------------|-------------------|----------|--------------------------|-----------------------------------|
| Reco-Boxx 800 ZX<br>ArtNr.: 0040.03100321  | 230 V ~/N/PE               | 50/60 Hz          | 4,1 A    | C-16 A                   | CEE, 3-pol., 16A-6h               |
| Reco-Boxx 1200 ZX<br>ArtNr.: 0040.03220333 | 230 V ~/N/PE               | 50/60 Hz          | 5,2 A    | C-16 A                   | CEE, 3-pol., 16A-6h               |
| Reco-Boxx 2000 ZX<br>ArtNr.: 0040.03460357 | 230 V ~/N/PE               | 50/60 Hz          | 10,6 A   | C-16 A                   | CEE, 3-pol., 16A-6h               |
| Reco-Boxx 3500 ZX<br>ArtNr.: 0040.03580369 | 230 V ~/N/PE               | 50/60 Hz          | 13,2 A   | C-16 A                   | CEE, 3-pol., 16A-6h               |
| Reco-Boxx 4000 ZX<br>ArtNr.: 0040.03700381 | 400 V/ ~3/N/PE             | 50/60 Hz          | 10,6 A   | C-16 A                   | CEE, 5-pol., 16A-6h               |
| Reco-Boxx 5000 ZX<br>ArtNr.: 0040.03820393 | 400 V/ ~3/N/PE             | 50/60 Hz          | 10,8 A   | C-16 A                   | CEE, 5-pol., 16A-6h               |
| Reco-Boxx 6000 ZX<br>ArtNr.: 0040.03940405 | 400 V/ ~3/N/PE             | 50/60 Hz          | 13,2 A   | C-16 A                   | CEE, 5-pol., 16A-6h               |

#### (1): Erdung ist zwingend erforderlich.

(2): pro Phase!

(3): es wird empfohlen, aufgrund der hohen Anlaufströme grundsätzlich eine träge C-Sicherung zu verwenden.

#### (4): CEE-Stecker am 5 m langen Netzkabel vorkonfektioniert.

Erdung der Einheit ist zwingend notwendig!

Der Motor ist gegen Überlast "eigensicher". Es ist deshalb nicht notwendig, einen elektrischen Überlastschutz zu installieren.

Die Reco-Boxx darf nicht öfter als in Mindestabständen von 5 Minuten ein- und ausgeschaltet werden.

# 1.8.5.2 Stromversorgung für das elektrische Vorheizregister EV (optional)

Alle internen Kabel des Vorheizregisters EV zum Hauptschalter sind vorverdrahtet. Zur Stromversorgung ist lediglich der CEE-Stecker in die bauseits zu stellende Steckdose zu stecken.

| Gerätetyp / ArtNr.                         | Bemessungsspa<br>nnung (1) | Netz-<br>frequenz | EV-<br>Heizleistung | lmax (2) | Netz-Stecker<br>EV (4) |
|--------------------------------------------|----------------------------|-------------------|---------------------|----------|------------------------|
| Reco-Boxx 800 ZX<br>ArtNr.: 0040.03100321  | 400 V/~3/N/PE              | 50/60 Hz          | 3 kW                | 4,3 A    | CEE, 5-pol., 16A-6h    |
| Reco-Boxx 1200 ZX<br>ArtNr.: 0040.03220333 | 400 V/~3/N/PE              | 50/60 Hz          | 6 kW                | 8,7 A    | CEE, 5-pol., 16A-6h    |
| Reco-Boxx 2000 ZX<br>ArtNr.: 0040.03460357 | 400 V/~3/N/PE              | 50/60 Hz          | 6 kW                | 8,7 A    | CEE, 5-pol., 16A-6h    |
| Reco-Boxx 3500 ZX<br>ArtNr.: 0040.03580369 | 400 V/~3/N/PE              | 50/60 Hz          | 9 kW                | 13,0 A   | CEE, 5-pol., 16A-6h    |
| Reco-Boxx 4000 ZX<br>ArtNr.: 0040.03700381 | 400 V/~3/N/PE              | 50/60 Hz          | 12 kW               | 17,5 A   | CEE, 5-pol., 32A-6h    |
| Reco-Boxx 5000 ZX<br>ArtNr.: 0040.03820393 | 400 V/~3/N/PE              | 50/60 Hz          | 18 kW               | 26,1 A   | CEE, 5-pol., 32A-6h    |
| Reco-Boxx 6000 ZX<br>ArtNr.: 0040.03940405 | 400 V/~3/N/PE              | 50/60 Hz          | 18 kW               | 26,1 A   | CEE, 5-pol., 32A-6h    |

Elektrische Spezifikationen Vorheizregister EV

(1): Erdung ist zwingend erforderlich; (2): pro Phase! (3): es wird empfohlen, aufgrund der hohen Anlaufströme grundsätzlich eine träge C-Sicherung zu verwenden. (4): CEE-Stecker am 5 m langen Netzkabel vorkonfektioniert.

# 1.8.5.3 Stromversorgung für das elektrische Nachheizregister EN (optional)

Alle internen Kabel des Nachheizregisters EN zum Hauptschalter sind vorverdrahtet. Zur Stromversorgung ist lediglich der CEE-Stecker in die bauseits zu stellende Steckdose zu stecken.

| Gerätetyp / ArtNr.                         | Bemessungsspa<br>nnung (1) | Netz-<br>frequenz | EV-<br>Heizleistung | lmax (2) | Netz-Stecker<br>EN (4) |
|--------------------------------------------|----------------------------|-------------------|---------------------|----------|------------------------|
| Reco-Boxx 800 ZX<br>ArtNr.: 0040.03100321  | 400 V/~3/N/PE              | 50/60 Hz          | 3 kW                | 4,3 A    | CEE, 5-pol., 16A-6h    |
| Reco-Boxx 1200 ZX<br>ArtNr.: 0040.03220333 | 400 V/~3/N/PE              | 50/60 Hz          | 4,5 kW              | 6,5 A    | CEE, 5-pol., 16A-6h    |
| Reco-Boxx 2000 ZX<br>ArtNr.: 0040.03460357 | 400 V/~3/N/PE              | 50/60 Hz          | 6 kW                | 8,7 A    | CEE, 5-pol., 16A-6h    |
| Reco-Boxx 3500 ZX<br>ArtNr.: 0040.03580369 | 400 V/~3/N/PE              | 50/60 Hz          | 9 kW                | 13,0 A   | CEE, 5-pol., 16A-6h    |
| Reco-Boxx 4000 ZX<br>ArtNr.: 0040.03700381 | 400 V/~3/N/PE              | 50/60 Hz          | 12 kW               | 17,5 A   | CEE, 5-pol., 32A-6h    |
| Reco-Boxx 5000 ZX<br>ArtNr.: 0040.03820393 | 400 V/~3/N/PE              | 50/60 Hz          | 18 kW               | 26,1 A   | CEE, 5-pol., 32A-6h    |
| Reco-Boxx 6000 ZX<br>ArtNr.: 0040.03940405 | 400 V/~3/N/PE              | 50/60 Hz          | 18 kW               | 26,1 A   | CEE, 5-pol., 32A-6h    |

# Elektrische Spezifikationen Nachheizregister EN

(1): Erdung ist zwingend erforderlich; (2): pro Phase! (3): es wird empfohlen, aufgrund der hohen Anlaufströme grundsätzlich eine träge C-Sicherung zu verwenden. (4): CEE-Stecker am 5 m langen Netzkabel vorkonfektioniert.

# 1.9 Maße und Kennlinien

# Achtung:

- Einbringmass beachten (Türen müssen ausreichend große Öffnung haben)!
- Mindestabstände 100 cm vor und 60 cm hinter dem Gerät einhalten!
- Der / die Hauptschalter müssen unbedingt zugänglich sein!
- Der / die Hauptschalter befinden sich an der Frontseite.
- Das i/o-Modul muss zugänglich sein.

#### 1.9.1 Reco-Boxx 800 ZX 1.9.1.1 Reco-Boxx 800 ZX - Innenaufstellung [Maße in mm]

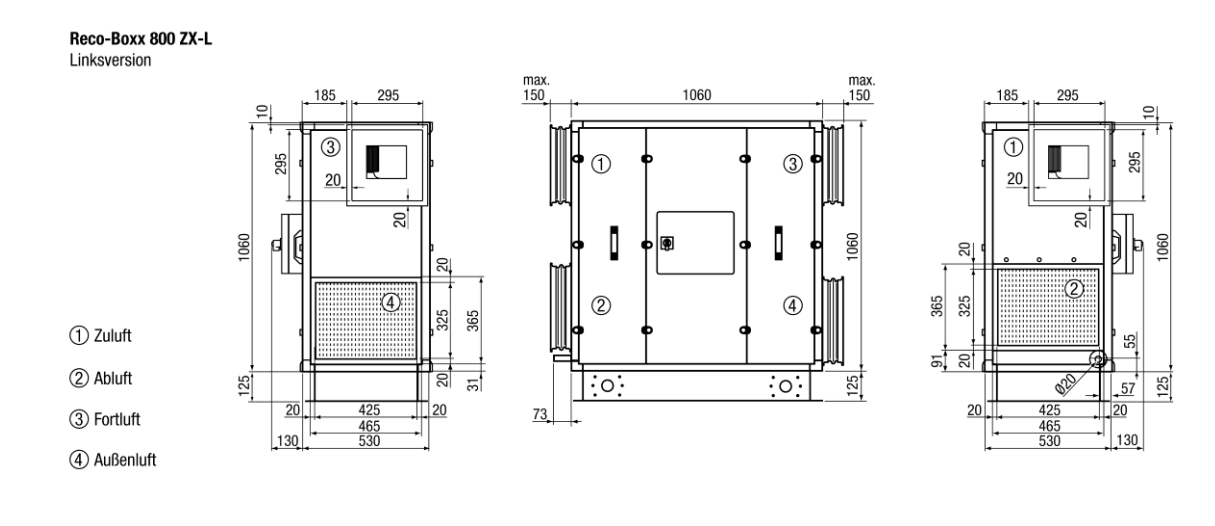

Reco-Boxx 800 ZX-R Rechtsversion

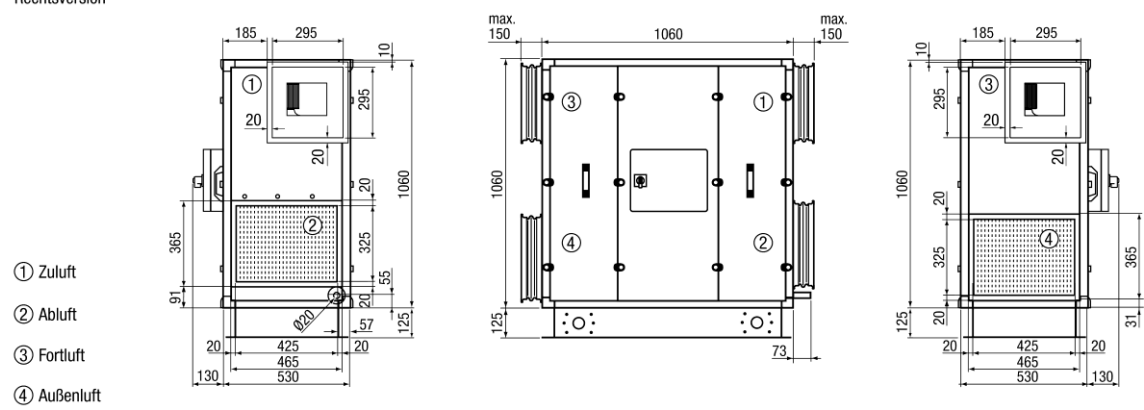

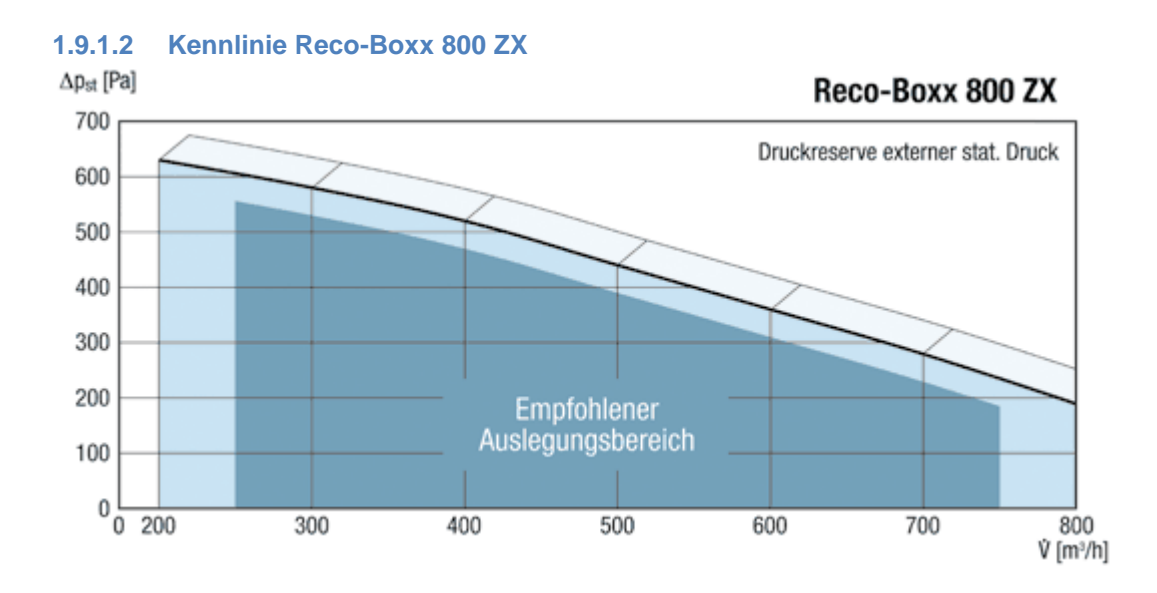

# Seite 13 von 79

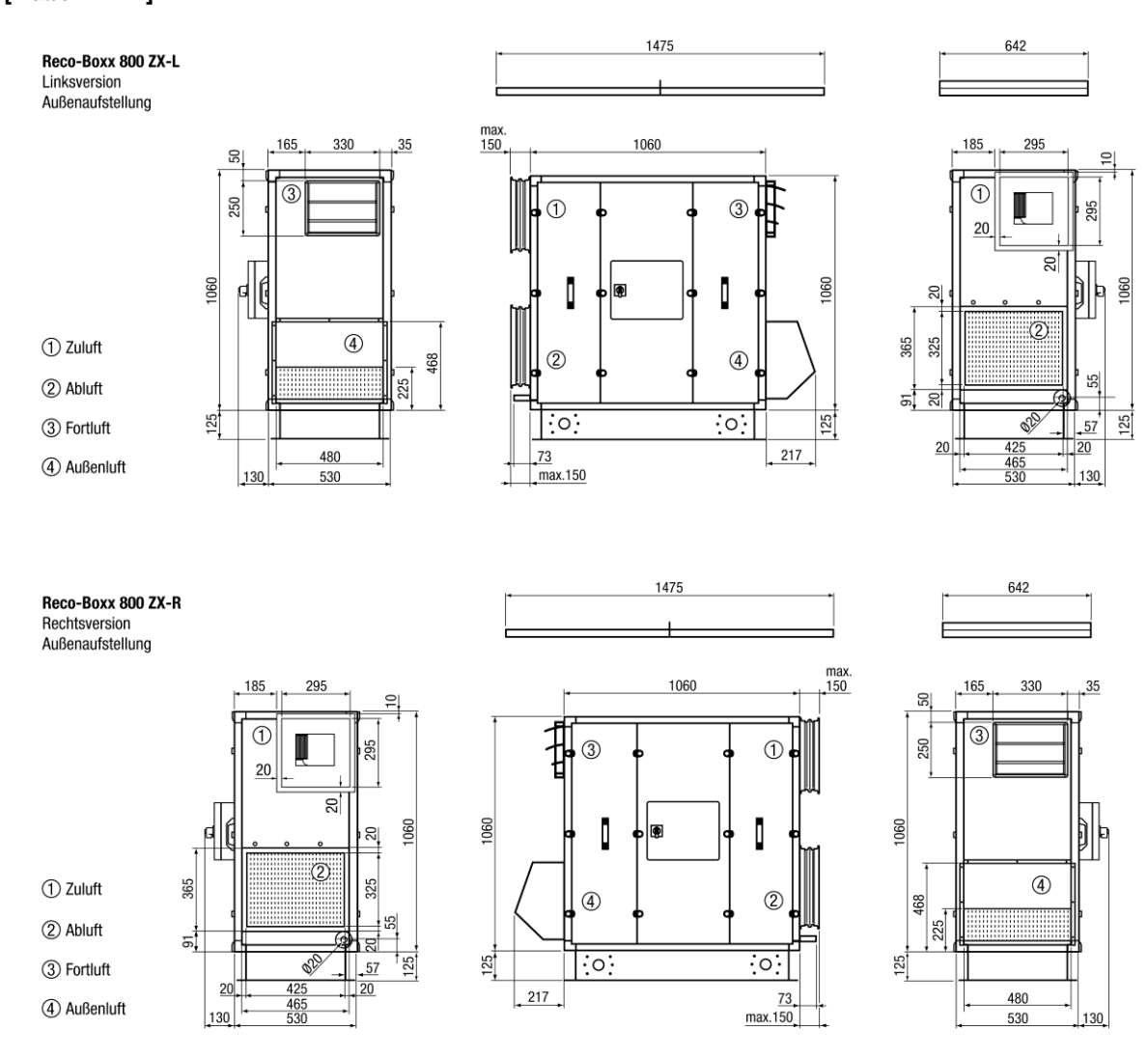

#### 1.9.1.3 Reco-Boxx 800 ZX - Außenaufstellung [Maße in mm]

#### 1.9.2 Reco-Boxx 1200 ZX 1.9.2.1 Reco-Boxx 1200 ZX - Innenaufstellung [Maße in mm]

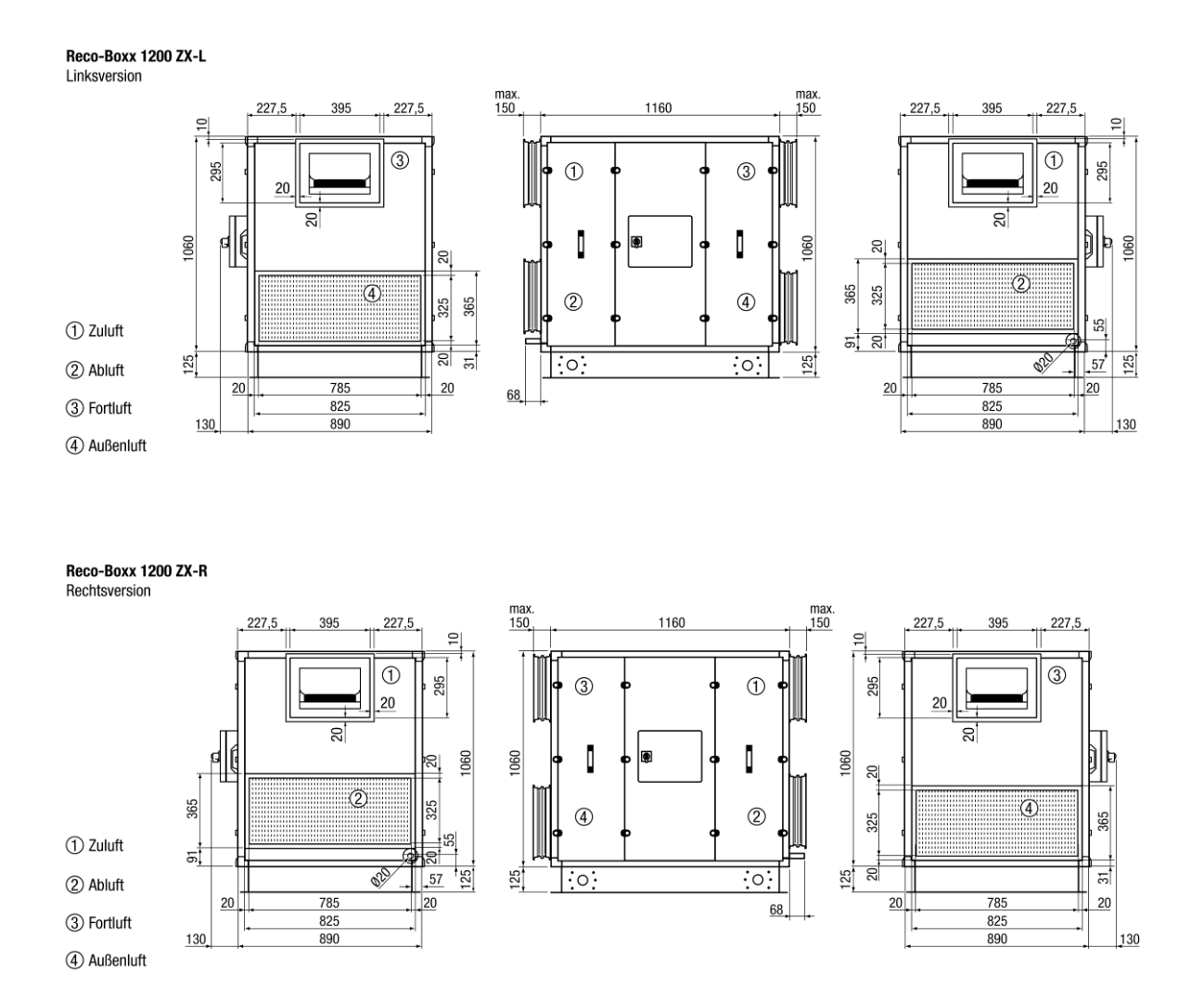

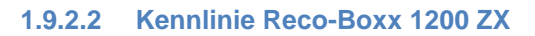

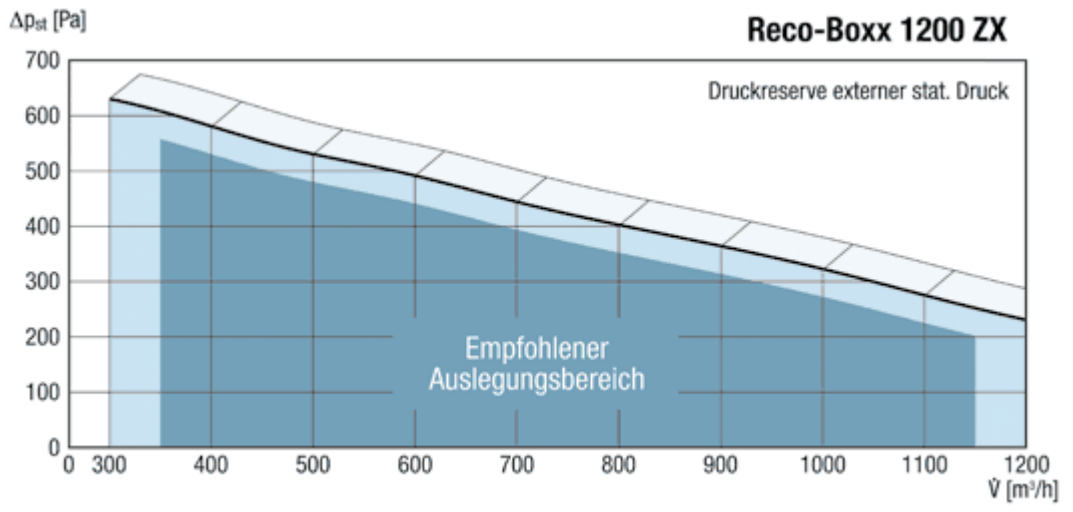

# 1.9.2.3 Reco-Boxx 1200 ZX - Außenaufstellung [Maße in mm]

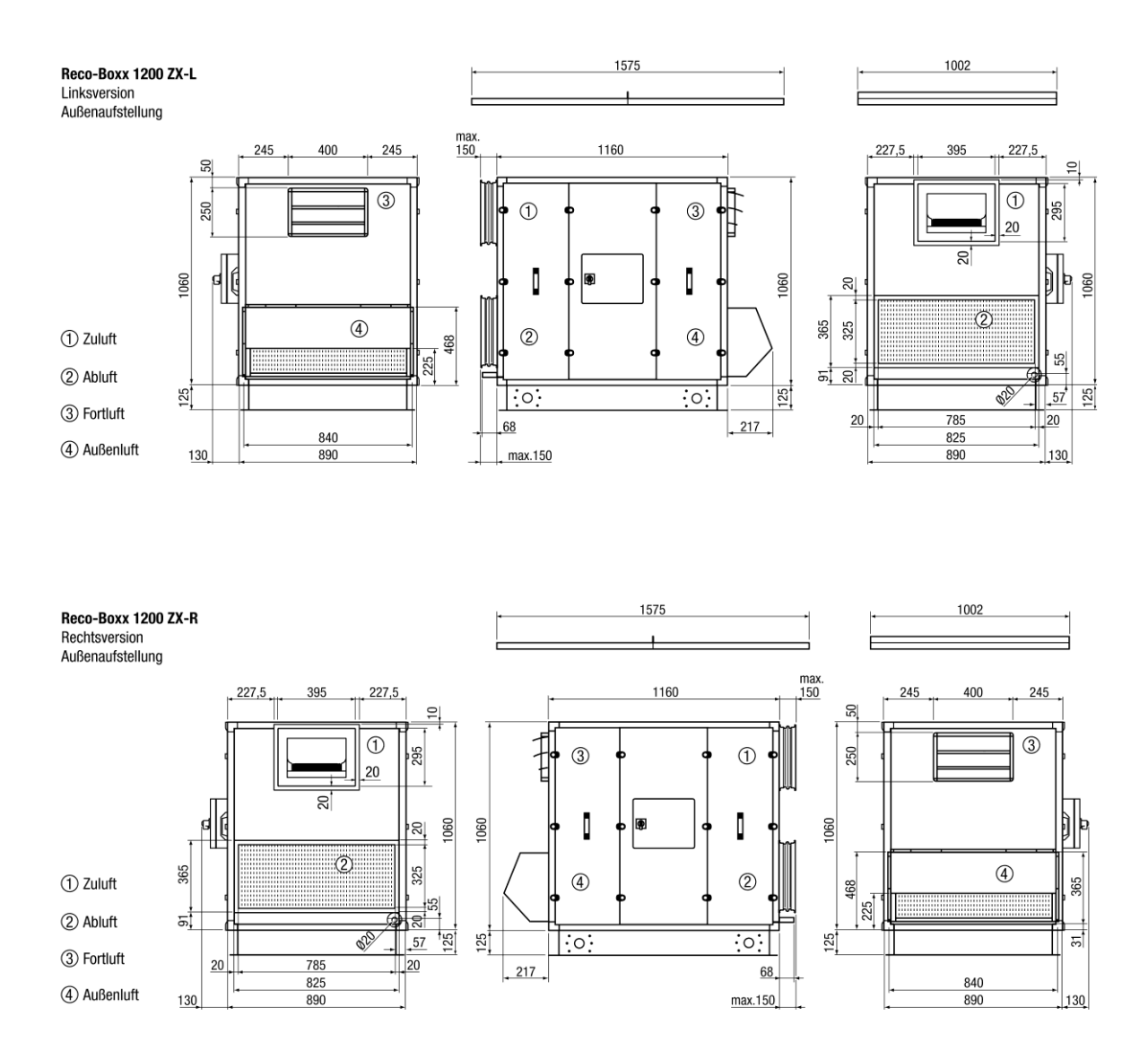

#### 1.9.3 Reco-Boxx 2000 ZX 1.9.3.1 Reco-Boxx 2000 ZX - Innenaufstellung [Maße in mm]

2 Abluft Reco-Boxx 2000 ZX-L ① Zuluft ③ Fortluft ④ Außenluft Linksversion max. 150 max 150 1592 312,5 312,5 312,5 395 312,5 395 ₽ 0 3 1 1 3 395 395 20 20 20 1060 1060 20 20 20 4 0 325 325 365 2 4 365 20 20 032 ံ၀ 31 125 <u>31</u>\_ 0 955 995 1060 25 955 995 20 20 20 20 61 130 130 1060

Reco-Boxx 2000 ZX-R Rechtsversion

① Zuluft 2 Abluft

(3) Fortluft (4) Außenluft

125

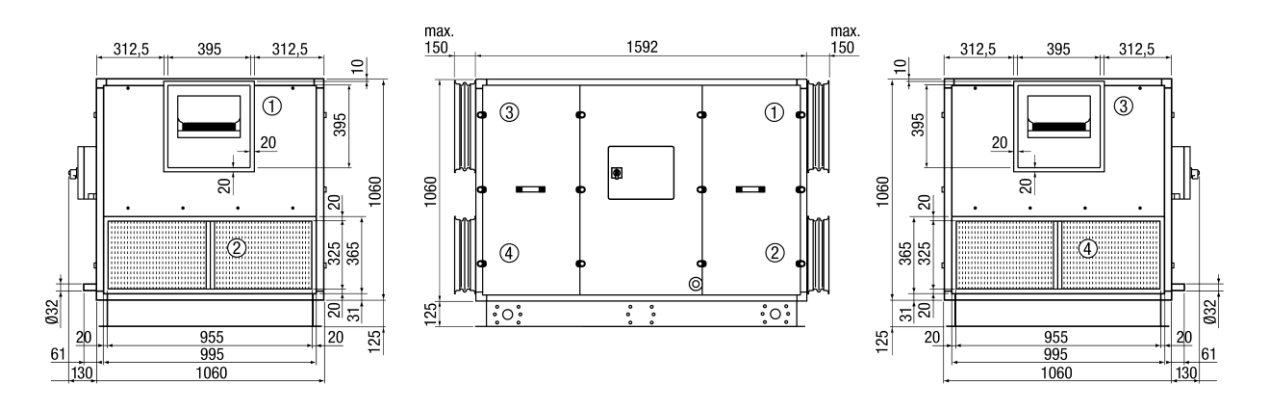

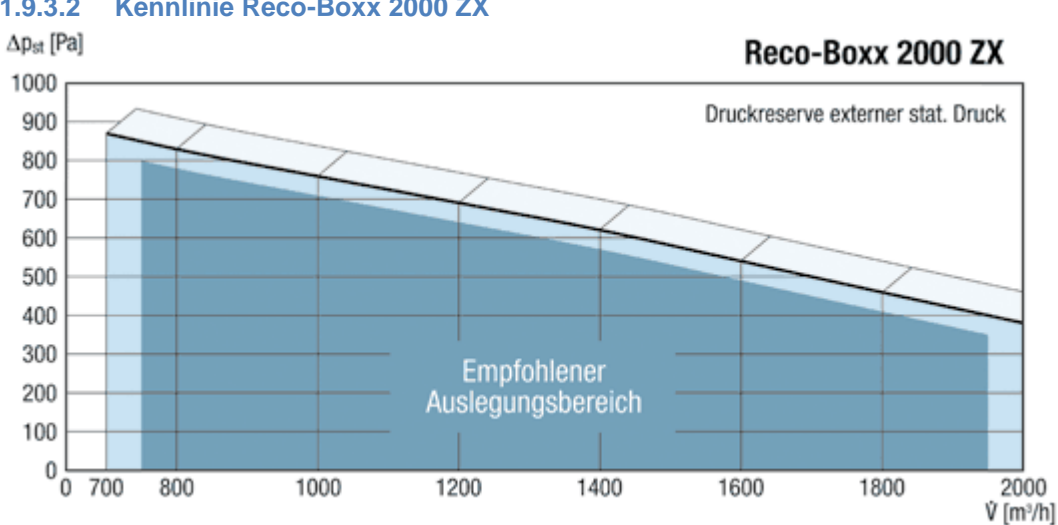

#### Kennlinie Reco-Boxx 2000 ZX 1.9.3.2

Seite 17 von 79

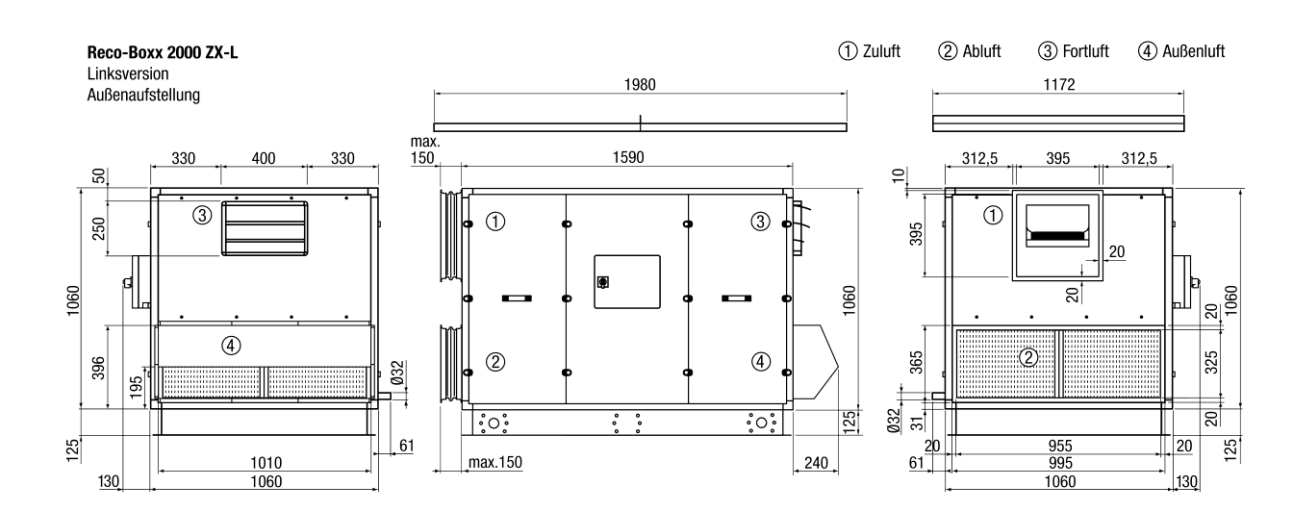

# 1.9.3.3 Reco-Boxx 2000 ZX - Außenaufstellung [Maße in mm]

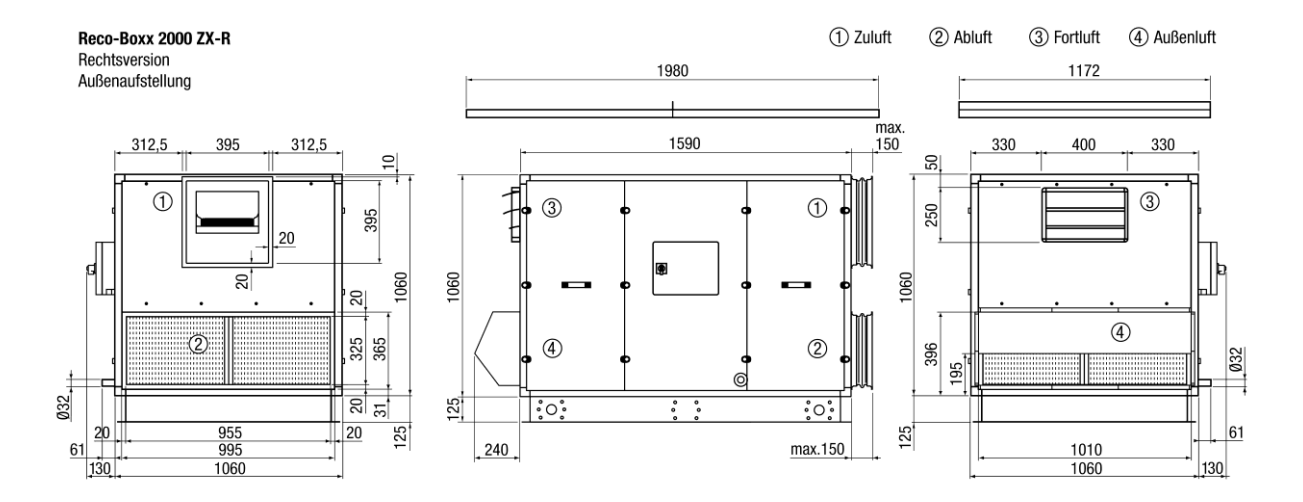

#### 1.9.4 Reco-Boxx 3500 ZX 1.9.4.1 Reco-Boxx 3500 ZX - Innenaufstellung [Maße in mm]

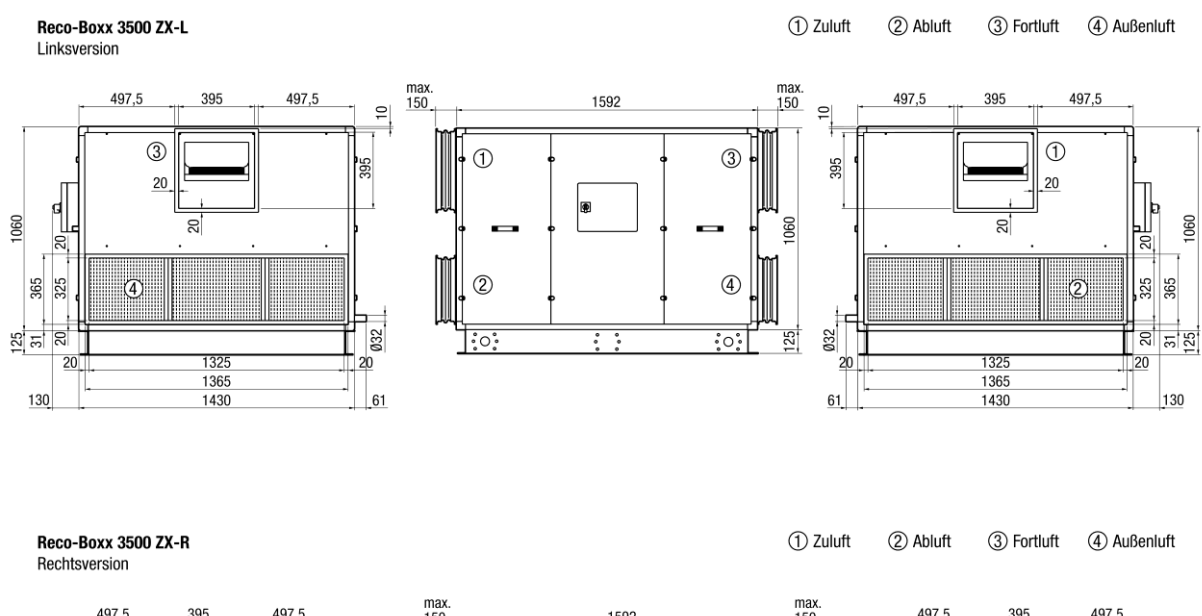

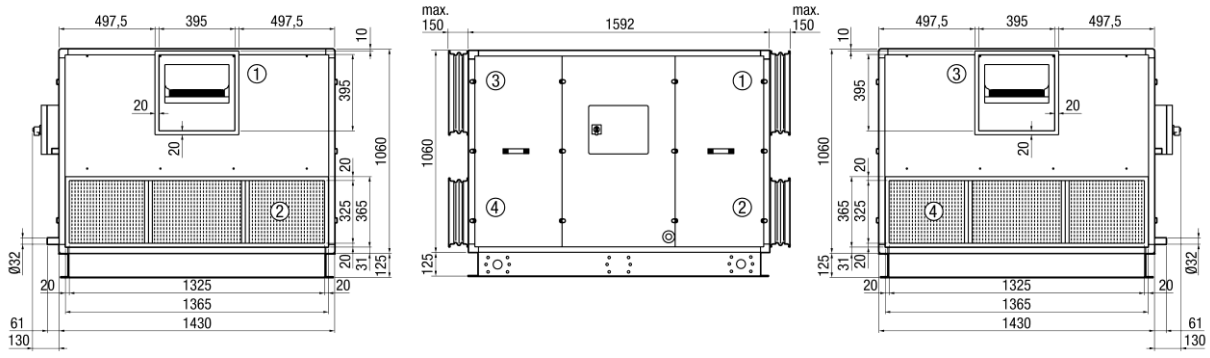

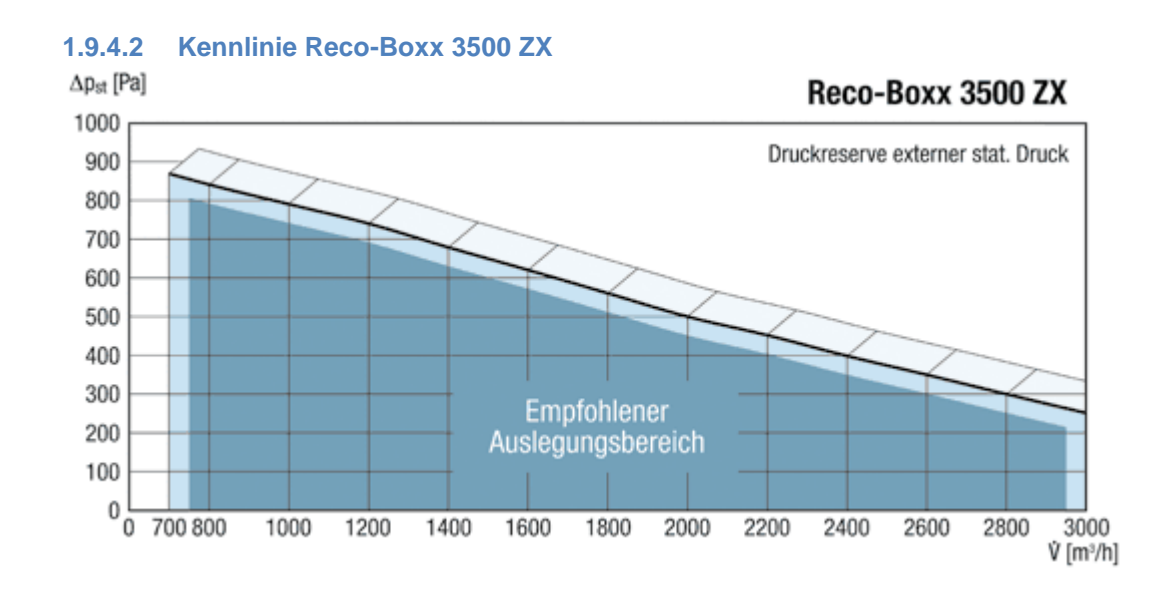

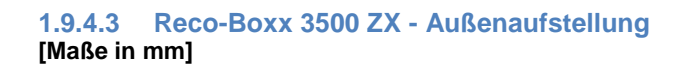

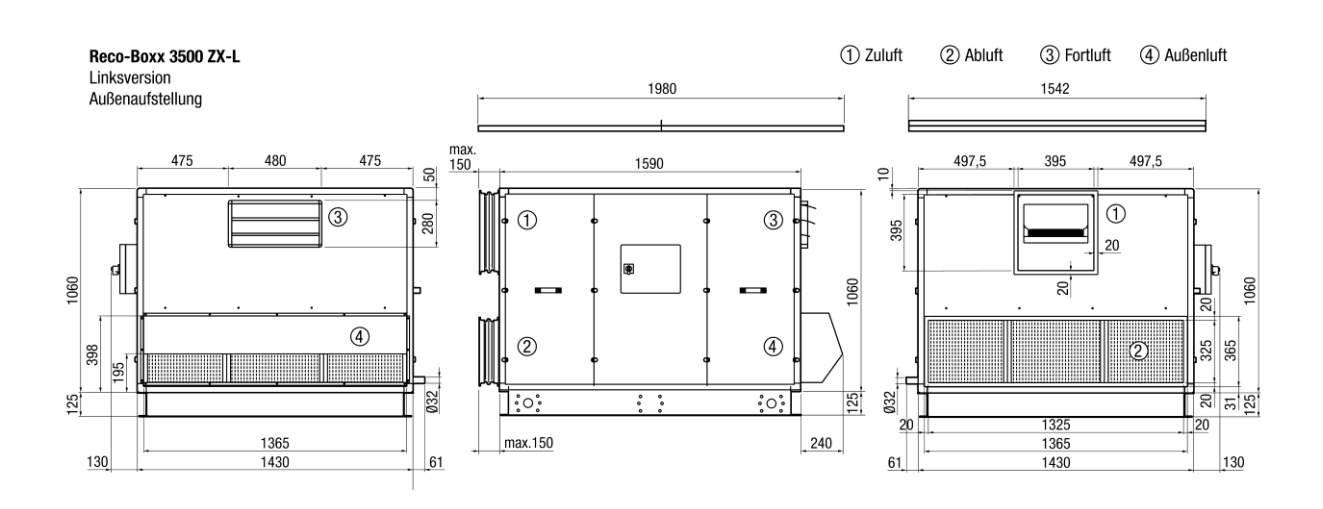

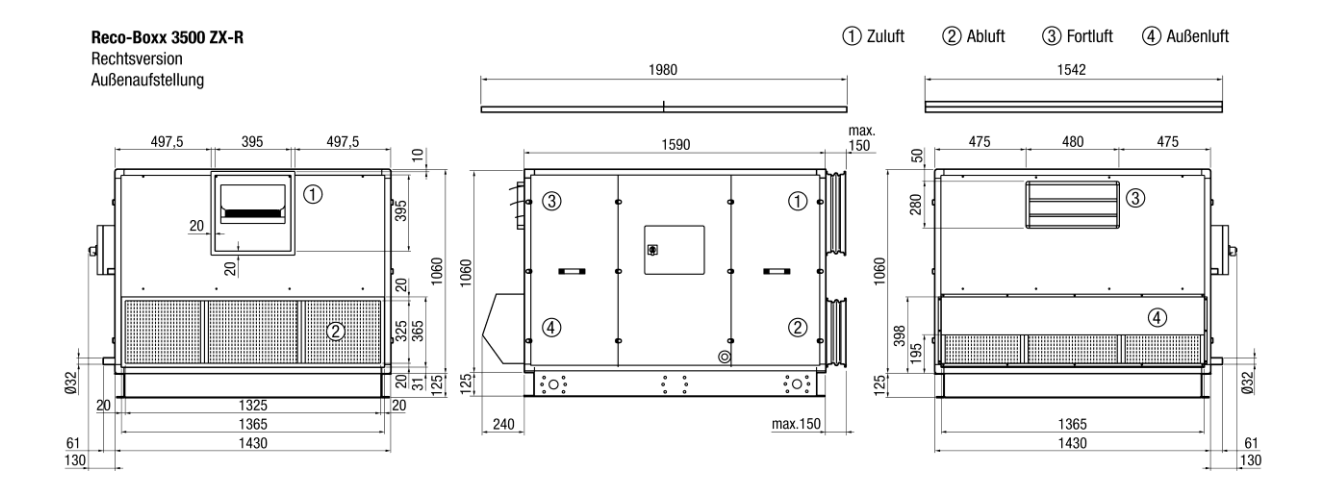

# 1.9.5Reco-Boxx 4000 ZX1.9.5.1Reco-Boxx 4000 ZX - Innenaufstellung

[Maße in mm]

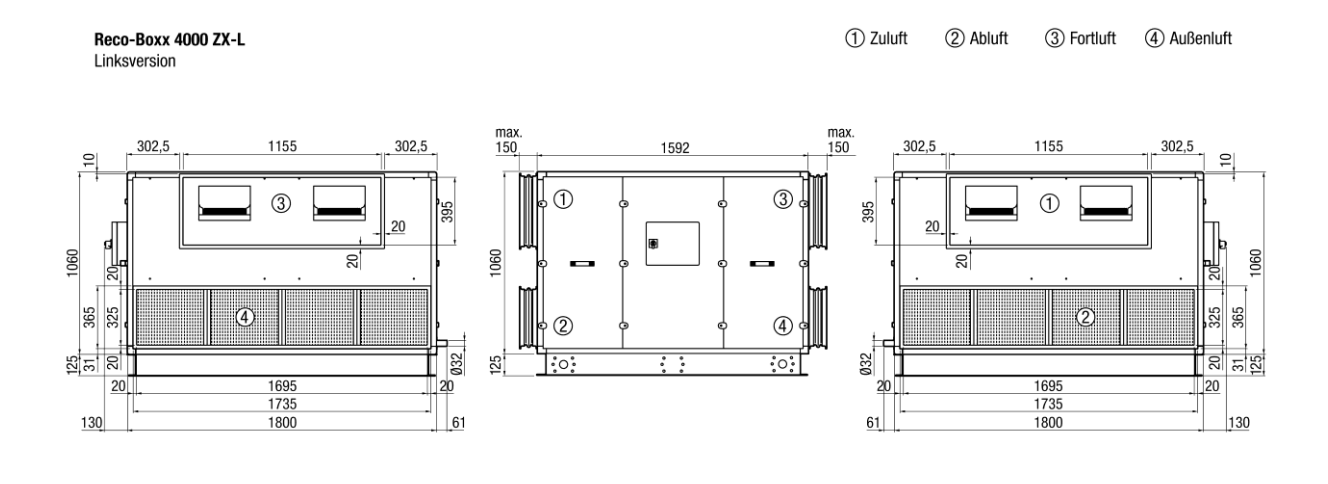

Reco-Boxx 4000 ZX-R Rechtsversion (1) Zuluft (2) Abluft (3) Fortluft (4) Außenluft

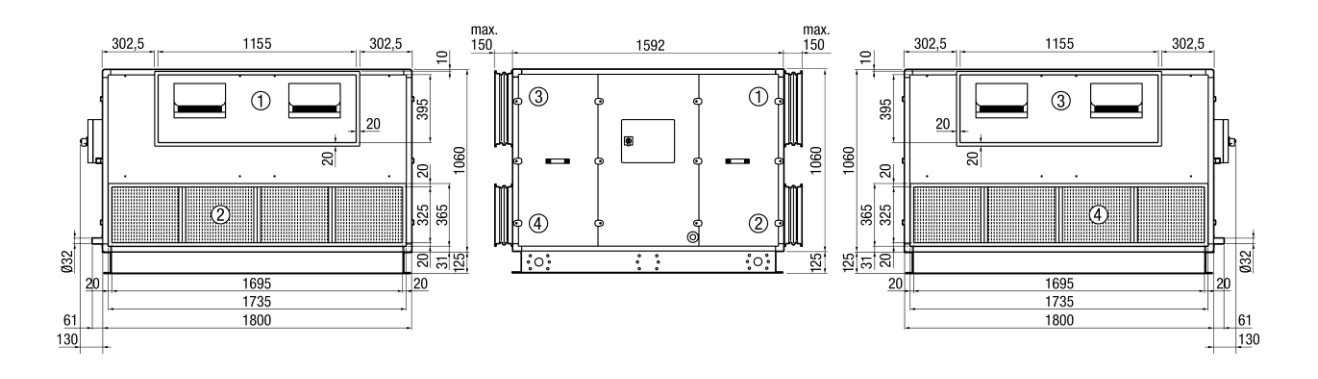

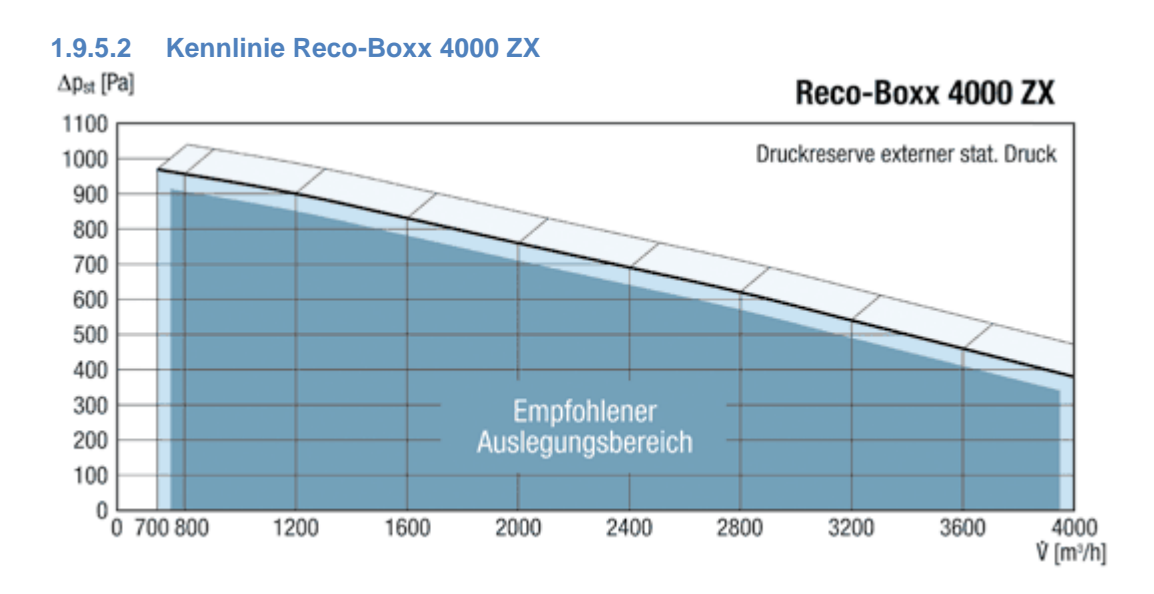

Seite 21 von 79

# 1.9.5.3 Reco-Boxx 4000 ZX - Außenaufstellung [Maße in mm]

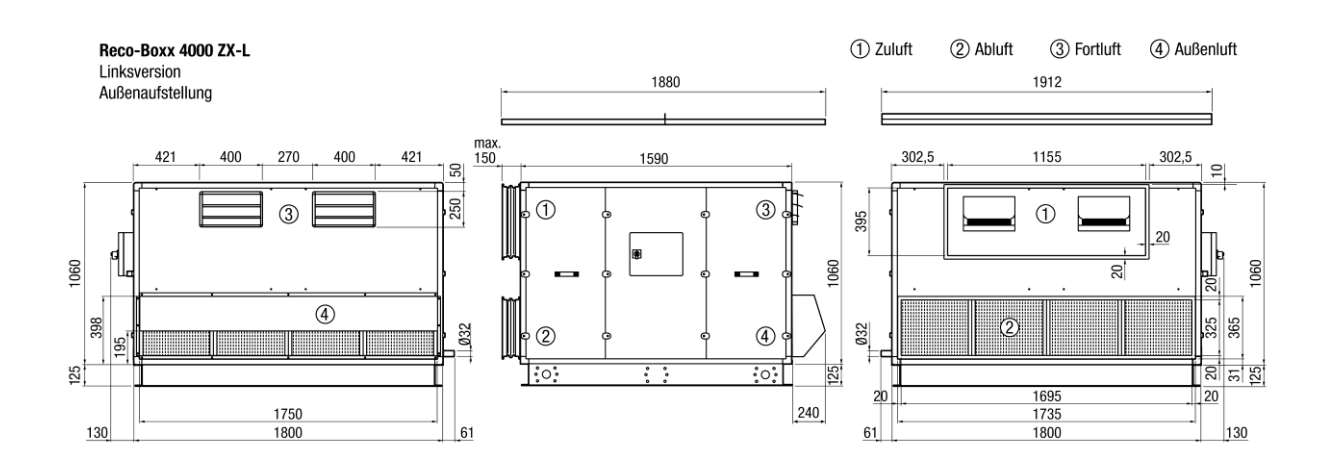

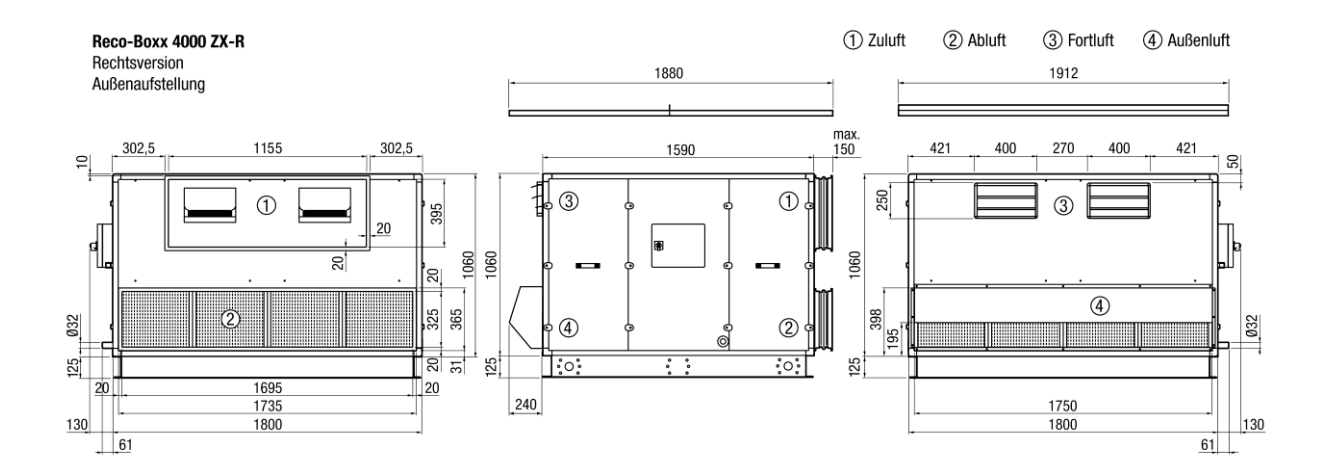

#### 1.9.6 Reco-Boxx 5000 ZX 1.9.6.1 Reco-Boxx 5000 ZX - Innenaufstellung [Maße in mm]

Reco-Boxx 5000 ZX-L 1 Zuluft (2) Abluft (3) Fortluft (4) Außenluft Linksversion max. 150 max 150 377,5 1295 377,5 1592 377,5 1295 377,5 10 0 3 1 495 495 20 3 1 20 1430 1430 2 20 20 4 2 565 525 525 565 2 4 Ø32 032 20 31 125 31 31 25 20 125 1985 2025 2090 1985 2025 20 20 20 20 61 61 130 130 2090

Reco-Boxx 5000 ZX-R Rechtsversion

① Zuluft ② Abluft ③ Fortluft ④ Außenluft

430

20

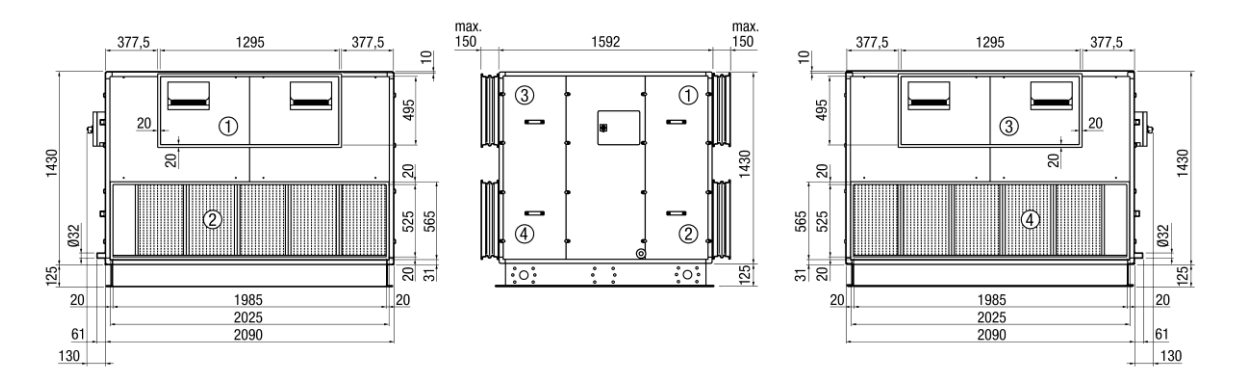

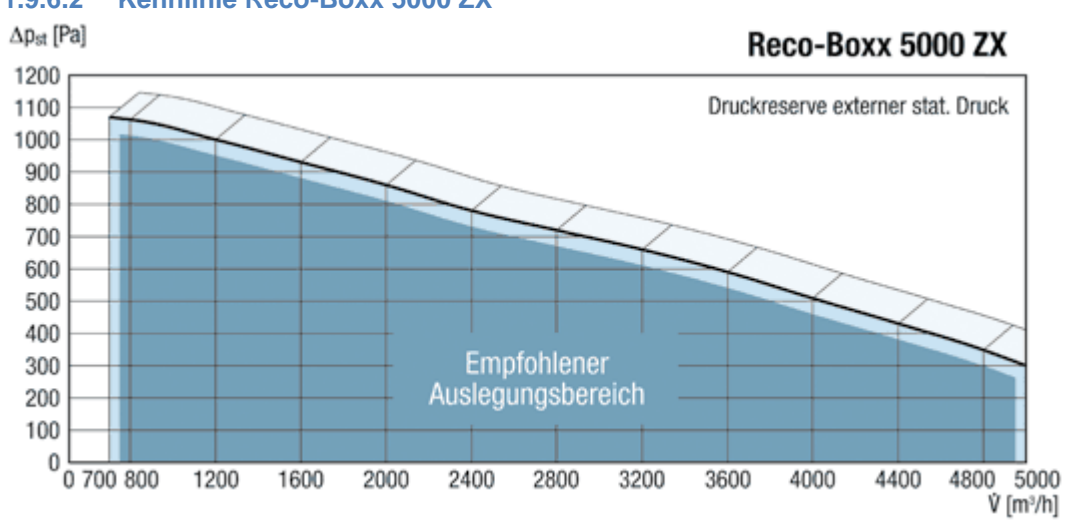

#### Kennlinie Reco-Boxx 5000 ZX 1.9.6.2

#### 1.9.6.3 Reco-Boxx 5000 ZX - Außenaufstellung

### [Maße in mm]

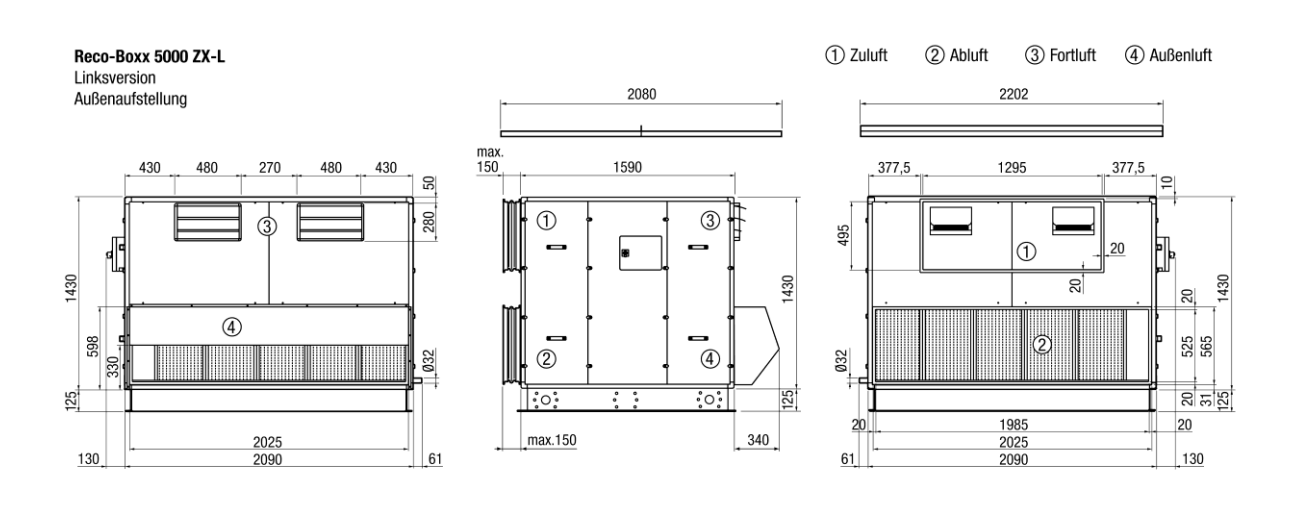

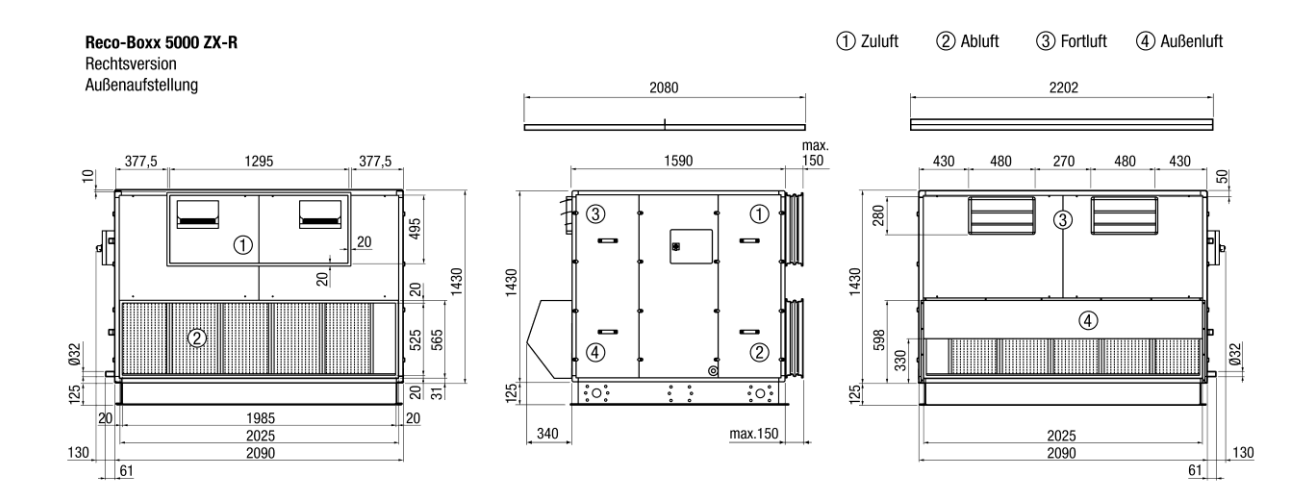

# 1.9.7Reco-Boxx 6000 ZX1.9.7.1Reco-Boxx 6000 ZX - Innenaufstellung[Maße in mm]

[mone III IIIII]

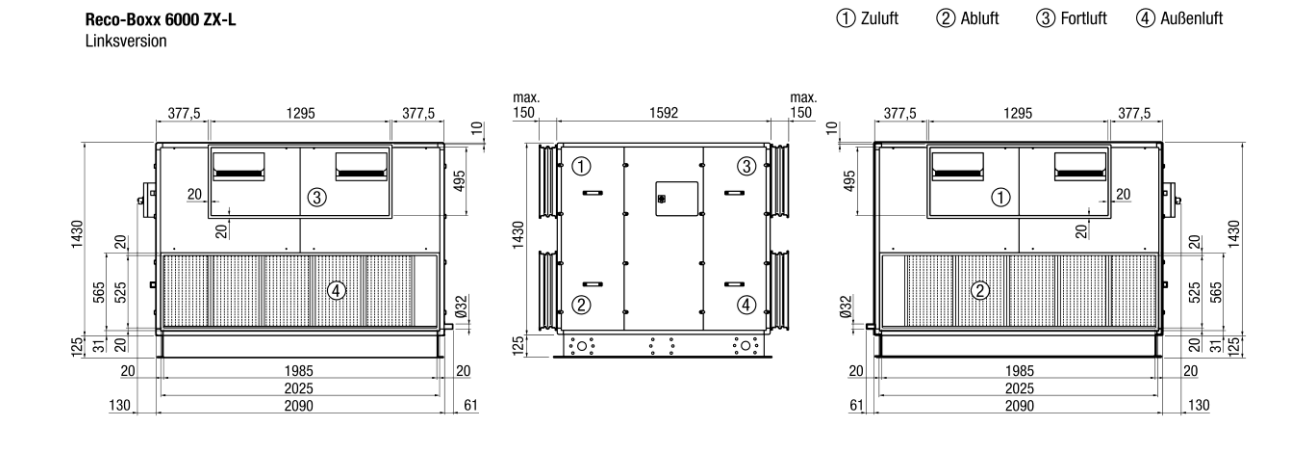

Reco-Boxx 6000 ZX-R Rechtsversion ① Zuluft ② Abluft ③ Fortluft ④ Außenluft

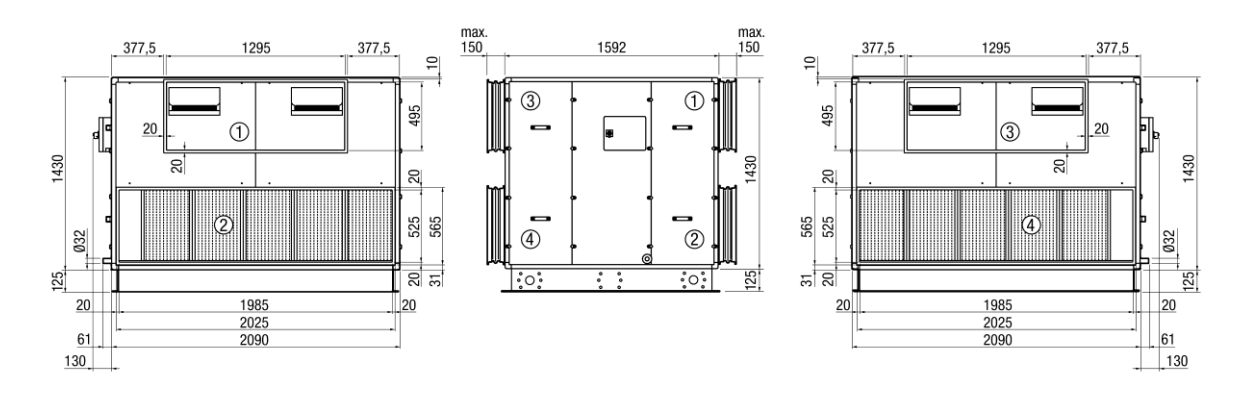

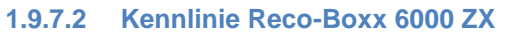

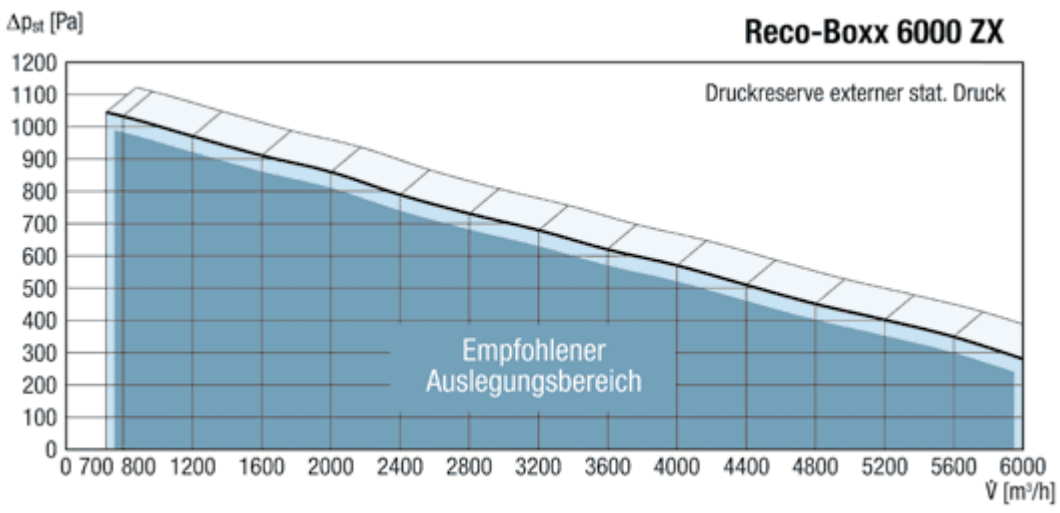

032

130

#### 1.9.7.3 Reco-Boxx 6000 ZX - Außenaufstellung

## [Maße in mm]

032

125

130

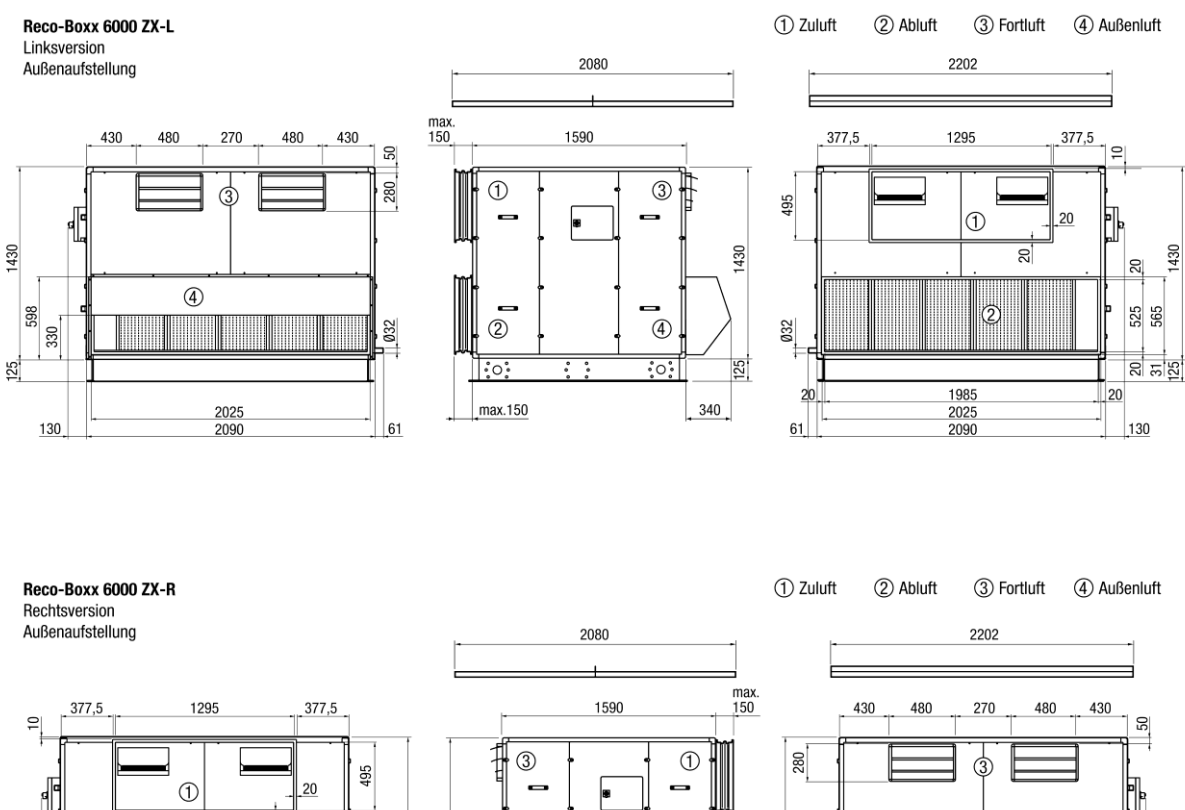

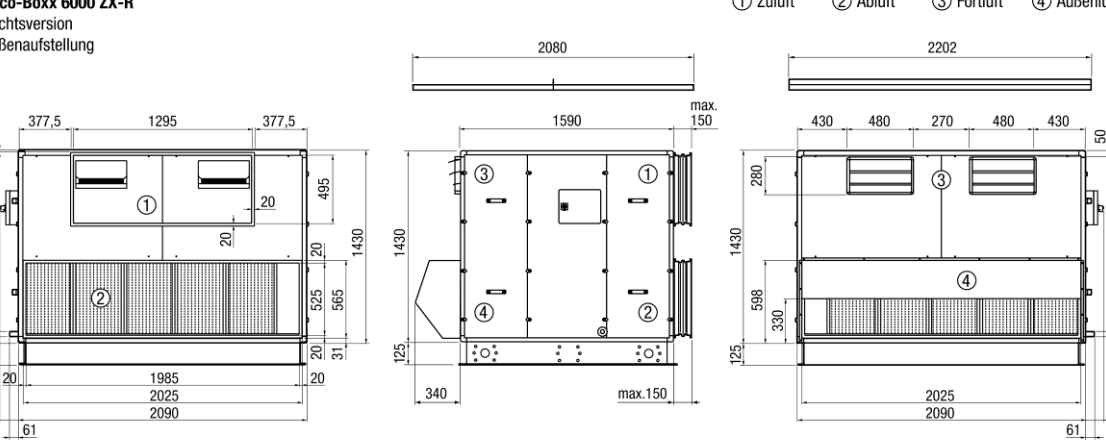

# 2 Installationshinweise

# 2.1 Aufstellen der Geräte - Innenaufstellung

Die Reco-Boxx ZX Geräte werden mit einem Grundrahmen und in einem Stück (kein erforderlicher Zusammenbau) geliefert. Der Grundrahmen darf nicht entfernt werden, dieser ist für die Festigkeit der Einheit notwendig! Der Grundrahmen ist dafür entworfen, den Transport und die Aufstellung der Einheiten einfach zu ermöglichen.

- Einbringmaß beachten (Türen und Durchgänge müssen ausreichend große Öffnung haben)!
- Installieren Sie die Reco-Boxx auf einer ebenen Oberfläche.
- Sorgen Sie für einen freien Zugang zu allen Bauteilen (Kontrolleinrichtungen, Ventilatoren, Filter usw.) für Wartungszwecke und um den möglichen Austausch fehlerhafter Teile zu gewährleisten. Wir empfehlen einen minimalen Abstand von 100 cm vor dem Gerät und einen Abstand von 60 cm hinter dem Gerät einzuhalten.
- Es ist große Sorgfalt auf die Dichtheit des Gerätes verwendet worden. Stellen Sie sicher, dass auch das Kanalnetz insbesondere an den Verbindungsstellen mit der Einheit luftdicht ist.

### 2.1.1 Kondensatablauf - Innenaufstellung

> Der Siphon muss richtig installiert werden, um den Wasserabfluss sicherzustellen:

Prüfen Sie vor Beginn folgende Punkte:

- > Die Kondensatwanne muss wasserdicht sein;
- Die Verbindung zwischen der Kondensatwanne und dem Abfluss muss luftdicht sein;
- die Installationshöhe des Siphons beträgt 180 mm Mitte Rohr;
- die Druckdifferenz zwischen Innen- und Außenseite des Gerätes darf nicht höher als 350 Pa sein! Bei größerer Druckdifferenz sind gesonderte Maßnahmen zur sicheren Kondensatableitung, z.B. der Einsatz des Kugelsiphons Art.-Nr. 0043.0699 (Saugsiphon) vorzusehen!
- > Das Kondensat ist in einen freien Auslauf zu führen;
- das Gefälle der Abflussleitung muss mindestens 1 cm / m betragen;
- > der Siphon muss für Reinigungszwecke zugänglich sein
- Für die sichere Kondensatabfuhr bei Frost raten wir dringend zum Einsatz einer elektrischen Begleitheizung für den Kondensatablauf!
- Abschließend pr
  üfen Sie den Kondensatabfluss (Einf
  üllen von Wasser in die Kondensatwanne). Ändern Sie nötigenfalls das Gef
  älle.

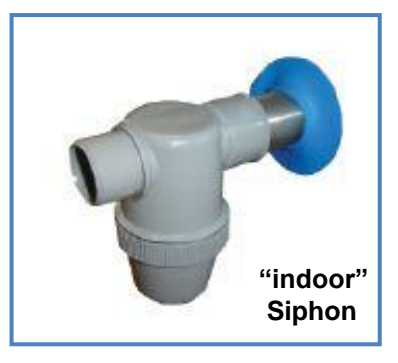

# 2.2 Aufstellen der Geräte - Außenaufstellung

Die Reco-Boxx ZX Geräte werden mit einem Grundrahmen und in einem Stück (kein erforderlicher Zusammenbau) geliefert. Der Grundrahmen darf nicht entfernt werden, dieser ist für die Festigkeit der Einheit notwendig! Der Grundrahmen ist dafür entworfen, den Transport und die Aufstellung der Einheiten einfach zu ermöglichen.

- > Installieren Sie die Reco-Boxx auf einer ebenen Oberfläche.
- Sorgen Sie für einen freien Zugang zu allen Bauteilen (Kontrolleinrichtungen, Ventilatoren, Filter usw.) für Wartungszwecke und um den möglichen Austausch fehlerhafter Teile zu gewährleisten. Wir empfehlen einen minimalen Abstand von 100 cm vor dem Gerät und einen Abstand von 60 cm hinter dem Gerät einzuhalten.
- Es ist große Sorgfalt auf die Dichtheit des Gerätes verwendet worden. Stellen Sie sicher, dass auch das Kanalnetz insbesondere an den Verbindungsstellen mit der Einheit luftdicht ist.
- Beachten Sie bei Außenaufstellung:
  - die dominierende Windrichtung:
    - Schützen Sie insbesondere die Lufteintritte vor starkem Wind und Regen.
    - Bei starken Windlasten ist das Gerät fest auf einer gesicherten Unterkonstruktion zu verschrauben!
  - die mögliche Schneehöhe: Die Außenluftansaugung muss im Winter schneefrei bleiben. Eventuell muss das Gerät auf einem Sockel installiert werden oder die Ansaugung muss mit einem Rohrkanal nach oben verlängert werden.

### 2.2.1 Kondensatablauf - Außenaufstellung

> Der Siphon muss richtig installiert werden, um den Wasserabfluss sicherzustellen:

Der mit Reco-Boxx für Außenaufstellung mitgelieferte Siphon ist ein Spezialsiphon mit Membran. Er muss nicht an eine Abflussleitung angeschlossen werden, das Wasser kann direkt abfließen. Die integrierte Membran gewährleistet Luftdichtheit.

Prüfen Sie vor Beginn folgende Punkte:

- Die Kondensatwanne muss wasserdicht sein;
- Die Verbindung zwischen der Kondensatwanne und dem Abfluss muss luftdicht sein;
- > die Installationshöhe des Siphons beträgt 180 mm Mitte Rohr;
- die Druckdifferenz zwischen Innen- und Außenseite des Gerätes darf nicht höher als 350 Pa sein! Bei größerer Druckdifferenz sind gesonderte Maßnahmen zur sicheren Kondensatableitung, z.B. der Einsatz des Kugelsiphons Art.-Nr. 0043.0699 (Saugsiphon) vorzusehen!

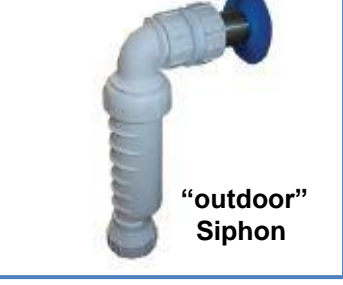

- > Das Kondensat ist in einen freien Auslauf zu führen;
- > das Gefälle der Abflussleitung muss mindestens 1 cm / m betragen;
- der Siphon muss f
  ür Reinigungszwecke zug
  änglich sein
- Für die sichere Kondensatabfuhr bei Frost raten wir dringend zum Einsatz einer elektrischen Begleitheizung für den Kondensatablauf!
- Abschließend pr
  üfen Sie den Kondensatabfluss (Einf
  üllen von Wasser in die Kondensatwanne). Ändern Sie nötigenfalls das Gef
  älle.

# 2.2.2 Montage des Regendaches RD (Außenaufstellung, optional)

Das Dach wird aus Transportgründen einzeln geliefert. Folgen Sie den nachfolgenden Instruktionen für eine fachgerechte Montage:

a) Platzieren Sie die Einzelteile des Daches auf der Oberseite der Reco-Boxx über den Silikondichtungen. Stellen Sie sicher, dass das Dach symmetrisch angeordnet wird und die Oberseite gleichmäßig bedeckt ist. (Vorgeschlagener Überstand: +/-50mm an den Seiten, +/-100mm auf den Stirnseiten).

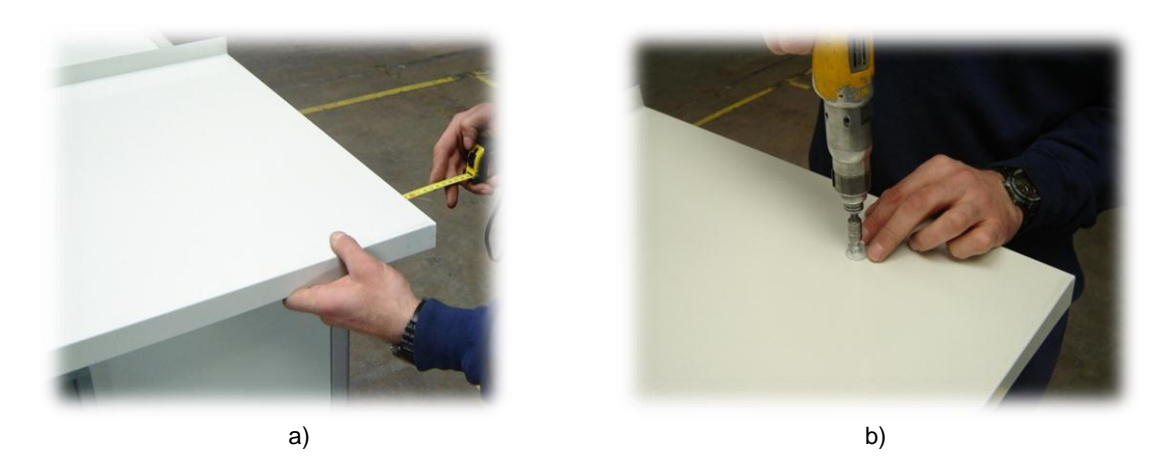

b) Verwenden Sie die beigelegten M8-Schrauben zur Verschraubung von Dach und Reco-Boxx. Die Schrauben müssen ins Aluminiumprofil geschraubt und richtig ausgerichtet werden. Markieren Sie die Schraubenposition mit einem Stift. Setzen Sie die Plastikkappen auf die Schraubenköpfe.

c) Bringen Sie wetterfeste Abdichtmasse in die U-Schienen ein, die zur Verbindung der einzelnen Dachteile dienen und setzen Sie diese Schienen auf die Dachteile auf (wie in den Bildern c und d gezeigt)

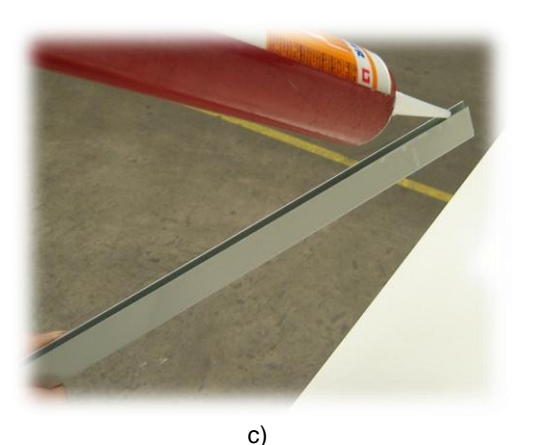

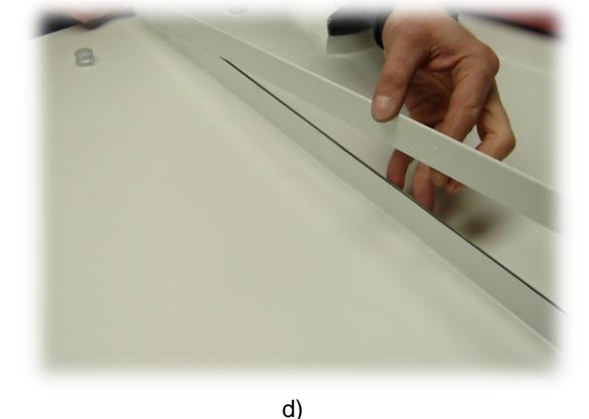

e) Legen Sie umlaufend eine Naht aus wetterfester Abdichtmasse zwischen den Aluminiumprofilen und dem Dach (siehe Bild e).

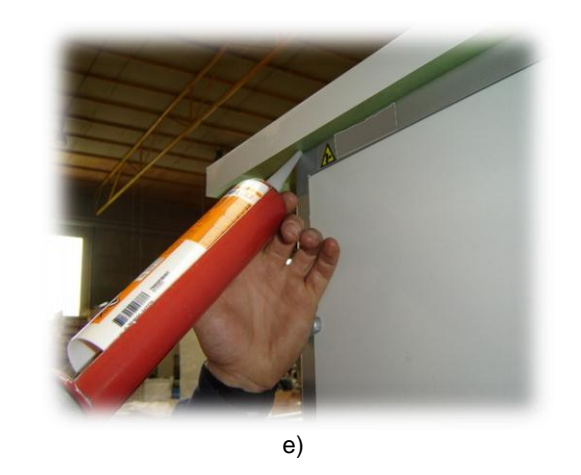

# 2.3 Normen und Vorschriften

### Bei der Planung und Ausführung müssen folgende Normen berücksichtigt werden:

| DIN 1946-1<br>DIN 1946-6 | Raumlufttechnik, Terminologie und Symbole<br>Raumlufttechnik - Teil 6: Lüftung von Wohnungen; Anforderungen, Ausführung,<br>Abnahme (VDL-Lüftungsregeln) |
|--------------------------|----------------------------------------------------------------------------------------------------|
| DIN 1946-10              | Raumlufttechnik. Lüftung von Wohnungen                                                                                                    |
| DIN 4102                 | Brandverhalten von Baustoffen und Bauteilen                                                                                                    |
| DIN 4108-7               | Wärmeschutz und Energie-Einsparung in Gebäuden - Teil 7: Luftdichtheit von                                                                               |
|                          | Gebäuden, Anforderungen, Planungs- und Ausführungsempfehlungen sowie -beispiele                                                                          |
| DIN 4109                 | Schallschutz im Hochbau; Anforderungen und Nachweise                                                                                                    |
| DIN 18017-1              | Lüftung von Bädern und Toilettenräumen ohne Außenfenster; Einzelschachtanlagen                                                                           |
|                          | ohne Ventilatoren                                                                                                    |
| DIN 18017-3              | Lüftung von Bädern und Toilettenräumen ohne Außenfenster mit Ventilatoren                                                                                |
| DIN V 24194              | Kanalbauteile für lufttechnische Anlagen; Dichtheit; Dichtheitsklassen von Luftkanalsystemen                                                             |
| DIN EN 779               | Partikel-Luftfilter für die allgemeine Raumlufttechnik                                                                                                   |
| DIN EN 832               | Wärmetechnisches Verhalten von Gebäuden, Berechnung des Heizenergiebedarfs -                                                                             |
|                          | Wohngebäude                                                                                                    |
| DIN EN 12831             | Heizungsanlagen in Gebäuden - Verfahren zur Berechnung der Norm-Heizlast                                                                                 |
| DIN EN 13779             | Lüftung von Nichtwohngebäuden                                                                                                    |
| EN 60335-1               | Sicherheit elektrischer Geräte für den Hausgebrauch und ähnliche Zwecke - Teil 1: Allgemeine                                                             |
|                          | Anforderungen                                                                                                    |
| EN 60335-2-30            | Sicherheit elektrischer Geräte für den Hausgebrauch und ähnliche Zwecke -                                                                                |
| N.D. 0074                | leil 2 - 30: Besondere Anforderungen für Raumheizgerate                                                                                                  |
| VDI 2071                 | Warmeruckgewinnung in raumlutttechnischen Anlagen                                                                                                    |
| VDI 2081                 | Gerauscherzeugung und Larmminderung in raumlufttechnischen Anlagen                                                                                       |
| VDI 2087                 | Luttleitungssysteme - Benessungsgrundlagen                                                                                                    |
| VDI 3801                 | Betreiben von raumlufttechnischen Anlagen                                                                                                    |
| VDI 6022                 | Hygienische Anforderungen an raumlutttechnische Anlagen                                                                                                  |
| VDIMA 24186              | 11, 12 Leistungsprogramm für die Wartung von lutttechnischen und anderen technischen                                                                     |
|                          | Ausrustungen in Gebauden                                                                                                    |
|                          | Tell 1: Luittechnische Geräte und Anlagen;                                                                                                    |
|                          | Tell Z. Reizlechnische Gefale und Anlagen<br>Errichtung von Starketragendagen mit Nongenennungen bis 1000 V//PC 20 Költeenlagen                          |
|                          | Encliding von Starkstromaniagen mit Neinspärindigen bis 1000 vvbG 20 Kaleaniagen                                                                         |
| Die ieweilige Lan        | desbauordnung                                                                                                    |
| EnEV                     | Verordnung über energieeinsparenden Wärmeschutz und energieeinsparende Anlagentechnik                                                                    |
| <b>_</b> .               | bei Gebäuden (Energieeinsparverordnung - EnEV)                                                                                                    |
|                          |                                                                                                    |

- LüAR Richtlinie über brandschutztechnische Anforderungen an Lüftungsanlagen.
- Lüftungsanlagenrichtlinie LüARBaurechtBauaufsichtliche Richtlinien

# 3 Gerätedetails

# 3.1 Allgemeines Schema der Reco-Boxx ZX

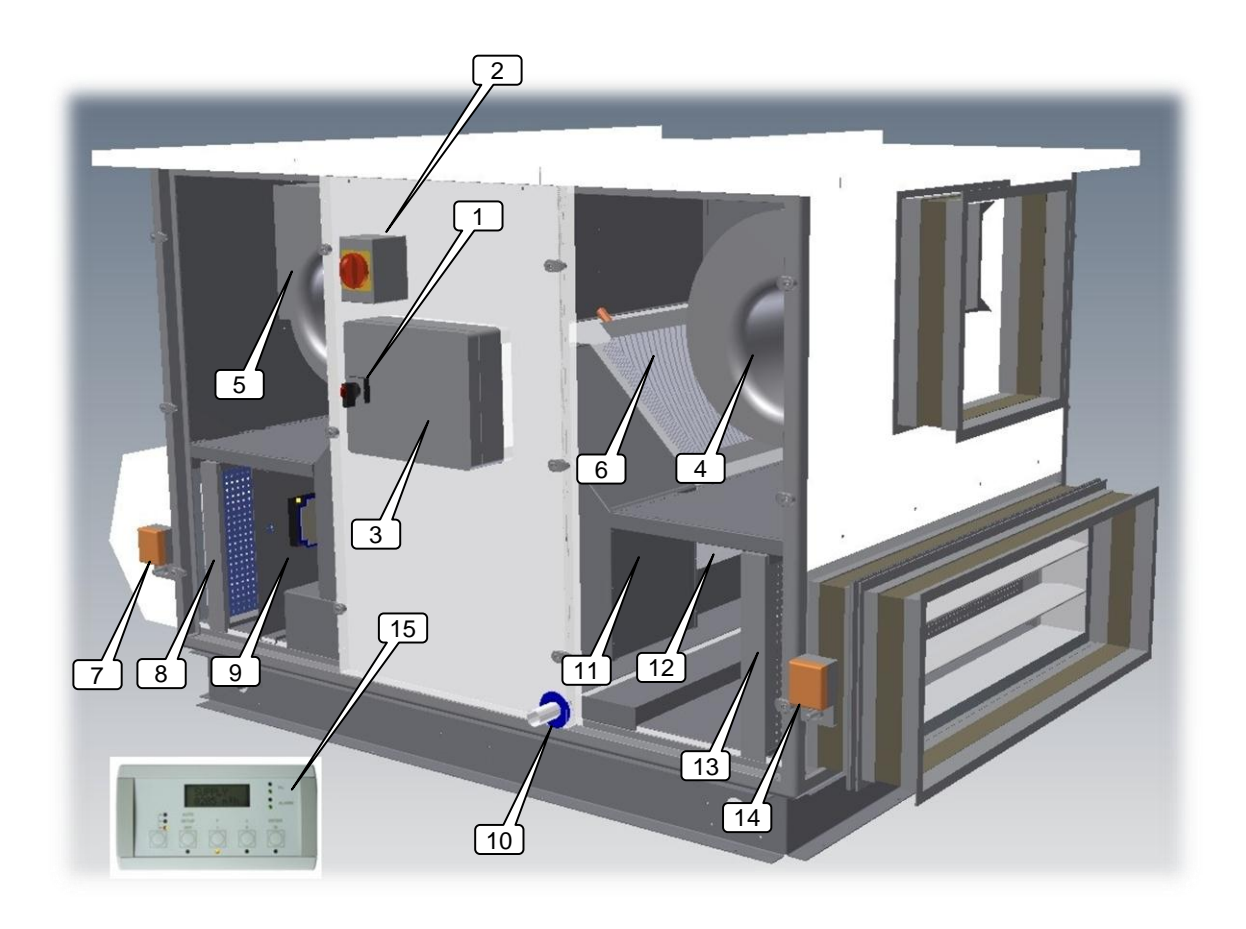

- 1. **Hauptschalter** mit 5 m Kabel und CEE-Stecker für die Stromversorgung der Ventilatoren und Kontrolleinrichtungen. Steckerspezifikationen siehe Installations- und Montageanleitung.
- 2. Hauptschalter mit 5 m Kabel und CEE-Stecker für die Stromversorgung des elektrischen Vor- (EV) und/oder Nacherhitzers (EN). Steckerspezifikationen siehe Installations- und Montageanleitung.
- 3. CTR-i/o Modul (Controller mit Ein-/Ausgabeeinheit), werkseitig vorverdrahtet.
- 4. Zuluftventilator (en)
- 5. Fortluftventilator (en)
- 6. PWW- oder Elektrischer Nacherhitzer (WN oder EN Option)
- 7. Motorgetriebene Jalousieklappe am Außenlufteintritt (AUM Option)
- 8. F7 Filter am Außenlufteintritt
- 9. Elektrisches Vorheizregister (EV Option)
- 10. Kondensatwanne und Anschluss
- 11. Bypass
- 12. Luft/Luft Wärmeaustauscher
- 13. G4 Filter am Ablufteintritt
- 14. Motorgetriebene Jalousieklappe am Ablufteintritt (ABM Option)
- 15. Fernbedienung RC-1

Durch den Elektriker sind nur an den Positionen 1/2/3/15 Anschlüsse herzustellen.

### 3.1.1 Positionsschema der Temperatursensoren T°:

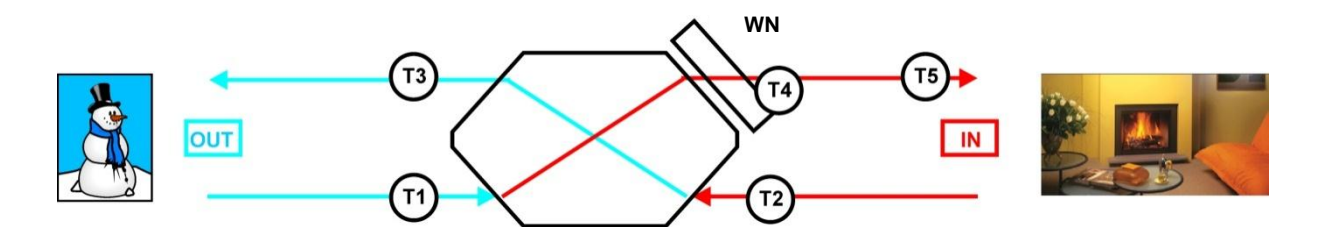

Um eine leichtere Identifizierung der Temperatursensoren zu ermöglichen, werden 4 verschiedene Leitungsfarben verwendet:

- T1 : schwarz
- T2 : weiß
- T3 : blau
- T4 & T5 : grün

### 3.1.2 Schaltplan auf der Deckelinnenseite des CTR-i/o-Moduls

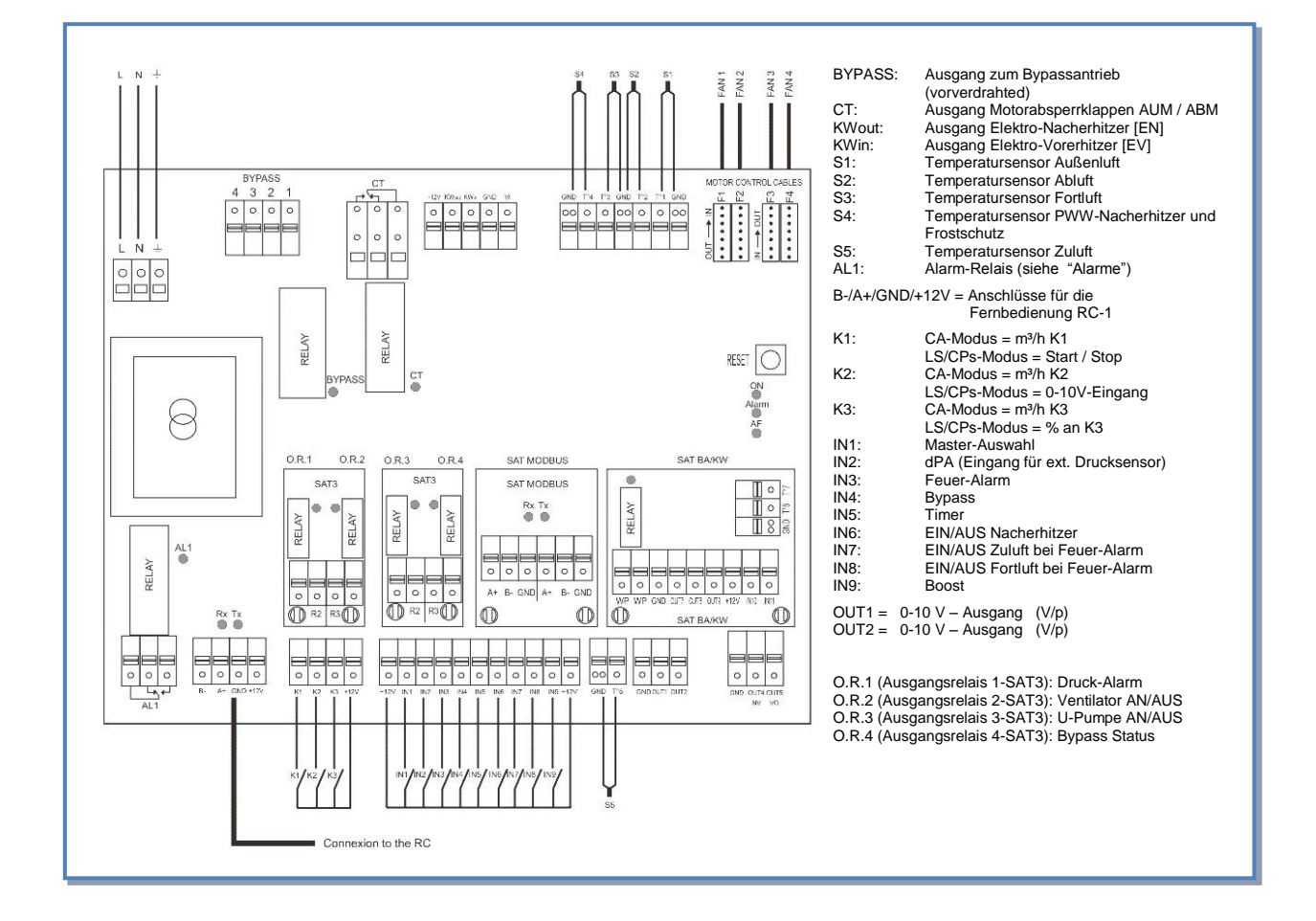

# 3.1.3 Besondere Hinweise zum CTR-i/o-Modul und SAT3 Relais

#### **Besondere Hinweise:**

- Die Platine stellt eine **Bordspannung von 12 V DC** zum Schalten der Kontakte "K 1-3" und "IN 1-9" zur Verfügung.
- Durch Schließen der Kontakte K1 / K2 oder K3 wird der jeweilige Volumenstrom (Stufe 1-3) aktiviert. Dieses kann auch durch externe Schalter oder bei Ansteuerung mittels BUS-System oder GLT über externe Aktoren erfolgen (siehe separate Anschlusspläne bei den gewünschten Betriebsmodis).
- Die Relaiskontakte O.R.1 bis O.R. 4 sind potentialfrei mit maximal 30 V DC/4A oder 230 V AC/4A zu belasten. Diese Relaiskontakte sind als "NO" (normaly open) ausgeführt (z.B. O.R. 2 "Fan on" schließt bei laufenden Ventilatoren und öffnet bei Ventilatorstillstand).
- Über folgende Relais sind Alarm- bzw. Statusmeldungen möglich:

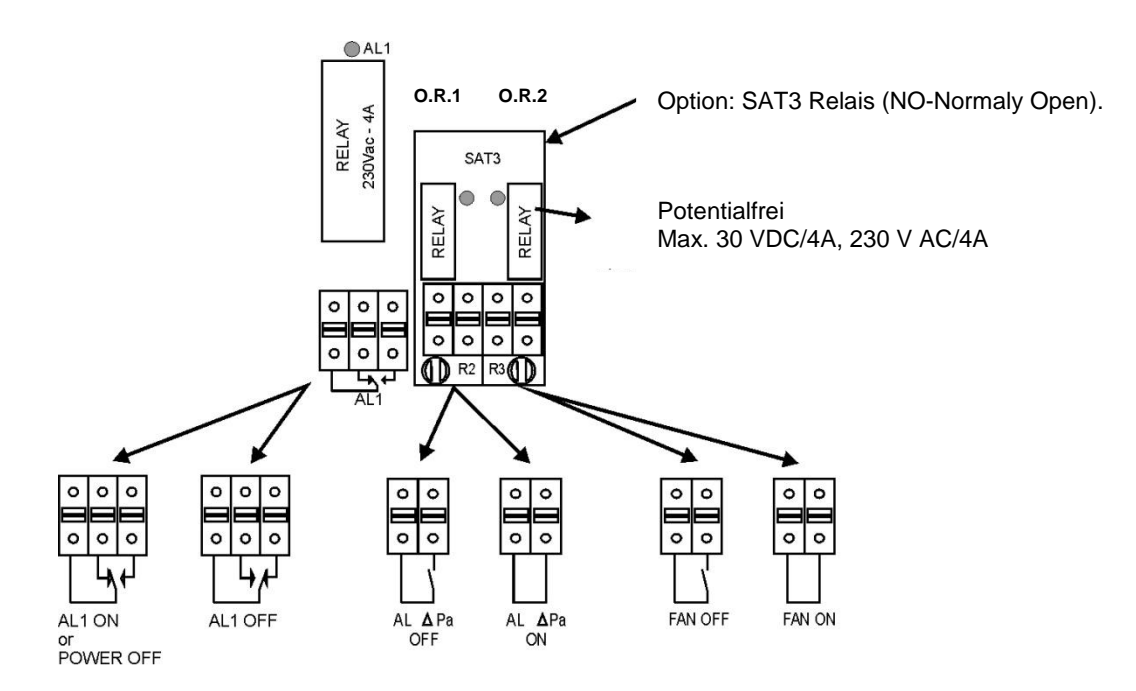

# 4 Regelung: Konfiguration – Verdrahtung – Betrieb

# 4.1 Regelfunktionen

Der **Controller** [*CTR-i/o Modul*] ist an den Geräten der Reco-Boxx Modellreihen ZX werkseitig montiert und betriebsfertig elektrisch angeschlossen.

# Dieses Handbuch beschreibt die Funktionen des CTR-i/o Moduls, wenn gleichzeitig die optionale Fernbedienung RC-1 benutzt wird.

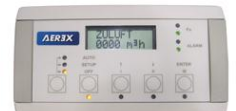

Fernbedienung RC-1 (Zubehör)

Der Controller **CTR** mit dem **i/o Modul** (Ein/Ausgabeeinheit) und der Fernbedienung **RC-1** bietet folgende Möglichkeiten:

- Überwachung der Ventilatoren (Zu- und Abluft) im gewählten Modus: Konstanter Volumenstrom (CA), konstanter Druck (CPs) oder konstanter Volumenstrom in Abhängigkeit von einem 0-10V Signal (LS) (z.B. CO2 Sensor).
- Management von 4 Zeitprogrammen.
- Alarm bei Defekten, Grenzwerten und Überdruck.
- Luftvolumenstrommanagement bei Feueralarm.
- BOOST Funktion, die es ermöglicht, mit einem voreinstellbaren Volumenstrom (Zu- / Abluft) den aktuellen Wert zu überschreiben
- Automatisches Management des 100%-Bypasses für die freie Kühlung.
- Automatisches Management der Jalousieklappen AUM+ABM (CT).
- Sicherung des Einfrierschutzes der Wärmerückgewinnungseinheit durch Modulation des Volumenstromes oder mit einem intelligenten elektrischen Vorheizregister EV (KWin).
- Management des Nacherhitzers (PWW-Register WN (NV) oder elektrisches Register EN (KWout)), um eine vorgegebene Temperatur konstant zu halten.
- Anzeige der Einstellungen und der Werte der Ventilatoren
- Analoge Ausgangssignale für Luftvolumenstrom und Druck
- Erweitertes Setup

Folgende Optionen können mit dem Controller CTR-i/o Modul kombiniert werden:

- **Touchpanel TP-1 Option:** Erweiterter Funktionsumfang gegenüber RC-1, graphische Kontrolle und Netzwerkfähigkeit bis zu 247 Geräte (siehe hierzu die Touchpanel TP-1 Installations- und Bedienungsanleitung für detaillierte Informationen).
- SAT BA/KW Option:

Regelung von 2 externen Wärmetauschern im Zuluftkanal (elektrisch/Wasser, heizen und/oder kühlen). (Siehe hierzu die SAT BA/KW Installations- und Bedienungsanleitung für detaillierte Informationen)

- SAT MODBUS Option: MODBUS RTU Kommunikation (siehe hierzu die MODBUS RTU Installations- und Bedienungsanleitung für detaillierte Informationen).
- TCP/IP Modem Option:
   MODBUS TCP/IP Kommunikation (siehe hierzu die MODBUS TCP/IP Installations- und Bedienungsanleitung f
  ür detaillierte Informationen).
- GPRS Modem Option: GPRS Kommunikation (siehe hierzu die GPRS Installations- und Bedienungsanleitung f
  ür detaillierte Informationen).
- Die SAT3 Option ist ein Stromkreis mit 2 Relais (2 SAT3 können aufgesteckt werden)
  - Bei Position OR1/OR2: Betriebstatus der Ventilatoren ("Fan On/ Off") und "Druckalarm" -Warnung und/oder
  - Bei Position OR3/OR4: Status des PWW-Nacherhitzers und des Bypasses

Siehe separate Installationshandbücher für jede der genannten Optionen.

# 4.2 Kurzanleitung Inbetriebnahme

Das WRG-Gerät wird steckerfertig und mit Grundparametern programmiert ausgeliefert und ist nach Anschluss des optionalen Fernbedienteils RC-1 (10 m Kabel liegt bei) sofort betriebsbereit.

Schließen Sie zunächst das Gerät elektrisch an. Dafür den/die vorkonfektionierten CEE-Stecker mit dem 5 m Anschlusskabel mit der bauseitigen Steckdose verbinden. (Bei Geräten mit Elektro-Heizregistern [EV/EN] ist ein 2. bzw. 3. Stecker mit 5 m Anschlusskabel CEE / 400 V vorkonfektioniert).

Bei Geräten mit Wassernachheizregister [WN] müssen bauseits die Vorlauf- und Rücklaufanschlüsse mit den oben am Gerät herausgeführten Edelstahl-Wellschläuchen (3/4"IG) verbunden werden.

Wenn das Gerät elektrisch, luftseitig, wasserseitig (bei WN-Versionen) und mit dem Kondensatablauf angeschlossen ist erfolgt die erste Inbetriebnahme.

# <u>Achtung:</u> Das WRG-Gerät darf nicht während Baumaßnahmen (extreme Verschmutzung) und zur Entfeuchtung von Neubauten (Kondensation!) verwendet werden!

#### Kurzanleitung Inbetriebnahme:

1. Schalten Sie zunächst den / die Hauptschalter auf "ON" (seitlich am Gerät, siehe 3.1).

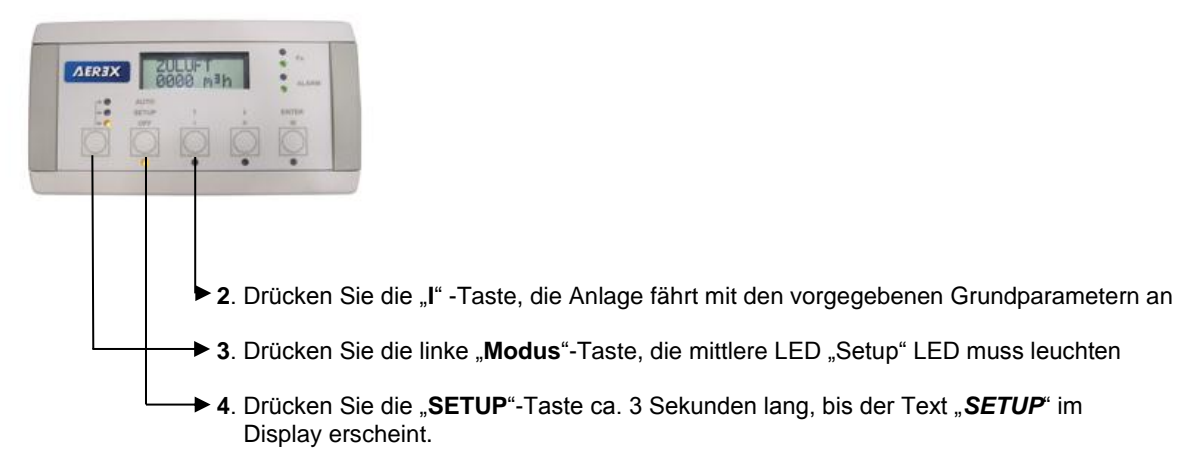

5. Folgen Sie den Programmieranweisungen in der jeweiligen Tabelle für den entsprechenden Modus

Achtung: Es muss die Betriebsart (CA, LS oder CPs) sowie der planmäßige Nennvolumenstrom und ggf. der Volumenstrom für Absenkbetrieb bekannt sein!

- CA Constant Airflow (konstanter Volumenstrom) siehe 4.5.2
- LS Link to Signal (Führung über 0-10 V Signal) von externer Führungsgröße siehe 4.5.3
- CPs Constant Pressure Signal (konstanter Druck, wahlweise für Zuluft- oder Abluftseite), hierfür ist der Anschluss eines externen Drucksensors notwendig siehe 4.5.4
- 6. Über das "Erweiterte Setup" siehe Anhang, können Sie die Betriebsparameter weiter verändern / anpassen und auch den Wartungsalarm / Filterwechsel in Stunden festlegen (Siehe hierzu: 4.18).
  Der Wartungsalarm / Eilterwechsel ist werkseitig auf 4400 h (ca. ¼ lahr) vorprogrammiert und kann über das

Der Wartungsalarm / Filterwechsel ist werkseitig auf 4400 h (ca. ½ Jahr) vorprogrammiert und kann über das *Erweiterte SETUP* zurückgesetzt werden (Reset).

Die Regelung (CTR-i/o-Modul) wird werkseitig komplett vorverdrahtet. Lediglich die Fernbedienung RC-1 und die i/o-Signale (Eingangs- und Ausgangssignale), soweit notwendig, müssen noch vom Installateur verdrahtet werden.

# 4.3 Anschluss der Fernbedienung RC-1 an das CTR-i/o Modul

Die Verbindung zwischen den verschiedenen Stromkreisen erfolgt über einen Kommunikations-BUS. Verbinden Sie die Fernbedienung RC-1 mit dem CTR-i/o Modul in folgenden Schritten:

# 4.3.1 Öffnen des Fernbedienungsgehäuses RC-1

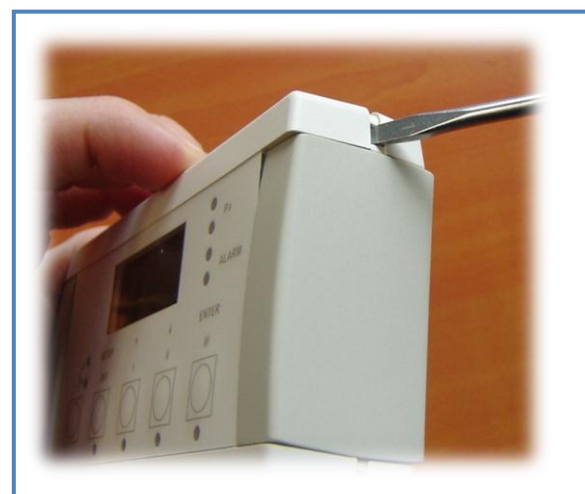

Benutzen Sie einen kleinen Schraubendreher zum Eindrücken der 4 Verriegelungen

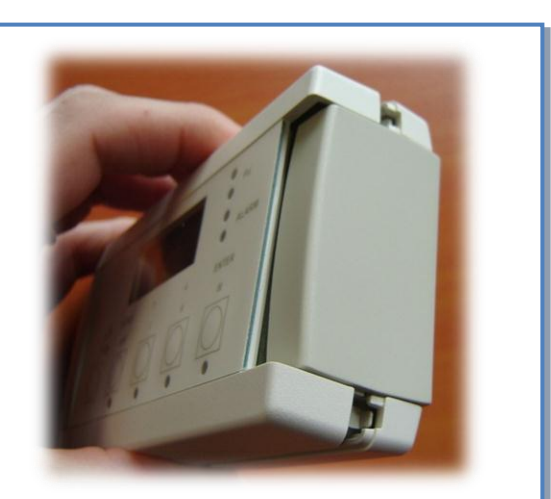

2 Verriegelungen an jeder Seite

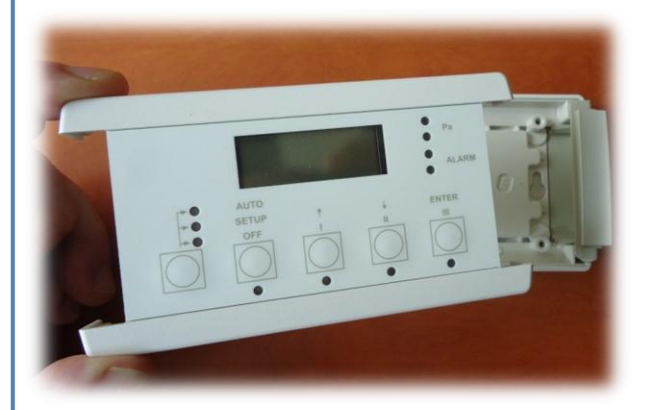

Nehmen Sie den Deckel ab

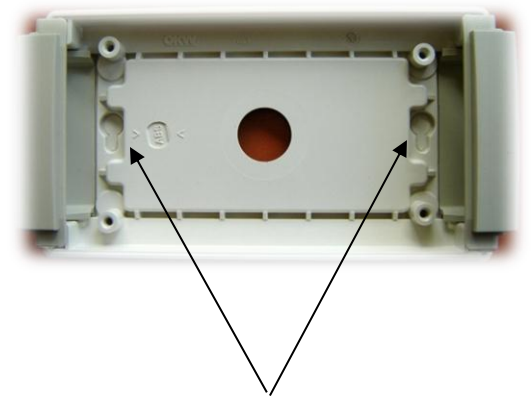

Gehäusebefestigungspunkte (Abstand = 88mm) RC Maße = B: 122 mm x H: 66mm x T: 30 mm

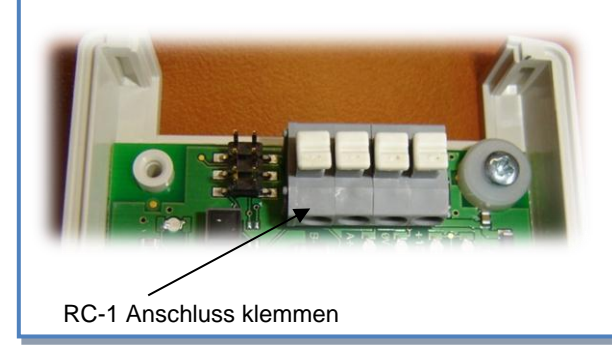
#### Zur Beachtung:

- Das RC-1 Modul besitzt die Schutzklasse IP20 und darf deshalb nicht außerhalb des Gebäudes installiert werden. Wird dies trotzdem gewünscht, muss es in einem wasserdichten Gehäuse montiert werden.
- Die Konfigurationsdaten sind im CTR-i/o Modul gespeichert. Es ist deshalb im Gegensatz zur vorherigen Version nicht mehr notwendig, dass die Fernbedienung permanent mit der Regeleinheit verbunden ist um eine sichere Funktion zu gewährleisten.

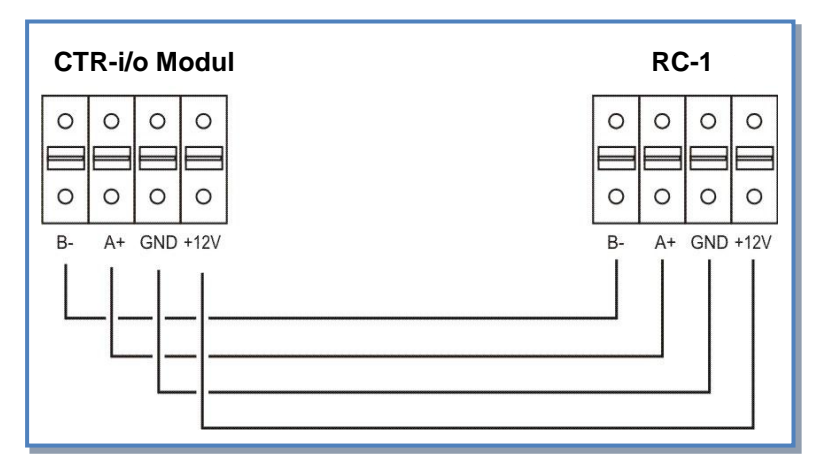

## 4.3.2 Anschlussplan der Fernbedienung RC-1 an das CTR-i/o Modul:

#### Kabelspezifikation :

- Empfohlene Kabel: Kategorie 5 (CAT5) abgeschirmtes, paarweise verdrilltes Kabel mit einem Querschnitt von 0,26 ... 0,50 mm<sup>2</sup>. Verwenden Sie ein Paar für die Anschlüsse GND und +12V und 1 Paar für B- und A+
- Maximale Kabellänge: 1000 m.
- Verlegen Sie das Datenkabel in entsprechendem Abstand zu Stromkabeln.
- Ist die Einheit in einem Raum mit hohem elektro-mechanischem Interferenz-Pegel installiert, empfehlen wir, die Abschirmung des Kabels nur auf einer Seite zu erden.
- Bei Außenaufstellung des Gerätes sollte ein Kabel für Außeneinsatz (UV-beständig) verwendet werden.

## 4.4 Auswahl der Mastereinheit

« Auswahl der Mastereinheit » bedeutet die Festlegung, welches Modul die Ventilatorsteuerung übernimmt. "Steuerung" der Ventilatoren bedeutet:

- Im CA-Modus (siehe 4.5.2): übernimmt der Master die Start/Stop-Funktion genauso wie die Auswahl der Volumenströme

- Im LS- oder CPs-Modus (siehe 4.5.3 und 4.5.4) übernimmt der Master die Start/Stop-Funktion genauso wie die Aktivierung / Deaktivierung verschiedener weiterer Aufgaben (Aufgabenmultiplikator).

## 1) Controller (CTR-i/o Modul) ist « Master »: Kontakt zwischen den Klemmen IN1 und +12Vdc am CTR-i/o Modul ist geschlossen.

- Der Controller ermöglicht die Steuerung der Ventilatoren über seine Eingänge.

- Die Fernbedienung RC-1 ermöglicht die Konfiguration und Visualisierung aller Parameter über das Display.

2) Fernbedienung RC-1 ist « Master »: Kontakt zwischen den Klemmen IN1 und +12Vdc am CTR-i/o Modul ist geöffnet.

Der Controller ist dann in die Steuerung des Systems integriert und dient als Verbindung zwischen Ventilatoren und Fernbedienung

- Die Fernbedienung RC-1 ermöglicht die Konfiguration und Visualisierung aller Parameter über das Display.

- Die Fernbedienung RC-1 steuert die Ventilatoren über die OFF / I / II / III – Tasten.

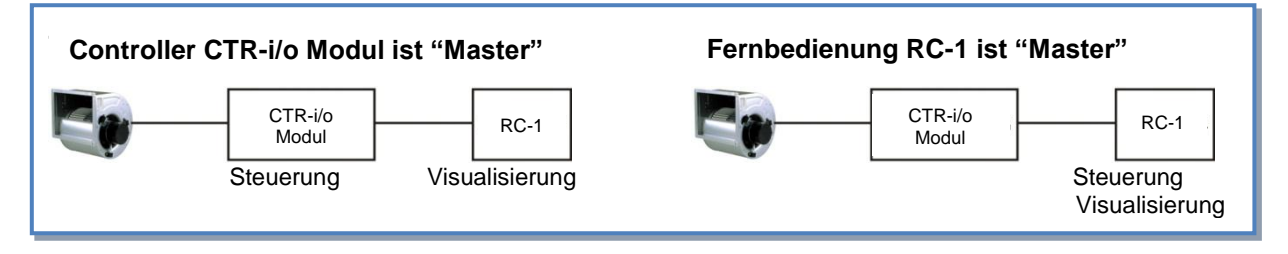

Anschlussplan

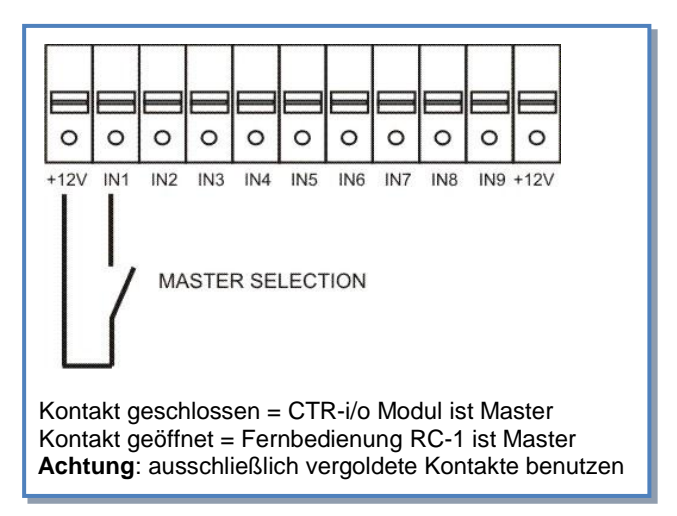

Mit diesem Kontakt kann automatisch zwischen dem RC-1-Master und dem CTR-i/o-Modul-Master umgeschaltet werden.

Damit ist beispielsweise folgendes möglich:

- Schaltet man vom **RC-1**-Master auf den **CTR-i/o-Modul**-Master, so stoppen automatisch alle Ventilatoren (Achtung, in diesem Fall müssen die Eingänge K1/K2/K3 am **CTR-i/o-Modul** vom Anschluss +12V getrennt sein).
- Schaltet man vom RC-1-Master auf den CTR-i/o-Modul-Master, so kann automatisch eine "Nachtabsenkung" realisiert werden (Achtung: Die Kontakte K1/K2/K3 am CTR-i/o-Modul-Master müssen richtig belegt sein, um diesen Wert zu aktivieren).

## 4.5 Ventilator - Regelung

## 4.5.1 Arbeits-Modi

Die verschiedenen Arbeits-Modi geben dem Nutzer die Möglichkeit, die Volumenströme an seine Anwendungen anzupassen.

In allen Arbeits-Modi arbeitet der **Zuluftventilator** entsprechend dem gewählten Modus und den vorgegebenen Parametern. Der Volumenstrom des **Abluftventilators** ist immer gleich einem prozentualen Anteil des aktuellen Zuluftvolumenstromes (Parameter % FOL / ZUL für Verhältnis von Abluft zu Zuluft).

Die Regelung kann in einem der 4 folgenden Arbeitsmodi betrieben werden (nachfolgend kurz beschrieben:

## • CA MODUS (constant Airflow - konstanter Volumenstrom):

CA-Modus (constant airflow) bedeutet konstanter Volumenstrom.

Der Volumenstrom wird unabhängig von äußeren Druckänderungen konstant gehalten.

Durch den Nutzer können 3 konstante Volumenströme für den Zuluftventilator frei gewählt werden (m<sup>3</sup>h K1, m<sup>3</sup>h K2 und m<sup>3</sup>h K3).

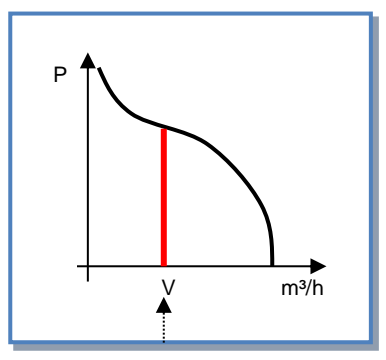

10V

Vmax

Vmir

01

m³h≡ Vmin m³h ≡ Vmax

# LS MODUS (link to signal - Führungsgröße ist ein 0-10 V Signal, konstanter Volumenstrom): ⇒ Ideal zur Ansteuerung mittels GLT / BUS-System

LS-Modus (link with signal) bedeutet linearer Spannungs- / Volumenstromzusammenhang.

Der Volumenstrom kann z.B. von einem CO2-Sensor über ein 0–10 Volt Signal beeinflusst werden.

Der Zuluftvolumenstrom ist eine Funktion eines linearen 0-10V Signals.

Dieses kann sowohl als positiver als auch negativer Zusammenhang programmiert werden.

Über das erweiterte SETUP kann festgelegt werden, dass die Ventilatoren beim Unter- und/oder Überschreiten eines definierten Eingangswertes stoppen.

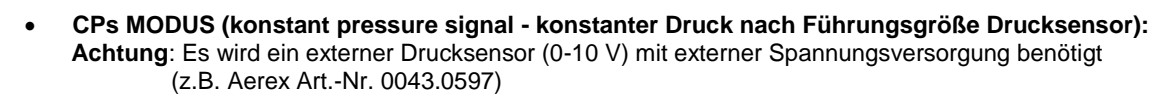

CP-Modus (constant pressure) bedeutet konstanter Druck. Der Druck wird unabhängig von äußeren Druckänderungen konstant gehalten.

Dieser Modus kann für die Zuluft oder Abluft angewendet werden:

**CPs für Zuluft:** Der Volumenstrom des Zuluftventilators stellt sich so ein, dass

ein vorgegebener, im Zuluftkanal gemessener Druck konstant gehalten wird.

CPs für Fortluft: Der Volumenstrom des Fortluftventilators stellt sich so ein,

dass ein vorgegebener, im Abluftkanal gemessener Druck konstant gehalten wird.

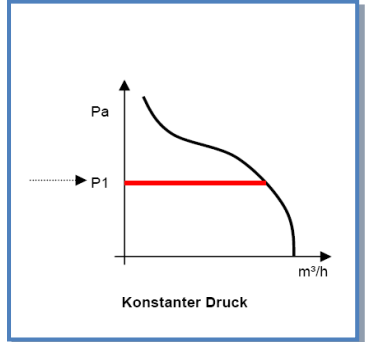

## > MODE OFF:

Dies ist kein realer Arbeitsmodus sondern nur eine Möglichkeit zur Verkürzung des Master Setups. Dann können die Ventilatoren mit der Fernbedienung RC-1 gestoppt werden (CTR-i/o Modul ist Master). Für einen Neustart der Ventilatoren muss aber einer der oben genannten Arbeitsmodi ausgewählt werden

## 4.5.2 CA Modus: Setup, Betriebsvorschriften und Anschlusspläne

## 4.5.2.1 Setup CA Modus

Das Setup wird durchgeführt mit Hilfe des LCD-Displays und der 4 Tasten SETUP,  $\uparrow$ ,  $\downarrow$  und ENTER auf der RC. Start des Setups:

- SETUP-Modus: linke Taste drücken, bis die Setup-LED leuchtet.----

- Drücken Sie die SETUP Taste, bis der Text 'SETUP' auf dem Display erscheint.

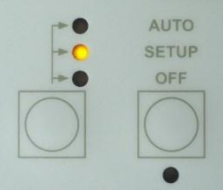

Grundsätzlich erfolgt die Auswahl der Werte mit den  $\uparrow\downarrow$  Tasten und die Bestätigung mit 'ENTER'. Zahlen müssen ziffernweise bestätigt werden.

| 1  | SPRACHE?            | Wählen Sie die Sprache aus (English, French, Dutch, German)                                                                                                    |
|----|---------------------|----------------------------------------------------------------------------------------------------|
| 2  | ZULUFT?<br>xx°C BA+ | Wenn über das erweiterte SETUP "SAT BA und BA +" oder "BA +/-, ausgewählt wurden, so ist die Zulufttemperatur für das mit dem BA SAT verbundene PWW-Register einzutragen.                                              |
| 3  | ZULUFT?<br>xx°C BA- | Wenn über das erweiterte SETUP "SAT BA und BA +" oder "BA +/-, ausgewählt wurden, so ist die Zulufttemperatur für das mit dem BA SAT verbundene PKW-Register einzutragen.                                              |
| 4  | ARBEITS<br>MODE     | Wähle CA aus CA, LS, CPs                                                                                                    |
| 5  | m³h K1?             | Gewünschter Zuluftvolumenstrom 1 (aktiviert, wenn Kontakte zwischen K1 und +12V am CTR-i/o Modul geschlossen oder Taste I an RC-1 gewählt)                                                                             |
| 6  | m³h K2?             | Gewünschter Zuluftvolumenstrom 2 (aktiviert, wenn Kontakte zwischen K1 und +12V am CTR-i/o Modul geschlossen oder Taste II an RC-1 gewählt)                                                                            |
| 7  | m³h K3?             | Gewünschter Zuluftvolumenstrom 3 (aktiviert, wenn Kontakte zwischen K1 und +12V am CTR-i/o Modul geschlossen oder Taste III an RC-1 gewählt)                                                                           |
| 8  | %FOL/ZUL            | Gewünschtes Verhältnis zwischen Abluft (FOL) und Zuluft (ZUL) [im Raum wird Über-,<br>Unter- oder ausgeglichener Druck erzeugt                                                                                         |
| 9  | ZEIT<br>SCHALT?N    | Wähle J um die Zeitsteuerfunktion zu aktivieren                                                                                                    |
| 10 |                     | Für mehr Details siehe § 4.6                                                                                                    |
| 11 | DRUECK<br>ALARM?    | Druckalarm ist optional. Bei Auswahl N(ein) gehe zu Pkt. 15. Bei Auswahl J(a) folgen die Schritte 12-14.                                                                                                    |
| 12 | ∆ <b>P ZUL</b>      | Festlegung des zulässigen Druckanstieges für den Zuluftvolumenstrom.                                                                                                    |
| 13 | ∆ <b>P FOL</b>      | Festlegung des zulässigen Druckanstieges für den Abluftvolumenstrom.                                                                                                    |
| 14 | INIT Pa<br>REF?     | Soll der Referenzdruck (Bezugsdruck) für den Zuluft- und Abluftvolumenstrom ermittelt werden? Auswahl J oder N                                                                                                    |
| 15 | m³h INIT            | Bei Auswahl J ist hier der (Referenz-) Volumenstrom einzutragen, für den der Referenzdruck ermittelt werden soll. (gleicher Volumenstrom für Zuluft und Abluft)                                                        |
| 16 | Pa REF INIT         | Referenzdruck wird ermittelt<br>Nach +/-1 Minute speichert das System den ermittelten Druck als Referenzdruck.<br>Während des Vorganges werden Druck und Volumenstrom des Ventilators F1 auf dem<br>Display angezeigt. |
| 17 | ALARM<br>RESET?     | Möglichkeit zum RESET des Alarms. Auswahl J oder N                                                                                                    |
| 18 | ENDE<br>KONFIG      | Die Konfiguration des Systems ist beendet                                                                                                    |

## 4.5.2.2 CA-Modus mit der Fernbedienung RC-1 als Master

- Einer der 3 möglichen Volumenströme (m<sup>3</sup>h K1, m<sup>3</sup>h K2 und m<sup>3</sup>h K3) wird mit den Tasten I / II / III auf der RC-1 ausgewählt. Die Auswahl wird durch jeweilige LED auf der RC bestätigt. Der Abluftvolumenstrom ist gleich dem vorgegebenen Verhältnis (%FOL/ZUL) zum Zuluftvolumenstrom.
- > Mit der OFF-Taste werden die Ventilatoren abgeschaltet.

## 4.5.2.3 CA-Modus mit dem CTR-i/o Modul als Master

Einer der 3 möglichen Volumenströme (m<sup>3</sup>h K1, m<sup>3</sup>h K2 und m<sup>3</sup>h K3) wird durch das Schließen der jeweiligen Kontakte K1/K2/K3 am CTR-i/o Modul ausgewählt. Die Auswahl wird durch jeweilige LED auf der RC-1 bestätigt. Der Abluftvolumenstrom ist gleich dem vorgegebenen Verhältnis (%FOL/ZUL) zum Zuluftvolumenstrom.

#### Anschlusspläne

#### a) Anschluss von 3 externen Kontakten an 1 Modul

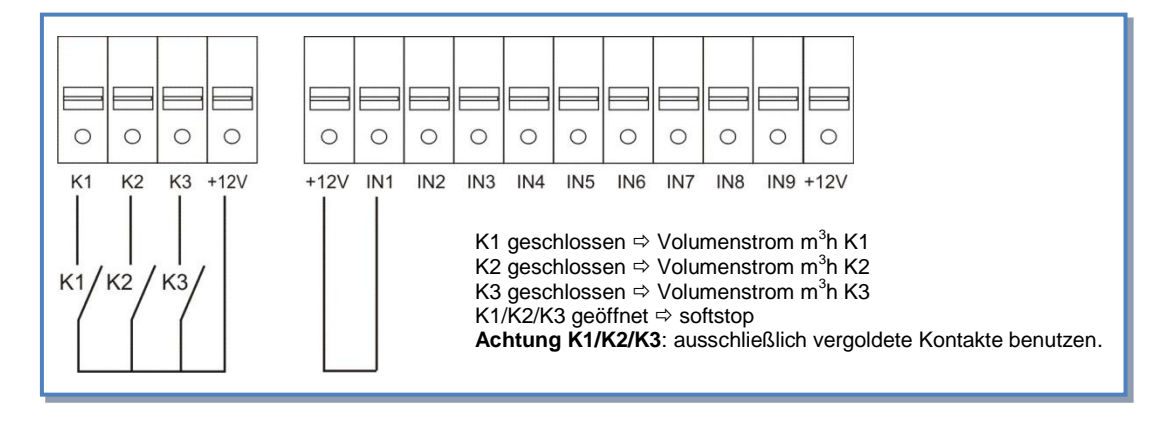

## b) Anschluss des 3-Stufenschalters mit 0-Stellung COM4 an 1 Modul

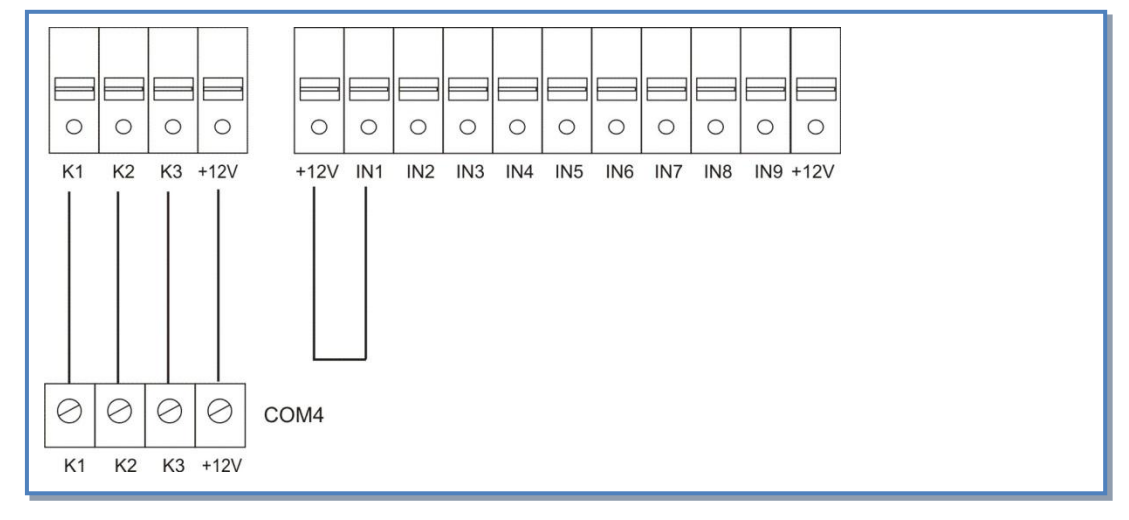

## c) Anschluss von 3 externen Kontakten an mehrere Module

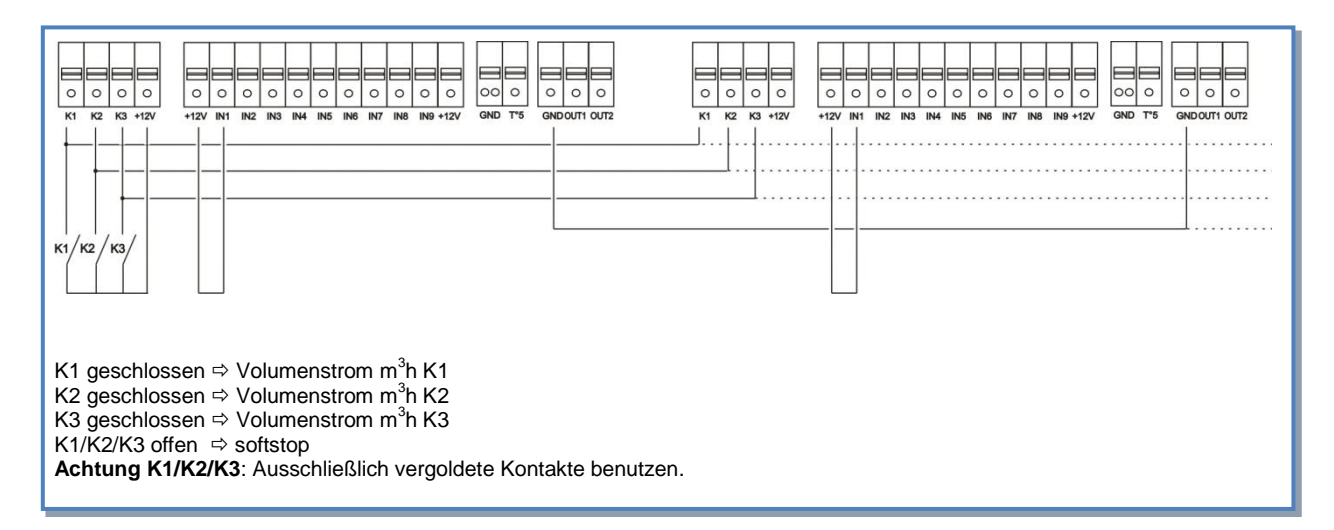

## d) Anschluss des 3-Stufenschalters mit 0-Stellung COM4 an mehrere Module

| E | 0        |                  |     |         | 0 | 0 | 0 | 0 | 0 | 0 | 0 | 0 |  |  |  | 0 | 0 | 0    |  | 0             | 0 | 0    |      |      | 0    | 0 | 0 | 0 | 0 | 0 |      | 0 | 0 | 0 |      |  |
|---|----------|------------------|-----|---------|---|---|---|---|---|---|---|---|--|--|--|---|---|------|--|---------------|---|------|------|------|------|---|---|---|---|---|------|---|---|---|------|--|
| [ | о<br>Э ( | 2 (<br>K2<br>CON | 3 C | )<br>zv |   |   |   |   |   |   |   |   |  |  |  |   |   | <br> |  | .<br> .<br> . |   | <br> | <br> | <br> | <br> |   |   |   |   |   | <br> |   |   |   | <br> |  |

## 4.5.3 LS Modus: Setup, Betriebsvorschriften und Anschlusspläne

## 4.5.3.1 Setup LS Modus

Das Setup wird durchgeführt mit Hilfe des LCD-Displays und der 4 Tasten SETUP,  $\uparrow,\downarrow$  und ENTER auf der RC.

Start des Setups:

- SETUP-Modus: linke Taste drücken, bis die Setup-LED leuchtet.---

- Drücken Sie die SETUP Taste, bis der Text 'SETUP' auf dem Display erscheint.

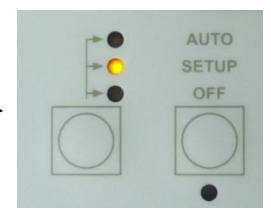

Grundsätzlich erfolgt die Auswahl der Werte mit den ↑↓ Tasten und die Bestätigung mit 'ENTER'. Zahlen müssen ziffernweise bestätigt werden.

| 1  | SPRACHE?              | Wählen Sie die Sprache aus (English, French, Dutch, German)                                                                                                    |
|----|-----------------------|----------------------------------------------------------------------------------------------------|
| 2  | ZULUFT?<br>xx°C (BA+) | Wenn über das erweiterte SETUP "SAT BA und BA +" oder "BA +/-, ausgewählt wurden, so ist die Zulufttemperatur für das mit dem BA SAT verbundene PWW-Register einzutragen.                                              |
| 3  | ZULUFT?<br>xx°C (BA-) | Wenn über das erweiterte SETUP "SAT BA und BA +" oder "BA +/-, ausgewählt wurden, so ist die Zulufttemperatur für das mit dem BA SAT verbundene PKW-Register einzutragen.                                              |
| 4  | ARBEITS<br>MODE       | Wähle LS aus CA, LS, CPs                                                                                                    |
| 7  | V min?                | Festlegung des minimalen Spannungswertes                                                                                                    |
| 6  | V max?                | Festlegung des maximalen Spannungswertes                                                                                                    |
| 7  | m³/h≡Vmin             | Vorgabe des Volumenstromes für den minimalen Spannungswert Vmin                                                                                                    |
| 8  | m³/h≡Vmax             | Vorgabe des Volumenstromes für den maximalen Spannungswert Vmax                                                                                                    |
| 9  | % an K3?              | Reduzierung des Volumenstromes auf xx%, wenn Kontakte zwischen +12V und K3 geschlossen oder Taste III der RC-1 gedrückt wird. (Nachtabsenkung,)                                                                        |
| 10 | %FOL/ZUL              | Gewünschtes Verhältnis zwischen Abluft (FOL) und Zuluft (ZUL) [im Raum wird Über-, Unter- oder ausgeglichener Druck erzeugt]                                                                                           |
| 11 | ZEIT<br>SCHALT?N      | Wähle J um die Zeitsteuerfunktion zu aktivieren                                                                                                    |
| 12 |                       | Für mehr Details siehe § 4.6                                                                                                    |
| 13 | DRUECK<br>ALARM?      | Druckalarm ist optional. Bei Auswahl N(ein) gehe zu Pkt. 17. Bei Auswahl J(a) folgen die Schritte 14-16.                                                                                                    |
| 14 | ∆ <b>P ZUL</b>        | Festlegung des zulässigen Druckanstieges für den Zuluftvolumenstrom.                                                                                                    |
| 15 | ∆ <b>P FOL</b>        | Festlegung des zulässigen Druckanstieges für den Abluftvolumenstrom.                                                                                                    |
| 16 | INIT Pa REF?          | Soll der Referenzdruck (Bezugsdruck) für den Zuluft- und Abluftvolumenstrom ermittelt werden? Auswahl J oder N                                                                                                    |
| 17 | m³h INIT              | Bei Auswahl J ist hier der (Referenz-) Volumenstrom einzutragen, für den der Referenzdruck ermittelt werden soll. (gleicher Volumenstrom für Zuluft und Abluft)                                                        |
| 18 | Pa REF                | Referenzdruck wird ermittelt<br>Nach +/-1 Minute speichert das System den ermittelten Druck als Referenzdruck.<br>Während des Vorganges werden Druck und Volumenstrom des Ventilators F1 auf<br>dem Display angezeigt. |
| 19 | ALARM<br>RESET?       | Möglichkeit zum RESET des Alarms. Auswahl J oder N                                                                                                    |
| 20 | ENDE<br>KONFIG        | Die Konfiguration des Systems ist beendet                                                                                                    |

## 4.3.3.2 LS-Modus mit der Fernbedienung RC-1 als Master

Der Volumenstrom ist eine Funktion eines 0-10V Signals, das an die Klemmen K2 und GND des CTR-i/o Moduls angelegt wird. Der Zusammenhang zwischen Spannung und Volumenstrom ist linear. Der Abluftvolumenstrom ist gleich dem vorgegebenen Wert [%FOL/ZUL] (ausgenommen, es werden 2 verschiedene 0-10V Signale für Zu- und Abluft verwendet, siehe erweitertes Setup).

- > Der Start / Stop der Ventilatoren wird mit den Tasten I/III und OFF vorgenommen.
- Der Drucksensor wird an die Klemmen K2 und GND des CTR-i/o Moduls gelegt.
- > Durch Drücken der Taste III auf der RC-1 wird eine Volumenstromreduzierung (% on K3) aktiviert.

#### Anschlusspläne

#### a) Anschluss an 1 Modul

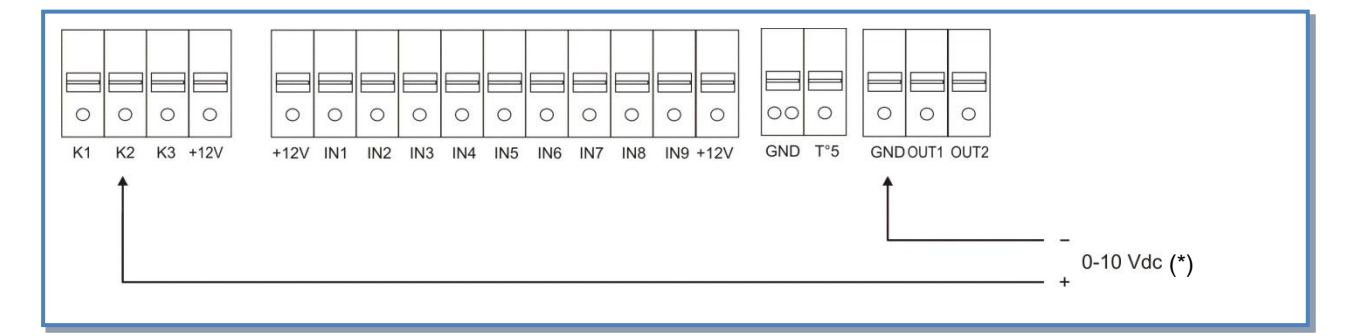

#### b) Parallelanschluss mehrerer Module

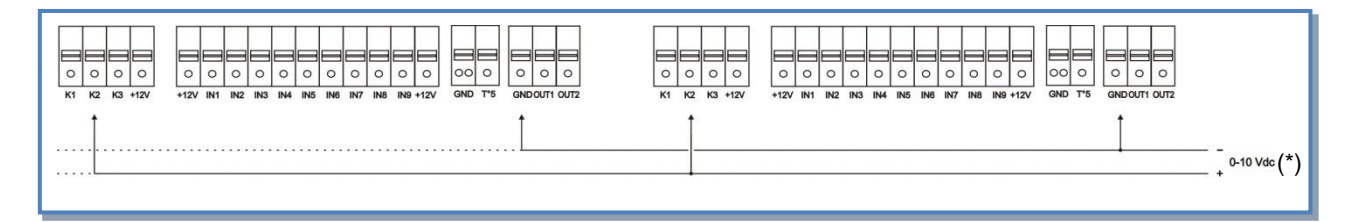

(\*) K2  $\Rightarrow$  0-10V Signal, maximal zulässige Impedanz: 1500  $\Omega$ 

## 4.5.3.2 LS-Modus mit CTR-i/o Modul als Master

Der Volumenstrom ist eine Funktion eines 0-10V Signals, das an die Klemmen K2 und GND des CTR-i/o Moduls angelegt wird. Der Zusammenhang zwischen Spannung und Volumenstrom ist linear. Der Abluftvolumenstrom ist gleich dem vorgegebenen Wert [%FOL/ZUL] (ausgenommen, es werden 2 verschiedene 0-10V Signale für Zu- und Abluft verwendet, siehe erweitertes Setup).

- > Der Start / Stop der Ventilatoren erfolgt über den Kontakt K1 am CTR-i/o Modul.
- > Der Drucksensor wird an die Klemmen K2 und GND des CTR-i/o Moduls gelegt.
- Über den Kontakt K3 des CTR-i/o Moduls wird eine Volumenstromreduzierung (% on K3) aktiviert.

#### Anschlusspläne

#### a) Anschluss an 1 Modul

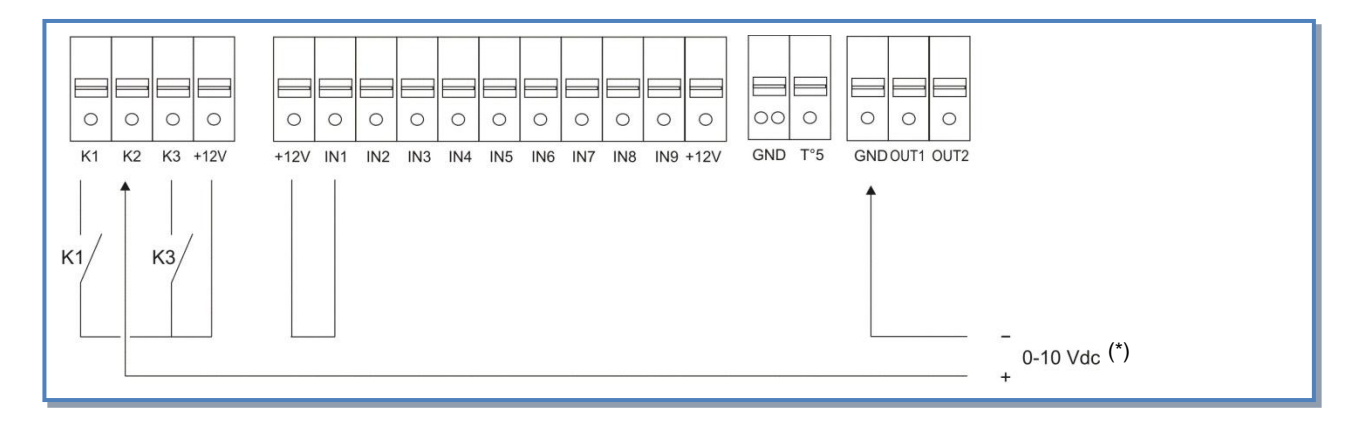

#### b) Parallelanschluss mehrerer Module

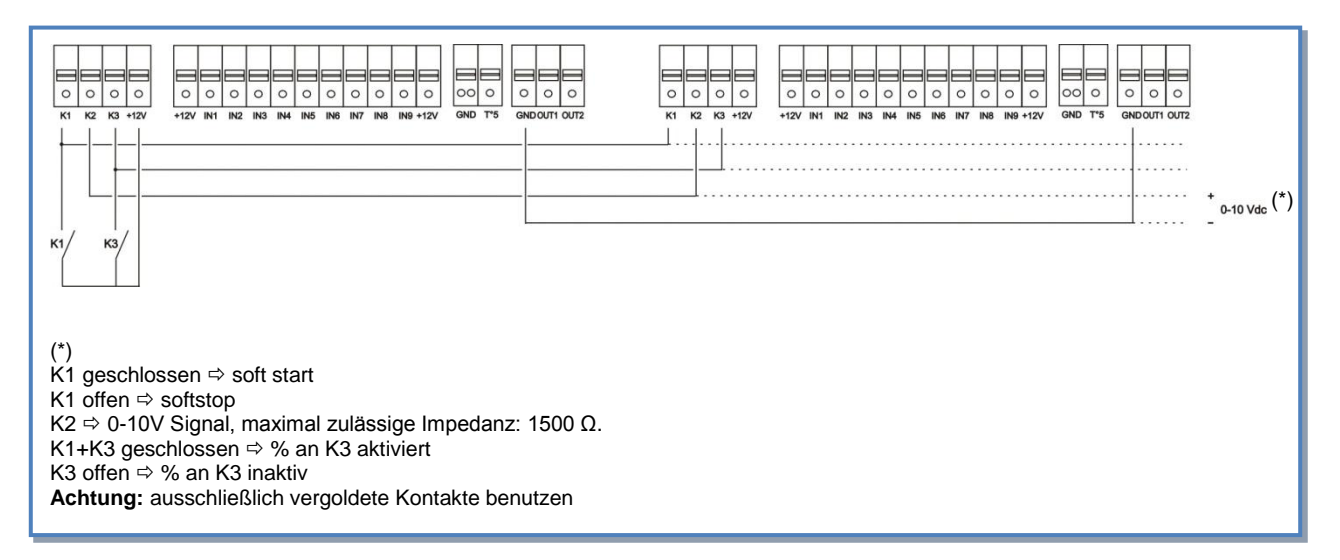

## 4.5.4 CPs Modus: Setup, Betriebsvorschriften und Anschlusspläne

## 4.5.4.1 Setup CPs-Modus

Das Setup wird durchgeführt mit Hilfe des LCD-Displays und der 4 Tasten SETUP,  $\uparrow$ ,  $\downarrow$  und ENTER auf der RC. Start des Setups:

- SETUP-Modus: linke Taste drücken, bis die Setup-LED leuchtet .-

- Drücken Sie die SETUP Taste, bis der Text 'SETUP' auf dem Display erscheint.

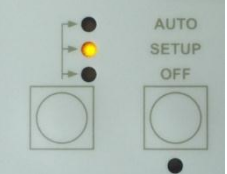

Grundsätzlich erfolgt die Auswahl der Werte mit den ↑↓ Tasten und die Bestätigung mit 'ENTER'. Zahlen müssen ziffernweise bestätigt werden.

| 1     | SPRACHE?                                                | Wählen Sie die Sprache aus (English, French, Dutch, German)                                                                                                    |
|-------|---------------------------------------------------------|----------------------------------------------------------------------------------------------------|
| 2     | ZULUFT?<br>xx°C (BA+)                                   | Wenn über das erweiterte SETUP "SAT BA und BA +" oder "BA +/-"<br>ausgewählt wurden, so ist die Zulufttemperatur für das mit dem BA SAT<br>verbundene PWW-Register einzutragen.                                                                                                    |
| 3     | ZULUFT?<br>xx°C (BA-)                                   | Wenn über das erweiterte SETUP "SAT BA und BA +" oder "BA +/-,<br>ausgewählt wurden, so ist die Zulufttemperatur für das mit dem BA SAT<br>verbundene PKW-Register einzutragen.                                                                                                    |
| 4     | ARBEITS MODE                                            | Wähle CPs aus CA, LS, CPs                                                                                                    |
| 5     | CPs Auf<br>ZULUFT                                       | Auswahl 'Kontanter Druck" für Zuluft (Auswahl ZULUFT), oder für Abluft<br>(Auswahl FORTLUFT) oder für beide Volumenströme (Auswahl ZU+FORT).<br>Wenn ZU+FORT ausgewählt, springe zu Pkt, 10.                                                                                                    |
| 6     | % an K3?                                                | Reduzierung des Volumenstromes auf xx%, wenn Kontakte zwischen +12V<br>und K3 (CTR-i/o Modul) geschlossen oder Taste III der RC-1 gedrückt wird.<br>(Nachtabsenkung,)                                                                                                    |
| 7     | %FOL/ZUL                                                | Gewünschtes Verhältnis zwischen Abluft (FOL) und Zuluft (ZUL) [im Raum wird Über-, Unter- oder ausgeglichener Druck erzeugt]                                                                                                    |
| 8     | ZEIT<br>SCHALT?N                                        | Wähle J um die Zeitsteuerfunktion zu aktivieren                                                                                                    |
| 9     |                                                         | Für mehr Details siehe § 4.6                                                                                                    |
| 10    | INIT CPS REF ? N                                        | Ermittlung des konstant zu haltenden Referenzdruckes ?<br>Wähle J um die Ermittlung des Referenzdruckes zu aktivieren.                                                                                                    |
| 11    | INIT via AIRFLOW?                                       | Bei J (Pkt. 7): Auswahl, ob der Referenzdruck automatisch über den Volumenstrom ermittelt oder manuell vorgegeben wird.                                                                                                    |
| Ermit | tlung über Volumenstro                                  | om (voreingestellt):das Gerät ermittelt automatisch den Referenzdruck                                                                                                    |
| 12    | INIT ZUL<br>0000 m <sup>3</sup> h                       | Festlegung des Zuluft-Volumenstromes, dem der Referenzdruck zugeordnet werden soll (wenn ZULUFT oder ZU+FORT in Pkt. 7 ausgewählt wurde).                                                                                                    |
| 13    | INIT FOL<br>0000 m³h                                    | Festlegung des Fortluft-Volumenstromes, dem der Referenzdruck<br>zugeordnet werden soll (wenn FORTLUFT oder ZU+FORT in Pkt. 7<br>ausgewählt wurde).                                                                                                    |
| 14    | INIT ZUL<br>xx,x V<br>INIT ZUL<br>xxxx m <sup>3</sup> h | Initialisierung des CPs-Zusammenhanges für Zuluft(wenn ZULUFT oder<br>ZU+FORT in Pkt. 7 ausgewählt wurde).<br>Nach 1 Minute speichert das System den Druckwert des Sensors, der beim<br>gewählten Volumenstrom (Pkt. 11) gemessen wird<br>Auf dem Display werden der aktuelle Volumenstrom und der aktuelle<br>Sensordruckwert angezeigt. |
| 15    | INIT FOL<br>xx,x V<br>INIT FOL<br>xxxx m <sup>3</sup> h | Initialisierung des CPs-Zusammenhanges für Fortluft (wenn FORTLUFT<br>oder ZU+FORT in Pkt. 7 ausgewählt wurde).<br>Nach 1 Minute speicher das System den Druckwert des Sensors, der beim<br>gewählten Volumenstrom (Pkt. 11) gemessen wird.<br>Auf dem Display werden der aktuelle Volumenstrom und der aktuelle                          |

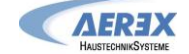

|            |                     | Sensordruckwert angezeigt.                                                                                                |
|------------|---------------------|----------------------------------------------------------------------------------------------------|
| 16         | ALARM<br>RESET?     | Möglichkeit zum RESET des Alarms. Auswahl J oder N                                                                        |
| 17<br>Druc | END SETUP           | Die Konfiguration des Systems ist beendet.<br>rtes Setup): der Nutzer aibt den Referenzdruck vor                          |
| 18         | ZUL REF ?<br>xx,x V | Festlegung des Referenzdruckes als Spannungswert für die Zuluft (wenn ZULUFT oder ZU+FORT in Pkt. 7 ausgewählt wurde).    |
| 19         | FOL REF?<br>xx,x V  | Festlegung des Referenzdruckes als Spannungswert für die Fortluft (wenn FORTLUFT oder ZU+FOR in Pkt. 7 ausgewählt wurde). |
| 20         | ALARM<br>RESET?     | Möglichkeit zum RESET des Alarms. Auswahl J oder N                                                                        |
| 21         | ENDE KONFIG         | Die Konfiguration des Systems ist beendet.                                                                                |

**CPs für Zuluftseite:** Der Zuluftvolumenstrom wird automatisch so angepasst, dass ein konstanter Druck entsprechend den Vorgaben am Sensor gemessen wird. Der Fortluftvolumenstrom ist gleich dem vorgegebenen Wert [%FOL/ZUL].

**CPs für Fortluftseite:** Der Fortluftvolumenstrom wird automatisch so angepasst, dass ein konstanter Druck entsprechend den Vorgaben am Sensor gemessen wird. Der Zuluftvolumenstrom ist gleich dem vorgegebenen Wert [%FOL/ZUL].

**CPs für ZULUFT + FORTLUFT**: Der Zuluftvolumenstrom wird automatisch so angepasst, dass ein konstanter Druck eingehalten wird, der an einem am Anschluss K2 angeschlossenen Drucksensor gemessen wird. Der Fortluftvolumenstrom wird automatisch so angepasst, dass ein konstanter Druck eingehalten wird, der an einem am Anschluss K3 angeschlossenen Drucksensor gemessen wird.

## 4.5.4.2 CPs-Modus mit der Fernbedienung RC-1 als Master

- > Der Start / Stop der Ventilatoren wird mit den Tasten I/III und OFF auf der RC vorgenommen.
- Der Drucksensor wird an die Klemmen K2 und GND des CTR-i/o Moduls gelegt. Ist der Modus CPs für Zuluft und Fortluft ausgewählt, so wird der Drucksensor für die Zuluft an die Klemmen K2 und GND und der Drucksensor für die Fortluft an die Klemmen K3 und GND angelegt.
- > Durch Drücken der Taste III auf der RC-1 wird eine Volumenstromreduzierung (% on K3) aktiviert.

#### a) Anschluss an 1 Modul

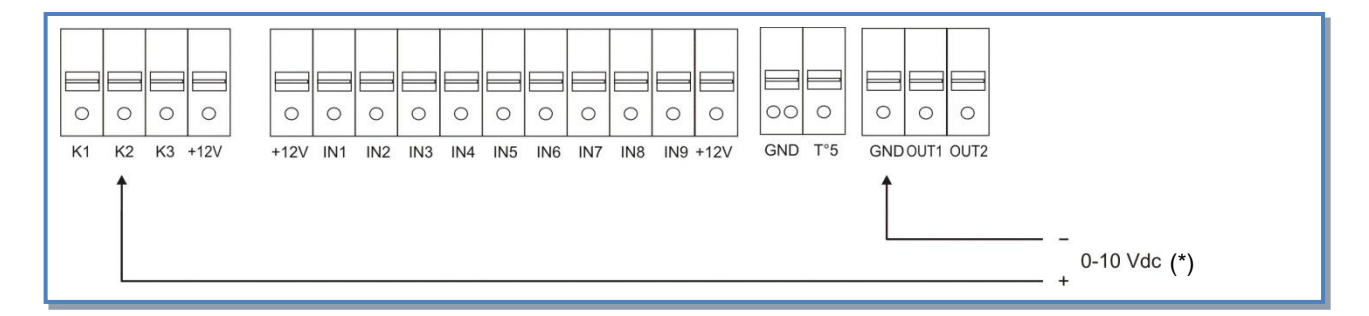

#### b) Parallelanschluss mehrerer Module

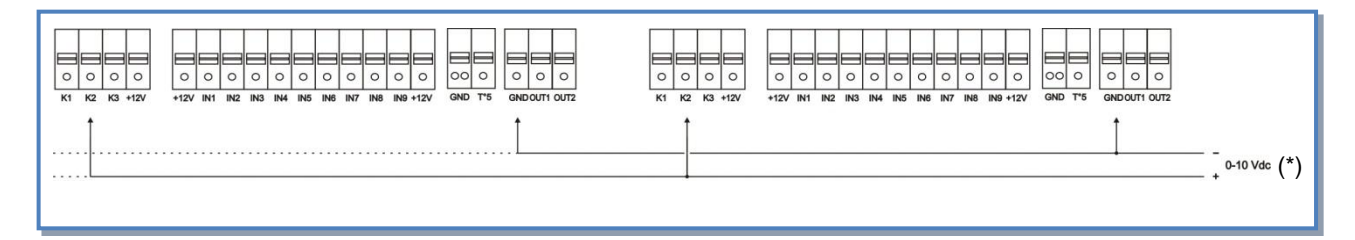

(\*) K2  $\Leftrightarrow$  0-10V Signal, maximal zulässige Impedanz: 1500  $\Omega$ 

## 4.5.4.3 CPs-Modus mit dem CTR-i/o Modul als Master

- > Der Start / Stop der Ventilatoren erfolgt über den Kontakt K1 am CTR-i/o Modul.
- > Der Drucksensor wird an die Klemmen K2 und GND des CTR-i/o Moduls gelegt.
- > Über den Kontakt K3 des CTR-i/o Moduls wird eine Volumenstromreduzierung (% on K3) aktiviert.

#### a) Anschluss an 1 Modul

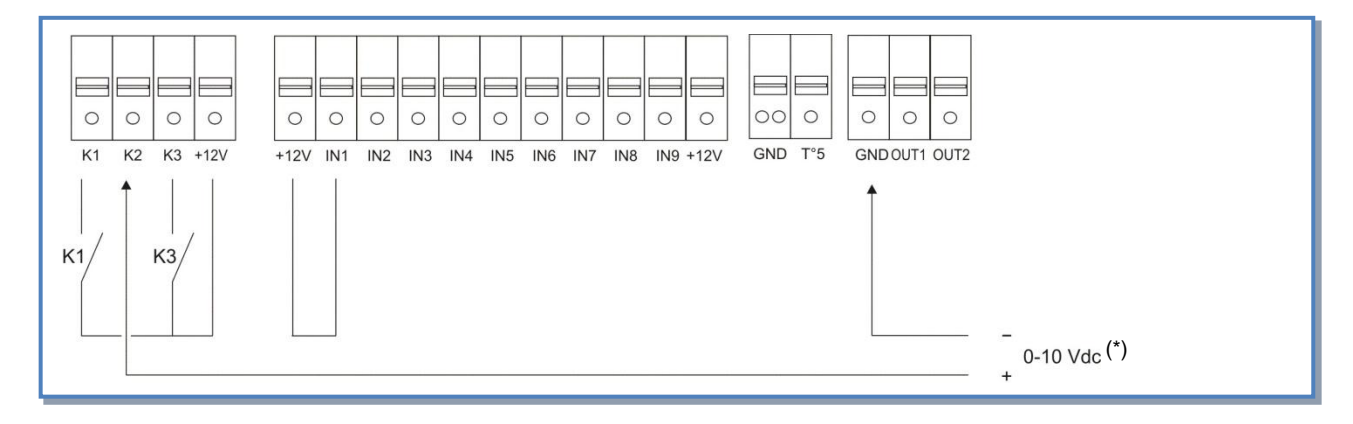

#### b) Parallelanschluss mehrerer Module

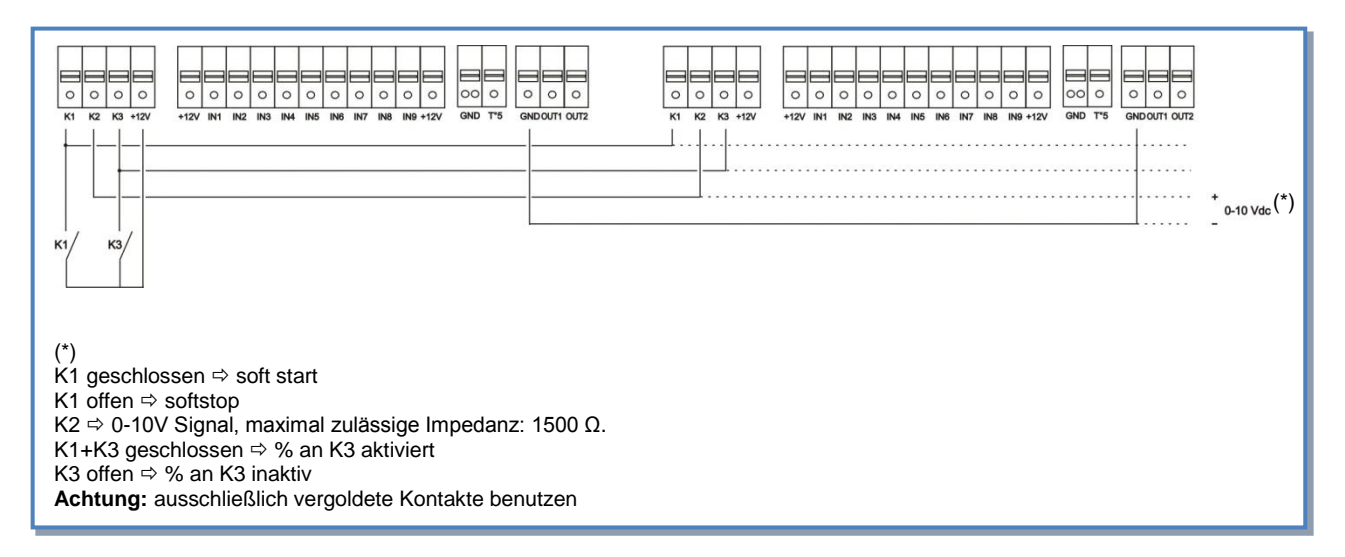

## 4.6 Zeitschaltfunktionen

## 4.6.1 Definition

Die Regelung erlaubt es, 4 Zeitprogramme festzulegen und Tage auszuschließen. Auswahl für jedes Zeitprogramm:

- Im CA-Modus: gewünschter Volumenstrom durch Auswahl m<sup>3</sup>h K1 / m<sup>3</sup>h K2 / m<sup>3</sup>h K3 / AUS (Stop)
- Im LS-Modus: AN / AUS
- Im CPs-Modus: AN / AUS

Für jeden Tag der Woche kann ausgewählt werden: AUTO / AUS (Funktion als "normaler" oder aus dem Programm "ausgeschlossener" Tag)

## 4.6.2 Konfiguration

|       |                      | [ TS = Timer Start ]                                                 |
|-------|----------------------|----------------------------------------------------------------------|
| 1     | CONFIG<br>ZEIT? N    | Wähle 'J' um die Zeitschaltfunktion zu aktivieren                    |
| 2     | UHRZEIT              | Aktuelle Zeiteingabe                                                 |
|       | xx:xx                |                                                                      |
| 3     | DATUM:<br>xx/xx/xx   | Aktuelle Datumeingabe                                                |
| 4     | ZEIT<br>SCHALT? N    | Wähle 'J' um die Zeitschaltfunktion zu aktivieren                    |
| Im CA | Modus                |                                                                      |
| 5     | ZEIT 1:              | Eingabe der Startzeit für Programm 1. (Ohne Angabe inaktiv).         |
| 6     | ZULUFT<br>0000 m³h   | Für TS1, Vorgabe des Zuluftvolumenstromes (0000 = Ventilator stop)   |
| 7     | FORTLUFT<br>0000 m³h | Für TS1, Vorgabe des Fortluftvolumenstromes (0000 = Ventilator stop) |
| 8     | ZEIT 2:              | Eingabe der Startzeit für Programm 2. (Ohne Angabe inaktiv).         |
| 9     | ZULUFT<br>0000 m³h   | Für TS2, Vorgabe des Zuluftvolumenstromes (0000 = Ventilator stop)   |
| 10    | FORTLUFT<br>0000 m³h | Für TS2, Vorgabe des Fortluftvolumenstromes (0000 = Ventilator stop) |
| 11    | ZEIT 3:<br>:         | Eingabe der Startzeit für Programm 3. (Ohne Angabe inaktiv).         |
| 12    | ZULUFT<br>0000 m³h   | Für TS3, Vorgabe des Zuluftvolumenstromes (0000 = Ventilator stop)   |
| 13    | FORTLUFT<br>0000 m³h | Für TS3, Vorgabe des Fortluftvolumenstromes (0000 = Ventilator stop) |
| 14    | ZEIT 4:              | Eingabe der Startzeit für Programm 4. (Ohne Angabe inaktiv).         |
| 15    | ZULUFT<br>0000 m³h   | Für TS4, Vorgabe des Zuluftvolumenstromes (0000 = Ventilator stop)   |
| 16    | FORTLUFT<br>0000 m³h | Für TS4, Vorgabe des Fortluftvolumenstromes (0000 = Ventilator stop) |
| Im LS | Modus                |                                                                      |
| 5     | ZEIT 1:              | Eingabe der Startzeit für Programm 1. (Ohne Angabe inaktiv).         |

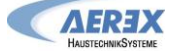

|       | :                     |                                                                                                    |
|-------|-----------------------|----------------------------------------------------------------------------------------------------|
| 6     | SOLLWERT<br>LS 000 %  | Für TS1, Vorgabe des Koeffizienten (%) basierend auf dem Zusammenhang zwischen Spannungswert und Volumenstrom (m³/h≡Vmin und m³/h≡Vmax im Setup). Auswahl 000 stoppt Zuluft- und Abluftventilatoren.       |
| 7     | %FOL/ZUL<br>100 %     | Für TS1, Vorgabe des Volumenstromverhältnisses zwischen Fortluft (Ventilator F3,F4) und Zuluft (Ventilatoren F1,F2).                                                                                       |
| 8     | ZEIT 2:<br>:          | Eingabe der Startzeit für Programm 2. (Ohne Angabe inaktiv).                                                                                                    |
| 9     | SOLLWERT<br>LS 000 %  | Für TS2, Vorgabe des Koeffizienten (%) basierend auf dem Zusammenhang<br>zwischen Spannungswert und Volumenstrom (m³/h≡Vmin und m³/h≡Vmax im Setup).<br>Auswahl 000 stoppt Zuluft- und Abluftventilatoren. |
| 10    | %FOL/ZUL<br>100 %     | Für TS2, Vorgabe des Volumenstromverhältnisses zwischen Fortluft (Ventilator F3,F4) und Zuluft (Ventilatoren F1,F2)                                                                                        |
| 11    | ZEIT 3:<br>:          | Eingabe der Startzeit für Programm 3. (Ohne Angabe inaktiv).                                                                                                    |
| 12    | SOLLWERT<br>LS 000 %  | Für TS3, Vorgabe des Koeffizienten (%) basierend auf dem Zusammenhang<br>zwischen Spannungswert und Volumenstrom (m³/h≡Vmin und m³/h≡Vmax im Setup).<br>Auswahl 000 stoppt Zuluft- und Abluftventilatoren. |
| 13    | %FOL/ZUL<br>100 %     | Für TS3, Vorgabe des Volumenstromverhältnisses zwischen Fortluft (Ventilator F3,F4) und Zuluft (Ventilatoren F1,F2)                                                                                        |
| 14    | ZEIT 4:               | Eingabe der Startzeit für Programm 4. (Ohne Angabe inaktiv).                                                                                                    |
| 15    | SOLLWERT<br>LS 000 %  | Für TS4, Vorgabe des Koeffizienten (%) basierend auf dem Zusammenhang zwischen Spannungswert und Volumenstrom (m³/h≡Vmin und m³/h≡Vmax im Setup). Auswahl 000 stoppt Zuluft- und Abluftventilatoren.       |
| 16    | %FOL/ZUL<br>100 %     | Für TS4, Vorgabe des Volumenstromverhältnisses zwischen Fortluft (Ventilator F3,F4) und Zuluft (Ventilatoren F1,F2)                                                                                        |
| Im CF | Ps Modus              |                                                                                                    |
| 5     | ZEIT 1:               | Eingabe der Startzeit für Programm 1. (Ohne Angabe inaktiv).                                                                                                    |
| 6     | SOLLWERT<br>CPs 000 % | Für TS1, Vorgabe des Koeffizienten (%), basierend auf den im Setup festgelegten<br>Druckvorgaben.<br>Auswahl 000 stoppt Zuluft- und Abluftventilatoren.                                                    |
| t7    | %FOL/ZUL<br>100 %     | Für TS1, Vorgabe des Volumenstromverhältnisses zwischen Fortluft (Ventilator F3,F4) und Zuluft (Ventilatoren F1,F2)                                                                                        |
| 8     | ZEIT 2:<br>:          | Eingabe der Startzeit für Programm 2. (Ohne Angabe inaktiv).                                                                                                    |
| 9     | SOLLWERT<br>CPs 000 % | Für TS2, Vorgabe des Koeffizienten (%), basierend auf den im Setup festgelegten<br>Druckvorgaben<br>Auswahl 000 stoppt Zuluft- und Abluftventilatoren.                                                     |
| 10    | %FOL/ZUL<br>100 %     | Für TS2, Vorgabe des Volumenstromverhältnisses zwischen Fortluft (Ventilator F3,F4) und Zuluft (Ventilatoren F1,F2)                                                                                        |
| 11    | ZEIT 3:               | Eingabe der Startzeit für Programm 3. (Ohne Angabe inaktiv).                                                                                                    |
| 12    | SOLLWERT<br>CPs 000 % | Für TS3, Vorgabe des Koeffizienten (%), basierend auf den im Setup festgelegten<br>Druckvorgaben.<br>Auswahl 000 stoppt Zuluft- und Abluftventilatoren.                                                    |

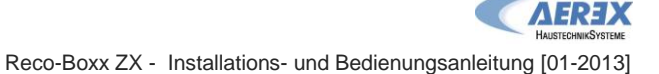

| 13     | %FOL/ZUL<br>100 %     | Für TS3, Vorgabe des Volumenstromverhältnisses zwischen Fortluft (Ventilator F3,F4) und Zuluft (Ventilatoren F1,F2)                                     |
|--------|-----------------------|----------------------------------------------------------------------------------------------------|
| 14     | ZEIT 4:<br>:          | Eingabe der Startzeit für Programm 4. (Ohne Angabe inaktiv).                                                                                            |
| 15     | SOLLWERT<br>CPs 000 % | Für TS4, Vorgabe des Koeffizienten (%), basierend auf den im Setup festgelegten<br>Druckvorgaben.<br>Auswahl 000 stoppt Zuluft- und Abluftventilatoren. |
| 16     | %FOL/ZUL<br>100 %     | Für TS4, Vorgabe des Volumenstromverhältnisses zwischen Fortluft (Ventilator F3,F4) und Zuluft (Ventilatoren F1,F2)                                     |
| Für al | lle Arbeits-Mod       | i                                                                                                    |
| 17     | TAG AUS<br>N          | Wähle J, wenn die TAG-AUS-Funktion aktiviert werden soll                                                                                                |
| 18     | MONTAG<br>AUTO        | Ist die TAG-AUS-Funktion aktiviert: Für Montag Auswahl von AUTO (normale Zeitprogrammfunktion) oder AUS (keine Lüftung am Montag)                       |
| 19     | DIENSTAG<br>AUTO      | Ist die TAG-AUS-Funktion aktiviert: Für Dienstag Auswahl von AUTO (normale Zeitprogrammfunktion) oder AUS (keine Lüftung am Dienstag)                   |
| 20     | MITTWOCH<br>AUTO      | Ist die TAG-AUS-Funktion aktiviert: Für Mittwoch Auswahl von AUTO (normale Zeitprogrammfunktion) oder AUS (keine Lüftung am Mittwoch)                   |
| 21     | DONNERST<br>AUTO      | Ist die TAG-AUS-Funktion aktiviert: Für Donnerstag Auswahl von AUTO (normale Zeitprogrammfunktion) oder AUS (keine Lüftung am Donnerstag)               |
| 22     | FREITAG<br>AUTO       | Ist die TAG-AUS-Funktion aktiviert: Für Freitag Auswahl von AUTO (normale Zeitprogrammfunktion) oder AUS (keine Lüftung am Freitag)                     |
| 23     | SAMSTAG<br>AUTO       | Ist die TAG-AUS-Funktion aktiviert: Für Samstag Auswahl von AUTO (normale Zeitprogrammfunktion) oder AUS (keine Lüftung am Samstag)                     |
| 24     | SONNTAG<br>AUTO       | Ist die TAG-AUS-Funktion aktiviert: Für Sonntag Auswahl von AUTO (normale Zeitprogrammfunktion) oder AUS (keine Lüftung am Sonntag)                     |
|        |                       |                                                                                                    |
|        |                       |                                                                                                    |

## 4.7 Aktivieren der Zeitschaltfunktion

Zum Aktivieren der Zeitschaltfunktion am Bedienteil RC-1 folgendermaßen vorgehen:

Um die Zeitschaltfunktion zu aktivieren, muss die linke Taste ca. 3 sek. Lang gedrückt werden, bis die gelbe LED im oberen Feld « AUTO » leuchtet. AUTO SETUP † OFF I

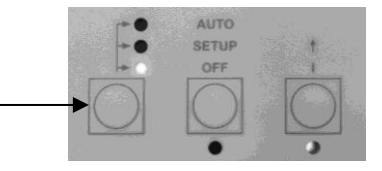

Um wieder in den manuellen Betrieb zu wechseln, muss die linke Taste ca. 3 sek. Lang gedrückt werden, bis die gelbe LED im unteren Feld « OFF / 1 / 2 / 3 » leuchtet.

## 4.8 Alarm

## 4.8.1 Alarm - Typen

## Typ 1: Alarm zeigt einen Ventilatorfehler an.

Alarm zeigt einen Fehler am Ventilator Fx an.

Dieses Problem wird normalerweise vom Motor verursacht und nicht durch ein internes Kabel oder die Steuerung. Siehe **1** in folgender Tabelle 4.8.2.

## Typ 2: Alarm bei Druckänderungen (nur bei CA- und LS-Modus).

Alarm zeigt an, dass ein vorgegebener Druckwert am Ventilator Fx erreicht wurde. Setup des Druckalarms im CA- oder LS- Modus (siehe 4.5.2.1 und 4.5.4.1):

| D       | RUECK<br>LARM? | Druckalarm ist optional. Bei Auswahl N(ein) gehe zu Pkt. 16. Bei Auswahl J(a) folgen die nächsten Schritte.                                                                            |
|---------|----------------|----------------------------------------------------------------------------------------------------|
| Δ       | P ZUL          | Festlegung des zulässigen Druckanstieges für den Zuluftvolumenstrom.                                                                                                    |
| Δ       | P FOL          | Festlegung des zulässigen Druckanstieges für den Abluftvolumenstrom.                                                                                                    |
| IN<br>R | NIT Pa<br>EF?  | Soll der Referenzdruck (Bezugsdruck) für den Zuluft- und Abluftvolumenstrom ermittelt werden ? Auswahl J oder N                                                                        |
| m       | ı³h INIT       | Bei Auswahl J ist hier der (Referenz-) Volumenstrom einzutragen, für den der Referenzdruck ermittelt werden soll. (gleicher Volumenstrom für Zuluft und Abluft)                        |
| P       | a REF          | Referenzdruck wird ermittelt                                                                                                    |
| ¢<br>xx |                | Nach +/-1 Minute speichert das System den ermittelten Druck als Referenzdruck.<br>Während des Vorganges werden Druck und Volumenstrom des Ventilators F1 auf dem<br>Display angezeigt. |

Siehe **2** in folgender Tabelle.

## Typ 3: Alarm zeigt ein Problem während der Initialisierung des Referenzdruckes für den Druckalarm.

- 4 Möglichkeiten:
- Aktueller Volumenstrom < geforderter Volumenstrom: Arbeitspunkt liegt "zu hoch" (zu hoher Druck) für den maximal erreichbaren Druck beim geforderten Volumenstrom.
- Aktueller Volumenstrom > geforderter Volumenstrom: der nominelle Volumenstrom f
  ür die Initialisierung des Druckalarms kann nicht erreicht werden, weil er au
  ßerhalb des Kennlinienfeldes (untere Grenze) des Ventilators liegt.
- Instabile Druckverhältnisse ("Pumpen").
- Der geforderte Volumenstrom wird nach 3 Minuten nicht erreicht.

Siehe 3 in folgender Tabelle.

Paréf kann nicht festgelegt werden und die Ventilatoren stoppen.

Drücke 'RESET' unter Nutzung von 'SETUP' auf der RC-1, oder mit der 'RESET'-Taste am CTR-i/o Modul.

- Tritt der Fehler während der Initialisierung des Druckalarms auf, bestehen 2 Möglichkeiten: 1. Man tut nichts: die Steuerung arbeitet ohne Druckalarm 2. Man ändert die Werte (Änderung des Arbeitspunktes des Ventilators durch Reduzierung des Systemdruckes, Änderung des Volumenstromes usw.) über einen Neustart des Setups.

## Typ 4: Alarm zeigt an, dass das System die Vorgaben nicht erreichen kann.

Die Vorgaben (konstanter Volumenstrom oder konstanter Druck) können nicht erreicht werden. Siehe **4** in folgender Tabelle.

## Typ 5: Alarm zeigt einen Datenfehler in der Steuereinheit an.

Die Grunddaten in der Steuereinheit sind verloren. Führen Sie ein TOTAL RESET über das erweiterte Setup aus. Wird das Problem dadurch nicht gelöst, muss das CTR-i/o Modul zur Neuprogrammierung eingesandt werden. Siehe **5** in folgender Tabelle.

## Typ 6: Feueralarm über einen externen Kontakt eines Feuermeldesystems.

Siehe 6 in folgender Tabelle und 4.8.4.

Nach einem Feueralarm ist es notwendig, ein RESET durchzuführen (über das SETUP auf der RC-1) oder die RESET-Taste auf dem CTR-i/o Modul zu drücken, um zum Normalbetrieb zurückzukehren.

## Typ 7: Alarm zeigt eine notwendige Wartung an. (Konfiguration siehe "Erweitertes Setup"):

SERVICE ALARM: Zeigt an, dass die Ventilatorlaufzeit (in Stunden) ein vorgegebenes Limit erreicht hat (Festlegung im Setup)

STOP FAN: Zeigt an, dass die Ventilatorlaufzeit (in Stunden) ein vorgegebenes Limit erreicht hat **und** die Ventilatoren werden gestoppt (Festlegung im Setup). Siehe **7** in folgender Tabelle.

## Typ 8: Alarm zeigt eine Kommunikationsunterbrechung zwischen RC-1 und CTR-i/o Modul an.

Überprüfen Sie, ob die Anschlüsse korrekt sind. Siehe **8** in folgender Tabelle.

## Typ 9: Alarm zeigt einen Fehler an den Temperaturfühlern T1/T2/T3 an.

Einer oder mehrere Temperatursensoren T° T1/T2/T3 sind defekt oder nicht angeschlossen. Diese Sensoren sind wichtig für die Bypasssteuerung und den Einfrierschutz. Nach Behebung des Fehlers drücke 'RESET' im SETUP der Fernbedienung RC-1 oder drücke 'RESET' im CTR-i/o Modul. Siehe **9** in folgender Tabelle.

## Typ 10: Alarm zeigt einen Fehler am Temperatursensor T4 an (nur mit PWW-Nacherhitzer).

Der Temperatursensor T4 ist defekt oder nicht angeschlossen. Dieser Sensor ist wichtig für den Einfrierschutz des PWW-Registers. Dafür wird das 3-Wege-Ventil geöffnet und der Kontakt für die Wasserpumpe geschlossen. Nach Behebung des Fehlers drücke 'RESET' im SETUP der Fernbedienung RC-1 oder drücke 'RESET' im CTRi/o Modul.

Siehe 10 in folgender Tabelle.

## Typ 11: Alarm zeigt einen Fehler am Temperatursensor T5 an (nur mit PWW- oder EN- Nacherhitzer).

Der Temperatursensor T5 ist defekt oder nicht angeschlossen. Dieser Sensor wird für die Regelung des Nacherhitzers benötigt.

Nach Behebung des Fehlers drücke 'RESET' im SETUP der Fernbedienung RC-1 oder drücke 'RESET' im CTR-i/o Modul.

Siehe 11 in folgender Tabelle.

#### Typ 12: Alarm zeigt an, dass die gewünschte Zulufttemperatur nicht erreicht werden kann (nur mit PWWoder EN- Nacherhitzer).

Wenn die aktuelle Temperatur bei voll geöffnetem Ventil für länger als 15 Minuten niedriger als die gewünschte Temperatur ist)

Siehe **12** in folgender Tabelle.

## Typ 13 und 14: Frostschutzalarm (nur mit EV (Kwin)-Vorerhitzer).

Dieser Alarm, ausgelöst durch die gemessene Fortlufttemperatur, zeigt an, dass der Vorerhitzer seine Leistungsgrenze erreicht hat und die Steuerung die Gewährleistung des Einfrierschutzes übernimmt.

- a) Alarm-Typ 13: wenn T° < Vorgabe-T°-1,5°C für mehr als 5 Minuten: Zuluft- und Abluftvolumenstrom werden für 15 Minuten auf 33% (CA- und LS-Modus) bzw. auf 25% (CPs-Modus) reduziert.
- b) Alarm-Typ 14: wenn T° < -5°C für mehr als 5 Minuten, werden die Ventilatoren gestoppt. Drücke 'RESET' im SETUP der Fernbedienung RC oder drücke 'RESET' im CTR-i/o Modul für einen Neustart der Einheit

Siehe 13 und 14 in folgender Tabelle.

|     |                                                |              |        | Aktione      | n               |                                  |           |                                  |
|-----|------------------------------------------------|--------------|--------|--------------|-----------------|----------------------------------|-----------|----------------------------------|
|     | Fernbec                                        | lienung RC-  | 1      |              | Controller C    | CTR-i/o Modul                    |           | Ventilator                       |
| Тур | Anzeige (1)                                    | LED<br>ALARM | LED Pa | LED<br>ALARM | AL1<br>Relais   | R2 Relais<br>auf SAT3<br>(O.R.1) | LED<br>AF |                                  |
| 1   | ALARM<br>VENTx                                 | Rot          | /      | AN           | Alarm<br>status | /                                | /         | Stop                             |
| 2   | DRUECK<br>ALARM                                | /            | Rot    | AN           | /               | geschlossen                      | /         | /<br>(2)                         |
| 3   | ALARM<br>INIT Pa                               | Rot          | /      | AN           | Alarm<br>status | /                                | /         | Stop                             |
| 4   | ALARM<br>CA, LS oder<br>CPs                    | /            | /      | AN           | /               | /                                | /         | /                                |
| 5   | DATEN<br>FEHLER                                | Rot          | /      | AN           | Alarm<br>status | /                                | /         | Stop                             |
| 6   | FEUER<br>ALARM                                 | Rot          | /      | AN           | Alarm<br>status | /                                | /         | (3)                              |
| 7   | ALARM<br>SERVICE                               | Rot          | /      | AN           | Alarm<br>status | /                                | /         | /                                |
|     | VENT STOP<br>SERVICE                           | Rot          | /      | AN           | Alarm<br>status | /                                | /         | Stop                             |
| 8   | CB COM<br>ERROR                                | Rot          | /      | /            | Alarm<br>status | /                                | /         | /                                |
| 9   | ALARM T°<br>SENSOR<br>1/2/3                    | Rot          | /      | AN           | Alarm<br>status | /                                | /         | Stop                             |
| 10  | ALARM T°<br>SENSOR 4                           | Rot          | /      | AN           | Alarm<br>status | /                                | /         | /                                |
| 11  | ALARM T°<br>SENSOR 5                           | Rot          | /      | AN           | Alarm<br>status | /                                | /         | /                                |
| 12  | ALARM<br>NACHERHITZ<br>T° ZU<br>NIEDRIG        | Rot          | /      | AN           | /               | /                                | /         | /                                |
| 13  | EINFRIER T°<br>ALARM<br>VOL-STROM<br>REDUZIERT | Rot          | /      | AN           | /               | /                                | AN        | Reduzierter<br>Volumen-<br>strom |
| 14  | EINFRIER T°<br>ALARM<br>STOP<br>VENT           | Rot          | /      | AN           | Alarm<br>status | /                                | blinkt    | Stop                             |

## 4.8.2 ALARM - Tabelle

/ = keine Aktion

(1) Detaillierte Texte werden fortlaufend angezeigt.

(2) Außer im erweiterten Setup ist festgelegt worden, dass die Ventilatoren stoppen.

(3) Siehe Details in §3.10.4

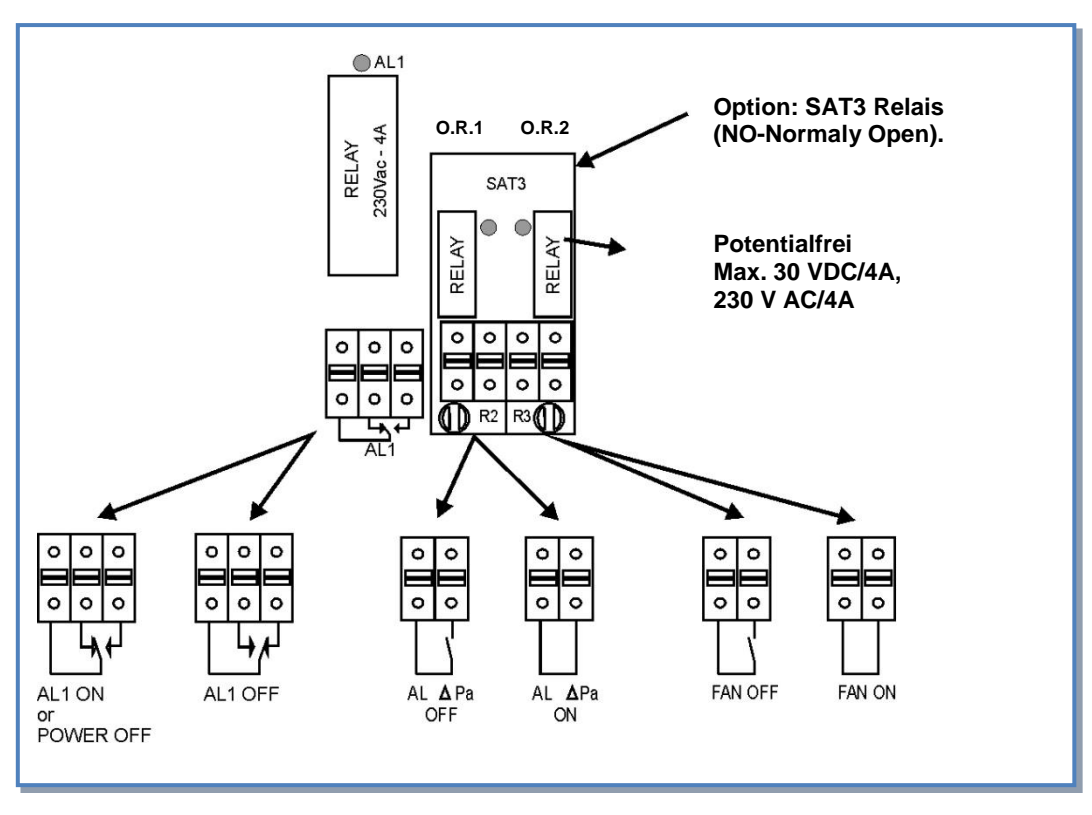

## 4.8.3 Anschlusspläne für Relais zur Alarmanzeige:

## 4.8.4 Feuer-Alarm

Die Steuerung kann mit einem Feuermeldesystem verbunden werden:

- Stop/Start der Ventilatoren entsprechend den Festlegungen
- Einstellung der Volumenströme im Falle eines Feuers entsprechend den Festlegungen
- ermöglicht berechtigten Personen die Vorgabewerte zu ignorieren und die Ventilatoren bei Bedarf ein- und auszuschalten

## 4.8.4.1 Konfiguration

Die Konfiguration der Zuluft- / Abluftventilatoren erfolgt über das Erweiterte Setup - siehe Anhang.

## 4.8.4.2 Anschlussplan für Feueralarm

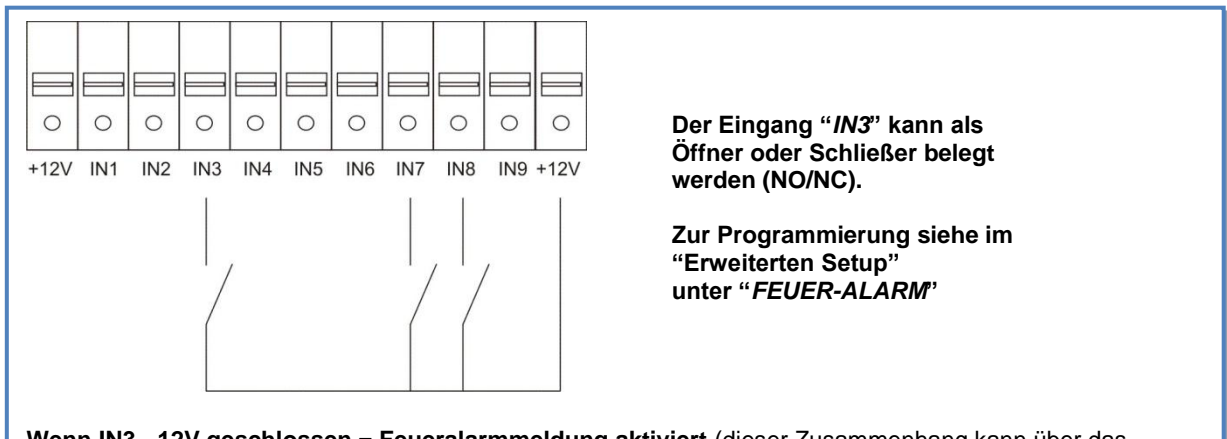

Wenn IN3 - 12V geschlossen = Feueralarmmeldung aktiviert (dieser Zusammenhang kann über das "Erweiterte Setup"-Menu umgekehrt werden).

Standardwert, wenn IN3 - 12V geschlossen und

- IN7 12V geschlossen = Schnellstart des Zuluftventilators mit dem vorprogrammierten Volumenstrom (1).
- IN7 12V offen = Schnellstop des Zuluftventilators
- IN8 12V geschlossen = Schnellstart des Abluftventilators mit dem vorprogrammierten Volumenstrom (1).
- IN8 12V offen = Schnellstop des Abluftventilators
- (1) vorgegebener Luftvolumenstrom im Menü des Erweiterten SETUP

## 4.9 **BOOST Funktion**

Die BOOST-Funktion ermöglicht es, einen vorgegebenen Volumenstrom zu aktivieren, der alle anderen Einstellungen überschreibt.

## 4.9.1 Setup

Die Konfiguration wird über das Erweiterte SETUP durchgeführt.

## 4.9.2 Anschlussplan

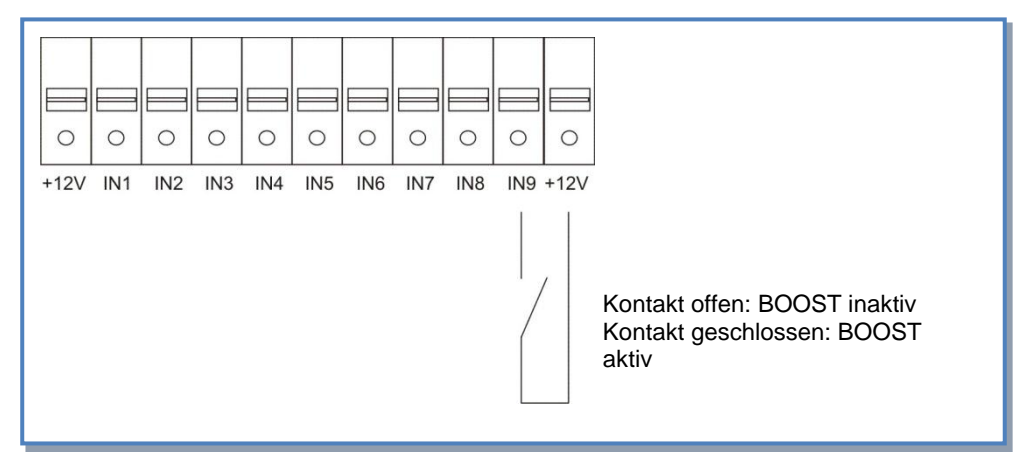

## 4.10 BYPASS Funktion (freecooling)

Der Gegenstrom-Wärmeaustauscher ist mit einem Bypass ausgerüstet.

Ist der Bypass geöffnet, können die Ventilatoren:

- in gleicher Weise und mit gleichen Werten arbeiten wie bei geschlossenem Bypass.

- mit einem anderen festgelegten Zuluft- und Abluftvolumenstrom arbeiten. Diese Volumenströme können im Erweiterten Setup festgelegt werden.

Entsprechend den Innen- und Außentemperaturen überwacht die Steuerung das Öffnen / Schließen der Bypassklappe. Die Bypassklappe ist motorisiert und komplett werkseitig verdrahtet. Bauseits sind keine weiteren Anschlüsse notwendig.

Das O.R.4 Relais (SAT3 option) auf dem CTR-i/o Modul zeigt an, ob der Bypass geöffnet oder geschlossen ist.

Funktionsbeschreibung :

- Die Bypassklappe öffnet, wenn alle der folgenden Bedingungen erfüllt sind:
  - Außentemperatur T° (Sensor T1) < Ablufttemperatur T° (Sensor T2) 1°C
  - Außentemperatur T° (Sensor T1) > 15°C
  - Ablufttemperatur T° (Sensor T2) > 22°C.
- Die Bypassklappe schließt, wenn eine der folgenden Bedingungen erfüllt ist:
  - Außentemperatur T° (Sensor T1) > Ablufttemperatur T° (Sensor T2).
  - Außentemperatur T° (Sensor T1) < 14°C
  - Ablufttemperatur T° (Sensor T2) < 20°C.

Diese voreingestellten Temperaturen können alle über das ERWEITERTE SETUP geändert werden.

## Öffnen der Bypassklappe unabhängig von der Temperatur T° (über einen externen Kontakt):

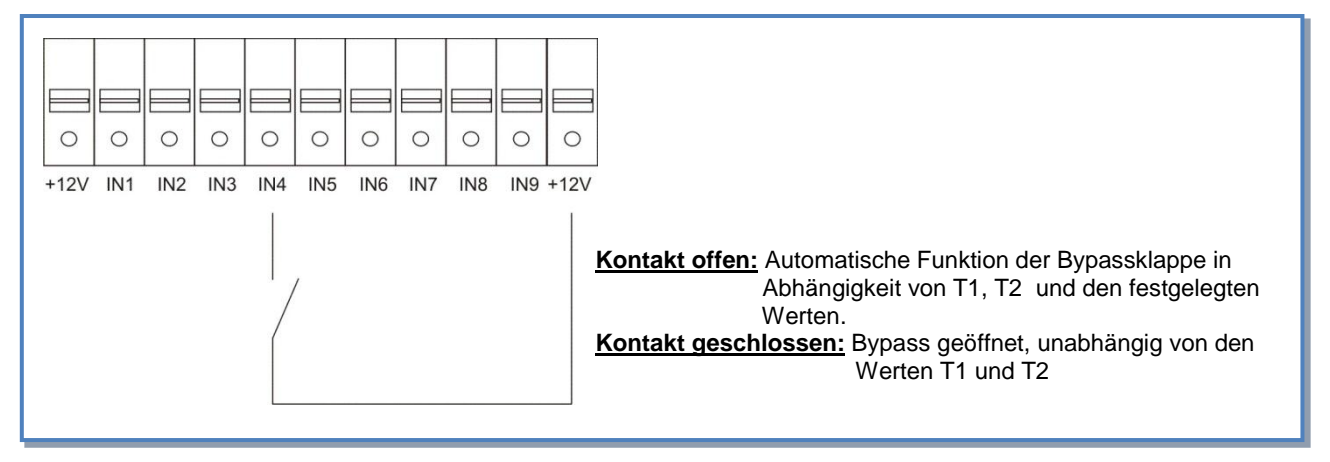

## Bypass Status:

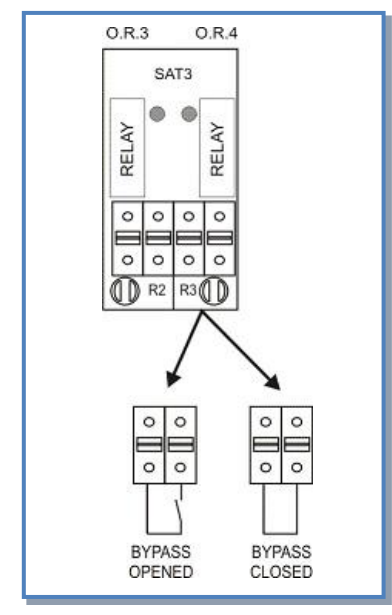

## 4.11 Einfrierschutzsystem der Wärmerückgewinnungseinheit

Es besteht das Risiko, dass die Wärmerückgewinnungseinheit auf der Abluftseite einfriert. Zwei Einfrierschutzsysteme sind verfügbar:

- Reduzierung des Zuluftvolumenstromes
- Angepasste Leistung eines elektrischen Heizregisters EV vor dem Eintritt der Außenluft in die Wärmerückgewinnungseinheit (Option)

## 4.11.1 Einfrierschutz der Wärmerückgewinnungseinheit durch Volumenstromreduzierung

Diese Funktion ist standardmäßig in der Steuerung integriert und muss nicht extra konfiguriert werden.

#### Beschreibung:

Um ein Einfrieren des Wärmerückgewinners zu verhindern, wird der Zuluftvolumenstrom in Abhängigkeit von der Fortlufttemperatur (Sensor S3) geregelt. Der Abluftvolumenstrom bleibt unverändert.

- T°(S3) > +3°C: Der im SETUP festgelegte Volumenstrom wird gefördert.
- 0°C < T°(S3) < +3°C : der festgelegte Zuluft-Volumenstrom wird automatisch wie folgt reduziert :
  - Im CA- oder LS-Modus : der Zuluftvolumenstrom wird bis auf 33% (AF<sub>low</sub>) des festgelegten Volumenstromes (AF<sub>n</sub>) reduziert
  - Im CPs-Modus: der Systemdruck wird auf 50% (AFlow) des vorgegebenen Druckes (AFn) reduziert
  - In diesen Fällen leuchtet die LED AF.
- T°(S3) < 0°C : der Zuluftventilator wird solange gestoppt wie T°(S3) < +1°C während 5 Minuten. In diesen Fällen blinkt die LED AF.

Alle diese voreingestellten Temperaturen können über das ERWEITERTE SETUP geändert werden.

Antifrost Diagramm:

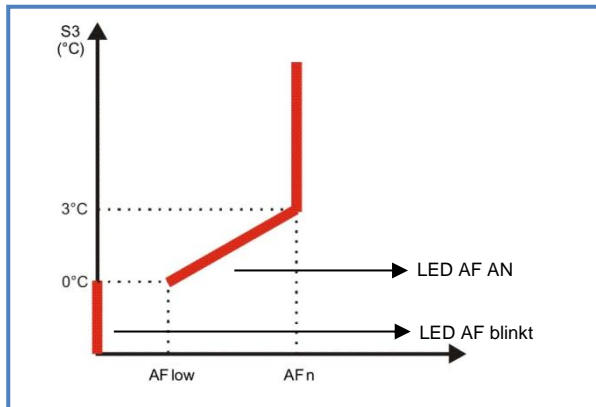

## Fühlerpositionierung:

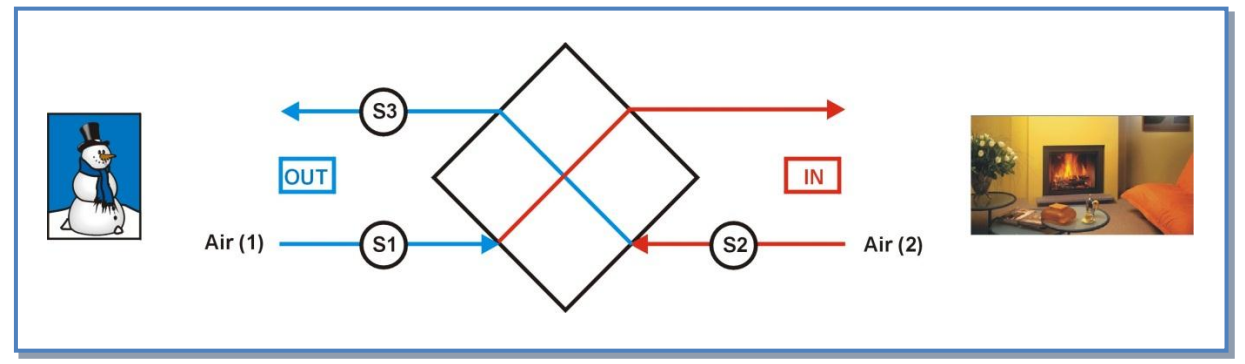

# 4.11.2 Einfrierschutz der Wärmerückgewinnungseinheit mit elektrischem Vorheizregister EV (Option)

## => gewährleistet Volumenstrombalance z.B. bei Passivhäusern.

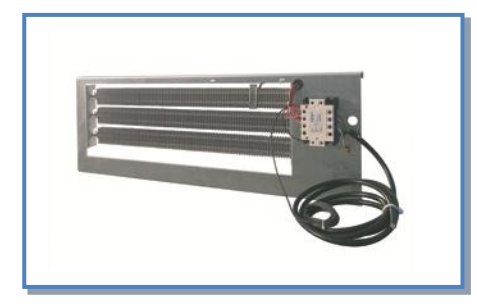

Ist in der Reco-Boxx ein elektrischer Vorerhitzer EV installiert, so ist die Wärmerückgewinnungseinheit gegen Einfrieren geschützt. Dabei wird die Leistung des Vorerhitzers so angepasst, dass eine vorgegebene Temperatur am Austritt der Wärmerückgewinnungseinheit auf der Fortluftseite nicht unterschritten wird.

Der Vorerhitzer wird werkseitig einsatzbereit geliefert. Die voreingestellte Temperatur auf der Fortluftseite beträgt +1°C (Werkseinstellung). Wenn nötig, kann dieser Wert über das Erweiterte Setup geändert werden.

Das Einfrierrisiko des Wärmetauschers wird bis ca. – 20°C Außentemperatur (in Abhängigkeit der Luftmenge) wirkungsvoll verhindert, so dass ein balancierter Betrieb gewährleistet ist.

Der integrierte Einfrierschutz durch Volumenstromreduzierung (<u>4.11.1</u>) wird erst bei Einfriergefahr unter -20°C aktiv und drosselt den Zuluft- und Abluftvolumenstrom balanciert in Abhängigkeit der Fortlufttemperatur. Diese Frostschutzstrategie ermöglicht den Einsatz der Geräte auch in Passivhäusern.

#### Steuerfunktionen der Steuerung :

- Ein über die Regelung angesteuertes Relais (SSR) moduliert die Heizleistung in Abhängigkeit von der voreingestellten und der in der Fortluft gemessenen Temperatur T°.
- Die Steuerung gibt den Vorerhitzer nur frei, wenn:
  - o die Zuluftventilatoren arbeiten
  - o die IST-Temperatur < SOLL-Temperatur ist
  - o der Bypass geschlossen ist
  - o der Thermoschutzschalter direkt am Heizregister nicht ausgelöst hat
- Nachlauffunktion (siehe Erweitertes Setup): Wenn die Ventilatoren abgeschaltet werden öffnet das Relais R3 und die Stromversorgung des Vorerhitzers wird unterbrochen. Die Ventilatoren laufen noch 90 s nach, um den Vorerhitzer abzukühlen.
- Reicht die Heizleistung des Vorerhitzers EV nicht aus, um den voreingestellten Wert (+1°C Werkseinstellung) zu erreichen und deshalb der Einfrierschutz nicht sichergestellt ist, variiert die Steuerung die Zuluft- und Abluftvolumenströme nach folgendem Schema:

a) Wenn T3 < - 1,5 °C für länger als 5 Minuten:

Im CA- und LS-Modus: Reduzierung des Zuluft- und Abluftvolumenstromes auf 66% des gewünschten Wertes. Im CPs-Modus: Reduzierung auf 75% des gewünschten Druckes.

Diese Einstellung wird für 15 Minuten beibehalten, danach werden wieder die gewünschten Werte (100%) angefahren.

| Fernbe                               | edienung RC- | 1      |              | Controller CTR-i/o-Modul |                                  |        |                             |  |  |  |
|--------------------------------------|--------------|--------|--------------|--------------------------|----------------------------------|--------|-----------------------------|--|--|--|
| Angezeigte<br>Texte                  | LED<br>ALARM | LED Pa | LED<br>ALARM | AL1<br>Relais            | R2 Relais<br>auf SAT3<br>(O.R.1) | LED AF |                             |  |  |  |
| AF T°<br>ALARM<br>REDUCED<br>AIRFLOW | ROT          | /      | AN           | /                        | /                                | AN     | Reduzierter<br>Volumenstrom |  |  |  |

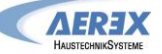

#### b) Wenn für mehr als 5 Minuten T3 < -5 °C werden die Ventilatoren angehalten:

| Fernbe                         | edienung RC- | 1      |              | Ventilator      |                                  |        |      |
|--------------------------------|--------------|--------|--------------|-----------------|----------------------------------|--------|------|
| Angezeigte<br>Texte            | LED<br>ALARM | LED Pa | LED<br>ALARM | AL1<br>Relais   | R2 Relais<br>auf SAT3<br>(O.R.1) | LED AF |      |
| AF T°<br>ALARM<br>STOP<br>FANS | ROT          | /      | AN           | Alarm<br>status | /                                | Blinkt | Stop |

Neustart ist durch ein RESET möglich (Drücken der RESET-Taste am CTR-i/o Modul oder über die Fernbedienung RC-1).

Fühlerpositionierung:

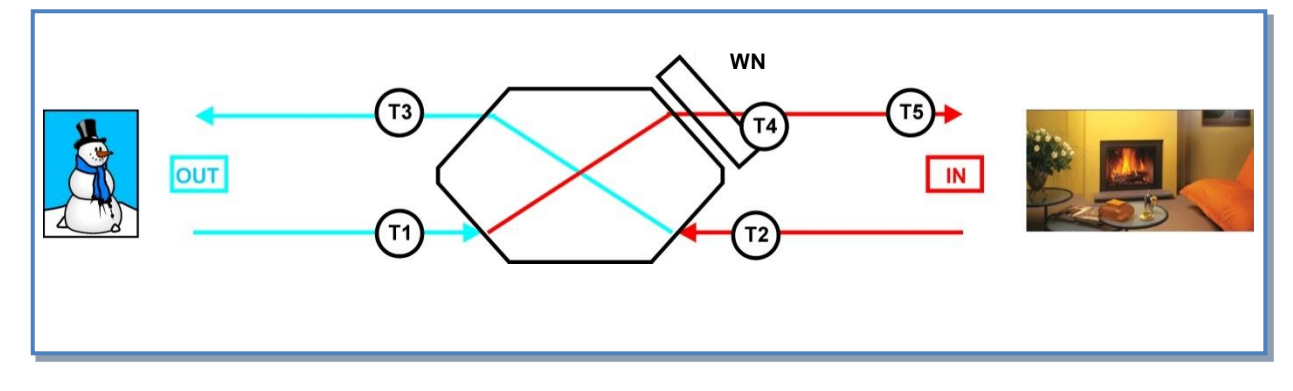

**<u>Achtung</u>:** Bei Überhitzung des Elektro-Heizregisters (z.B. "Heizfunktion an" bei geöffneter Anlage wobei das Register nicht komplett mit Luft durchströmt wird) löst eine Knopfsicherung direkt am Heizregisters aus und schaltet dieses ab. Durch Drücken der Knopfsicherung bis zum Einrasten wird das Register wieder aktiviert. **<u>Unbedingt vorher die Netzstromkreise am Hauptschalter abschalten</u>,** 

die Heizregister werden mit 400 V betrieben!

## 4.12 Elektrisches Nachheizregister EN (option)

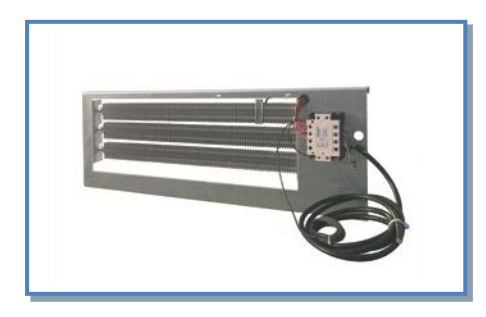

Das Elektro-Nachheizregister EN ermöglicht eine konstante Regelung der Zulufttemperatur und erhöht damit den Komfort. Das Elektro-Nachheizregister EN ist fertig verdrahtet mit einer Regelung in der Reco-Boxx integriert. Eine um rund 10 Kelvin erhöhte Zulufttemperatur gegenüber der Temperatur nach dem Luft-Wärmetauscher ist möglich.

Die gewünschte Temperatur T5 wird entsprechend dem ausgewählten Arbeitsmodus festgelegt, (siehe SETUP <u>4.5.2</u>, <u>4.5.3</u> oder <u>4.5.4</u>). (**Werkseinstellung: +15° C,** Wert ist gleich dem Messpunkt S5 (Zuluft)).

#### SETUP-Menü:

| ZULUFT<br>xx°C KWo | Ist ein Elektro-Nachheizregister EN (Option) in der Einheit installiert, ist die Zulufttemperatur T° einzutragen. |
|--------------------|----------------------------------------------------------------------------------------------------|
|                    |                                                                                                    |

Fühlerpositionierung:

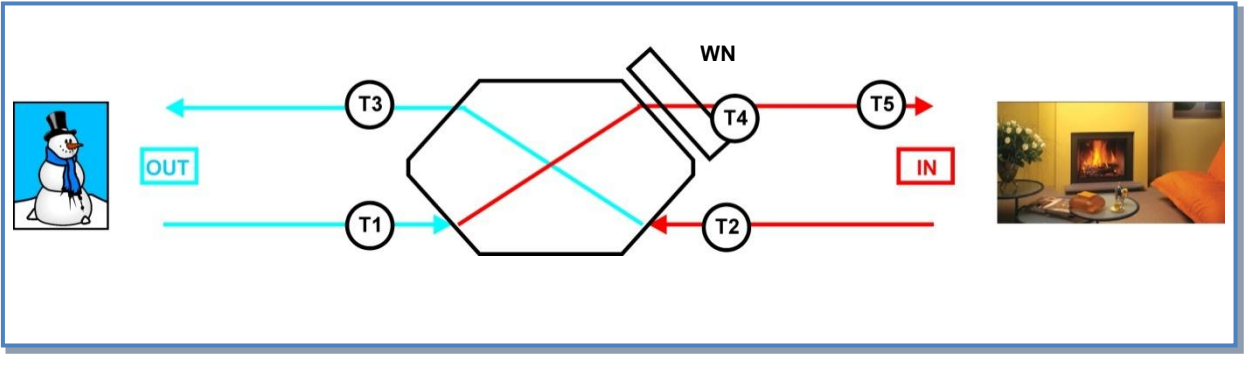

#### Von der Regelung zur Verfügung gestellte Features:

- Ansteuerung des Reglers (SSR) des Nachheizregisters und Regelung in Abhängigkeit von gewünschter und gemessener Temperatur T°.
- Um eine Überhitzung zu vermeiden, prüft die Regelung vor dem Heizen, ob die Ventilatoren laufen.
- Eine Nachlauffunktion der Ventilatoren ist verfügbar (siehe erweiterte Konfiguration): Wenn die Ventilatoren stoppen sollen, wird zuerst das Heizregister abgeschaltet. Dann laufen die Ventilatoren noch 90 s, bevor sie stoppen. Dadurch wird das elektrische Heizregister nach dem Abschalten gekühlt.
- Die Nacherhitzung kann über einen externen Kontakt abgeschaltet werden (IN6 siehe Detail in 4.12.1).
- Datenpunkt Alarm: siehe Details in 4.8
- Sensor Alarm: siehe Details in 4.8

<u>Achtung</u>: Bei Überhitzung des Elektro-Heizregisters (z.B. "Heizfunktion an" bei geöffneter Anlage wobei das Register nicht komplett mit Luft durchströmt wird) löst eine Knopfsicherung direkt am Heizregisters aus und schaltet dieses ab. Durch Drücken der Knopfsicherung bis zum Einrasten wird das Register wieder aktiviert.

## Unbedingt vorher die Netzstromkreise am Hauptschalter abschalten,

die Heizregister werden mit 400 V betrieben!

## 4.12.1 Installation Temperatursensor T5 als Referenzfühler für Zulufttemperatur

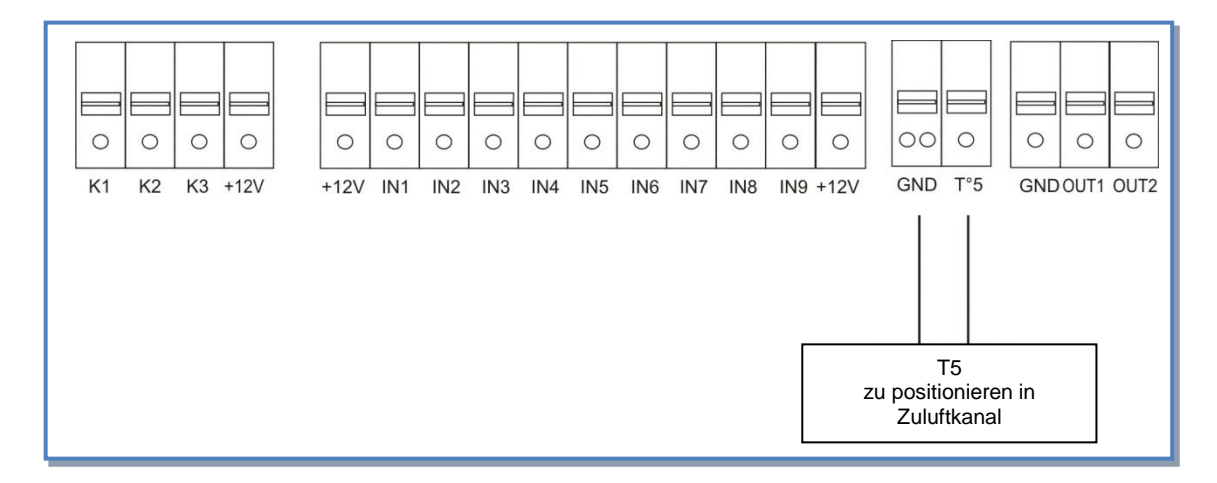

Anschluss des Zulufttemperatursensors T5 an die Platine des CTR-i/o Moduls:

Der Temperatursensor **T5** ist im Lieferumfang des Elektro-Nachheizregisters EN enthalten und befindet sich unterhalb des i/o-Moduls an einem Kabel. Der Fühler ist elektrisch bereits am i/o-Modul angeschlossen Der Temperatursensor **T5** muss an die Referenzstelle im Zuluftkanal im Luftstrom positioniert werden.

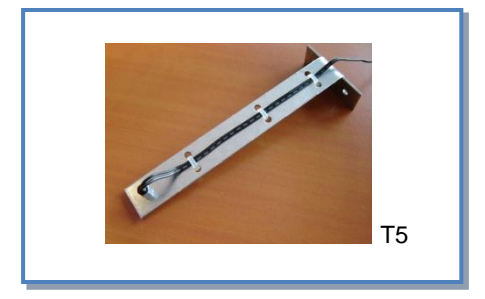

4.12.2 Ein- und Ausschalten des Nachheizregisters über einen externen Kontakt

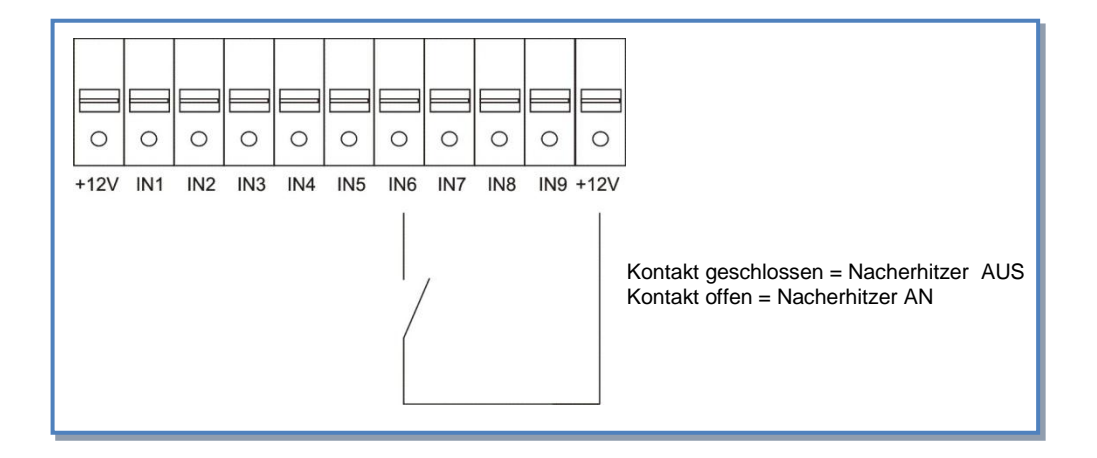

## 4.13 Wasser-Nachheizregister WN (option)

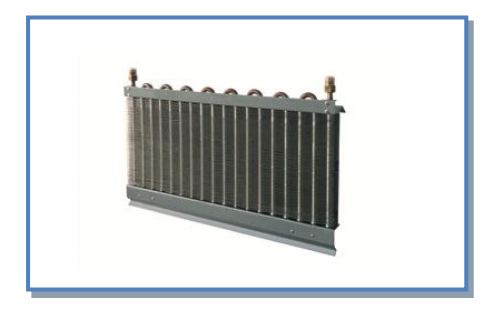

Ein Wasser-/Luft-Nachheizregister WN ermöglicht eine konstante Regelung der Zulufttemperatur.

Das Luft-Wasser Nachheizregister WN ist anschlussfertig in der Reco-Boxx eingebaut und mit einer Regelung versehen, die eine um bis zu 19 Kelvin erhöhte Zulufttemperatur gegenüber der Temperatur nach dem Luft-Wärmetauscher ermöglicht. Bauseitig müssen Vor- und Rücklauf der Heizungsanlage an den oben mittig( bzw. seitlich bei Außenaufstellung) aus der Reco-Boxx ZX herausgeführten Edelstahl-Wellschläuchen angeschlossen werden.

Das Nachheizregister WN ermöglicht die Konstanthaltung einer voreingestellten Zulufttemperatur.

Die gewünschte Temperatur T5 wird entsprechend dem ausgewählten Arbeitsmodus festgelegt, (siehe SETUP <u>4.5.2</u>, <u>4.5.3</u> oder <u>4.5.4</u>). (Werkseinstellung: +15° C, Wert ist gleich dem Messpunkt S5 (Zuluft)).

#### SETUP-Menü:

| ZULUFT<br>xx°C NV | Ist ein PWW-Nachheizregister WN (Option) im Gerät vorhanden, so ist die gewünschte Zulufttemperatur T° einzutragen |
|-------------------|----------------------------------------------------------------------------------------------------|
|                   |                                                                                                    |

Fühlerpositionierung:

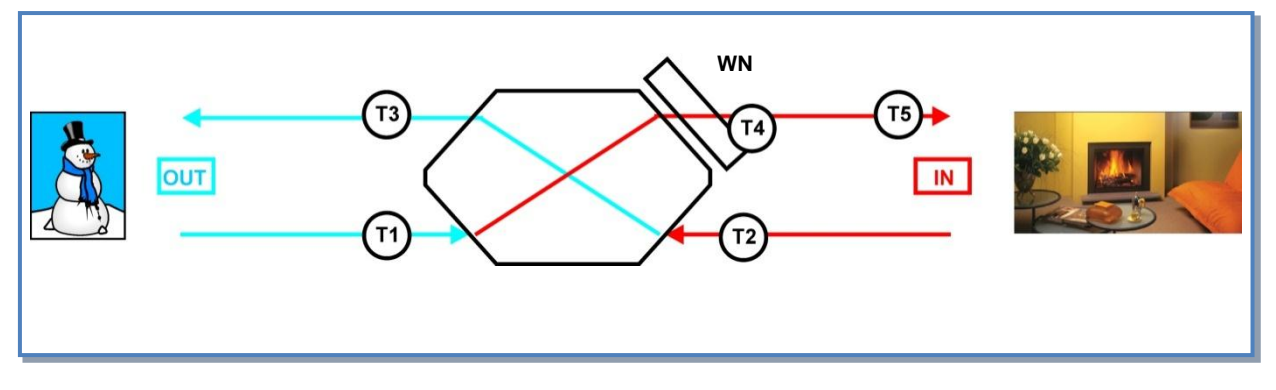

Die Regelung moduliert über ein in der Reco-Boxx integriertes 3-Wege-Mischventil die Wassermenge des Nachheizregisters in Abhängigkeit der Vorlauftemperatur, der Temperatur nach dem Luft-Wärmetauscher und dem eingestellten Sollwert der Zulufttemperatur.

Über das integrierte Wasser-/Luft-Nachheizregister kann i.d.R. nicht die komplette Heizlast des Gebäudes gedeckt werden. Es ist als Komfort-Zulufttemperaturerhöhung gedacht. Als Zubehör liefern wir auch externe, größere Nachheizregister Typ NHKR.

#### Regelfunktionen für das Wasser-Nachheizregister WN:

- Überwachung und Ansteuerung des 3-Wege-Ventils, um die gewünschte Zulufttemperatur einzuhalten.
- Schalten eines Relais zum Anlaufen der Wasserpumpe (Ausgang O.R.3 am i/o-Modul siehe 4.13.3)
- Frostschutz des Tauschers auf der Basis des Messwertes T4 (T4-Sensor bereits vorverdrahtet). Wenn der Wert T4 <4°C wird das 3-Wege-Ventil geöffnet und der Kontakt für die Pumpe für 15 Minuten geschlossen.</li>
- Es ist möglich, den Nacherhitzer über einen externen Kontakt IN6 am i/o-Modul abzuschalten. (siehe 4.13.4).
- Übertragungsfehler: siehe 4.8
- Sensorfehler-Alarm : siehe 4.8

## 4.13.1 Anschlussplan 3-Wege Ventil:

Elektrischer Anschluss des 3-Wege-Ventils an das CTR-i/o Modul (werkseitig vorverdrahtet):

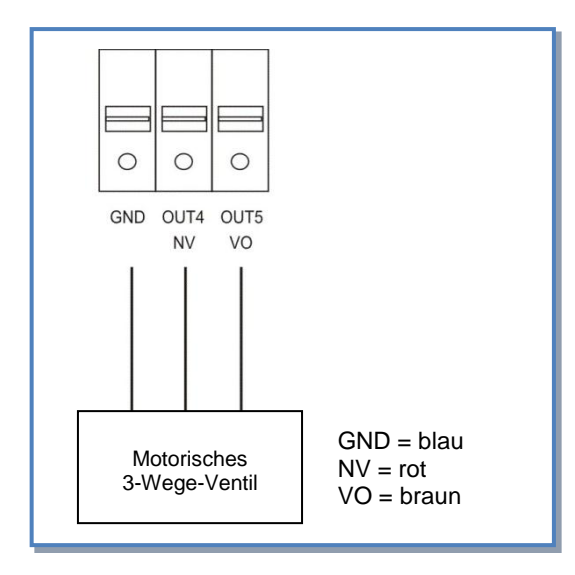

## 4.13.2 Installation Temperatursensor T5 als Referenzfühler für Zulufttemperatur

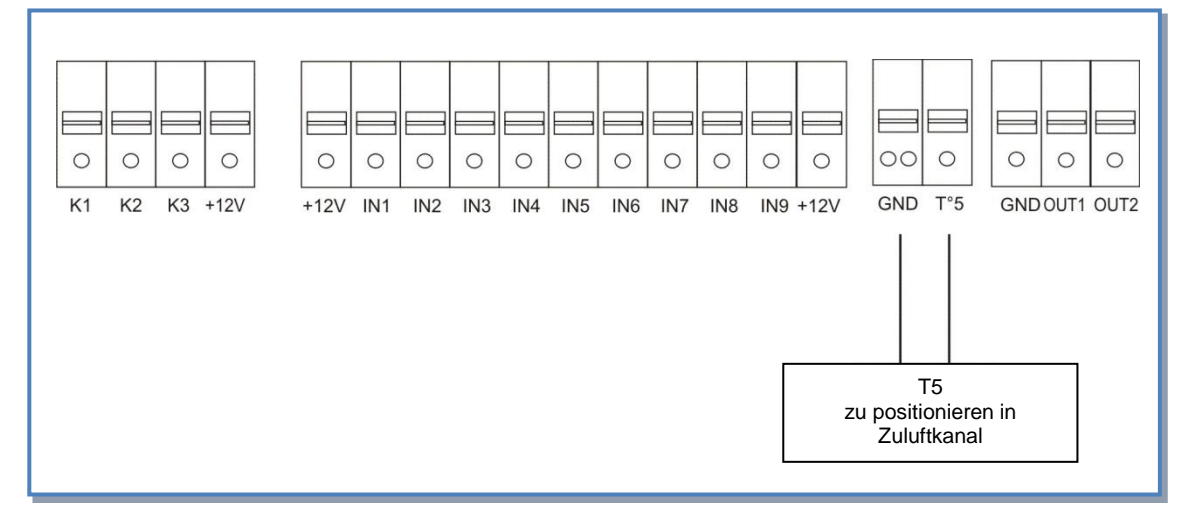

Anschluss des Zulufttemperatursensors T5 an die Platine des CTR-i/o Moduls:

Der Temperatursensor **T5** ist im Lieferumfang des Wasser-Nachheizregisters WN enthalten und befindet sich unterhalb des i/o-Moduls an einem Kabel.

Der Fühler ist elektrisch bereits am i/o-Modul angeschlossen

Der Temperatursensor **T5** muss an die Referenzstelle im Zuluftkanal im Luftstrom positioniert werden.

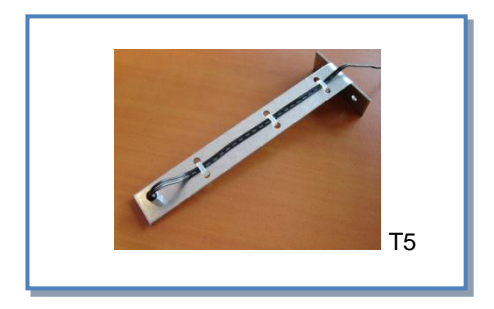

## 4.13.3 Anschluss Umwälzpumpe

Schaltung des Relais als EIN / AUS-Kontakt für eine externe Umwälzpumpe oder zur Statusanzeige des PWW-Nachheizregisters oder (SAT3 O.R.3 Relais):

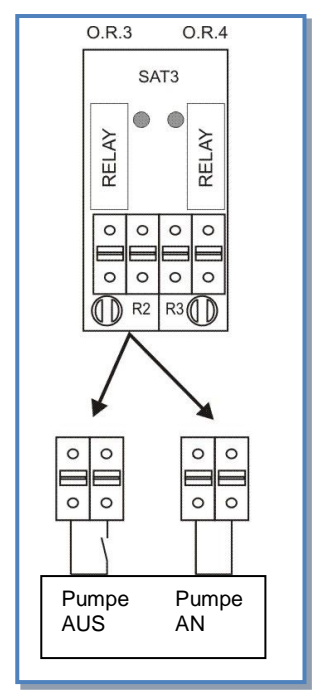

## 4.13.4 Ein- und Ausschalten des Nachheizregisters über einen externen Kontakt

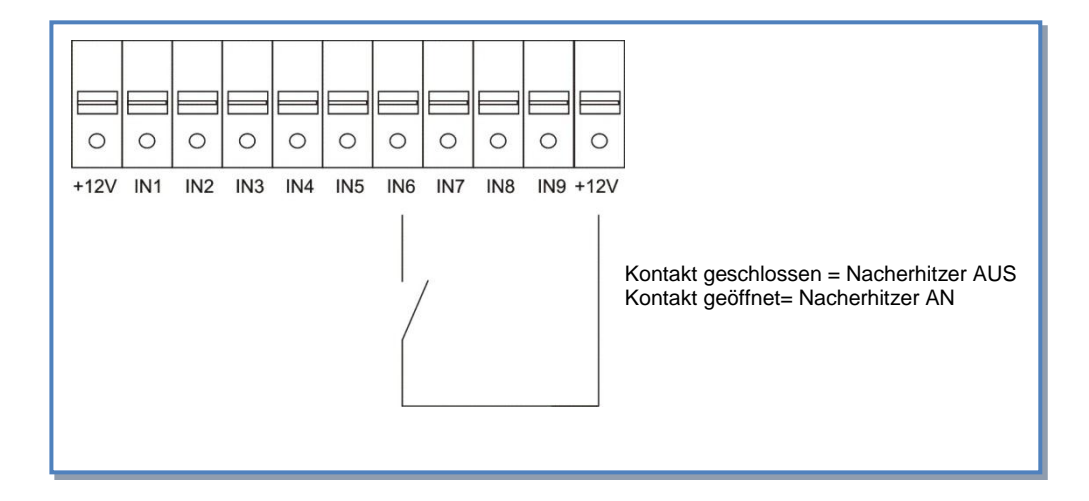

Für größere Heizleistungen kann ein externes Nachheizregister (AEREX NHKR) in den Zuluftkanal integriert werden.

## 4.13.5 Wasseranschluß (vom Installateur auszuführen):

Anschlussschema:

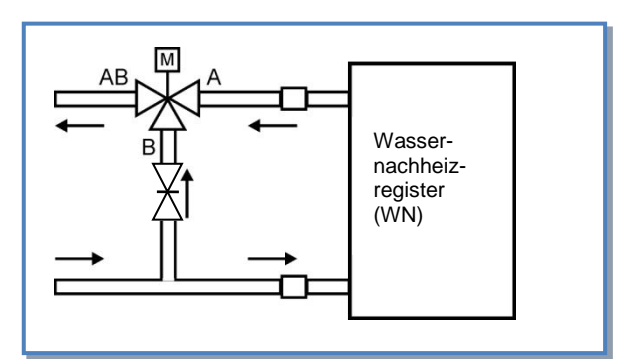

Das 3-Wege-Mischventil ist bei der Variante Reco-Boxx ... ZX / WN bereits installiert. In dem Bypass "B" befindet sich zusätzlich ein <u>Kugelhahn</u>. Somit kann bei Bedarf der Bypass geschlossen werden (z.B. bei Einsatz einer differenzdruckgeregelten Umwälzpumpe).

## 4.13.6 Spezifikation der Wasseranschlüsse:

| Reco-<br>Boxx | Anschluss | Vor- und<br>Rücklauf-<br>temp. | Leistung (1)                       | Max. Zuluft- Luft-Druck-<br>temperatur * verlust |          | Wasser-<br>menge                    | Wasser-<br>Druck-<br>verlust          |
|---------------|-----------|--------------------------------|------------------------------------|--------------------------------------------------|----------|-------------------------------------|---------------------------------------|
|               |           | [°C]                           | [kW]                               | [°C] (1)                                         | [Pa) (1) | [l/h] (1)                           | [kPa] (1)                             |
| 800 ZX        | 3/4" IG   | 70/60<br>50/40<br>40/35        | 3,7/2,5<br>1,8/1,2<br>1,5/0,9      | 31/36<br>24/27<br>22/25                          | 15/6     | 324/217<br>159/104<br>252/164       | 3,6/1,8<br>1,1/0,5<br>2,6/1,2         |
| 1200 ZX       | 3/4" IG   | 70/60<br>50/40<br>40/35        | 6,4/4,2<br>3,4/2,2<br>2,6/1,7      | 33/39<br>26/29<br>24/26                          | 14/5     | 560/368<br>295/192<br>450/289       | 15,7/7,4<br>5,4/2,5<br>11,8/5,3       |
| 2000 ZX       | 3/4" IG   | 70/60<br>50/40<br>40/35        | 10,5/6,9<br>5,7/3,6<br>4,3/2,8     | 32/38<br>26/29<br>24/26                          | 16/6     | 921/608<br>500/326<br>753/486       | 48,7/22,9<br>17,3/8,1<br>37,3/17,0    |
| 3500 ZX       | 3/4" IG   | 70/60<br>50/40<br>40/35        | 15,5/10,2<br>8,3/5,4<br>6,3/4,1    | 32/38<br>25/29<br>23/26                          | 15/6     | 1358/898<br>724/473<br>1100/711     | 26,9/12,7<br>9,2/4,3<br>20,2/9,2      |
| 4000 ZX       | 3/4" IG   | 70/60<br>50/40<br>40/35        | 21,5/14,2<br>11,8/7,7<br>8,9/5,7   | 33/39<br>26/29<br>24/26                          | 15/5     | 1888/1242<br>1027/668<br>1545/994   | 64,0/30,0<br>22,8/10,6<br>49,0/22,2   |
| 5000 ZX       | 3/4" IG   | 70/60<br>50/40<br>40/35        | 29,4/19,1<br>16,3/10,5<br>12,2/7,8 | 35/41<br>27/30<br>25/27                          | 11/5     | 2580/1677<br>1421/913<br>2114/1344  | 133,2/60,7<br>48,2/21,8<br>101,8/45,0 |
| 6000 ZX       | 3/4" IG   | 70/60<br>50/40<br>40/35        | 32,6/21,4<br>18,1/11,8<br>13,5/8,7 | 33/39<br>26/30<br>24/27                          | 15 / 6   | 2858/1878<br>1573/1022<br>2342/1505 | 160,7/74,6<br>57,9/26,7<br>122,5/55,1 |

Bedingungen: Außenluft: -10°C und 90% RF, Abluft: +22°C und 50% RF.

(\*): Zulufttemperatur nach WRG (Eintrittstemperatur in Wasser-Nachheizregister), gemittelt: 17,5°C.

(1): Berechnet bei 100% und 50% des maximalen Volumenstromes.

## 4.13.7 Regelfunktionen des CTR-i/o-Moduls:

- Überwachung und Ansteuerung des 3-Wege-Ventils, um die gewünschte Zulufttemperatur einzuhalten.
- Schalten eines Relais zum Anlaufen der Wasserpumpe (Ausgang O.R.3 am i/o-Modul siehe 4.12.3.)
- Frostschutz, siehe 4.13.6
- Es ist möglich, den Nacherhitzer WN über einen externen Kontakt IN6 am i/o-Modul abzuschalten, siehe 4.13.4
- Fehlermeldungen: siehe 4.8

## 4.13.8 Frostschutz des Wasser-Nachheizregisters WN

**Frostschutz** des Tauschers auf der Basis des Messwertes T4 (T4-Sensor bereits vorverdrahtet, angelegt am Nachheizregister). Ist der Wert T4 <4°C für länger als 15 Minuten wird das 3-Wege-Ventil geöffnet und der Kontakt für die Pumpe geschlossen, siehe 4.13.3.

<u>HINWEIS:</u> Wenn das Heizsystem die erforderliche Heizleistung nicht erbringt oder abgeschaltet ist oder die Reco-Boxx stromlos ist (Stromausfall) kann der Frostschutz des PWW-Heizregisters nicht gewährleistet werden. In diesem Fall ist eine Abschaltung der Reco-Boxx mit zeitgleichem Schließen von Motorabsperrklappen mit Federrückläufer im Außenluft- und Fortluftkanal anzuraten oder alternativ das PWW-Heizregister über einen Sekundärkreislauf mit Frostschutzmittel zu versorgen (auch bei Außenaufstellung).

## 4.14 Regelung von externen Wärmetauschern (SAT BA/KW Option)

Über die Option SAT BA/KW ist es möglich, ein oder zwei außerhalb des Gerätes im Zuluftkanal angeordnete Wärmetauscher (AEREX NHKR) zu regeln:

- Ein Heizregister
- Ein Wasser-Kühl-Register
- Ein Heiz-/Kühlregister (2-Wege-system)
- Ein Heizregister + ein Kühlregister (separate Einheiten)
- Ein Elektro-Heizregister
- Ein Elektro-Heizregister + ein Kühlregister

#### SAT BA/KW

- Regelt die Leistung des Registers, um die Zulufttemperatur entsprechend den Vorgaben constant zu halten. Diese Vorgabe kann für jedes Register im Setup vorgenommen werden.
- Regelt den Einfrierschutz bei Wasser-Registern
- Schaltet die Pumpen
- Der Kühl-/Heizmodus wird über einen digitalen Eingang kontrolliert. (Es ist ein gesondertes externes System notwendig, welches ermittelt, in welchem Modus (kühlen oder heizen) das Register arbeiten muß und das diese Informationen über einen potentialfreien Kontakt an das SAT BA/KW liefert).
- Über einen digitalen Eingang können die Register deaktiviert werden.

## Zu den Anschlüssen, der Konfiguration und den Benutzerhinweisen siehe das Installationshandbuch SAT BA/KW.

## 4.15 Displayanzeigen auf der Fernbedienung RC-1

## a) Standard-Anzeigen

Standardmäßig werden der Volumenstrom, der Systemdruck sowie der Alarm-Status angezeigt.

#### b) Anzeige aller Parameter

Drücken der linken Taste, bis die SETUP – LED leuchtet

Durch Drücken von  $\uparrow$  und  $\downarrow$  ist es möglich,

den Status aller Arbeitsparameter anzuzeigen:

- WRG Typ und optionale Komponenten (Klappen, Vor-/Nacherhitzer)
- Arbeitsmodus und Einstellwerte
- Volumenstrom / Druck jedes Ventilators
- Druckalarmeinstellungen (nur im CA- /LS-Modus)
- Alarmstatus
- Status der Eingänge K1/K2/K3/IN1/IN2/IN3/IN4/IN5/IN6/IN7/IN8/IN9
- Status der Bypassklappe
- Status des Einfrierschutzes
- T° Werte der Sensoren 1/2/3/4/5 (4 und 5 = optional)

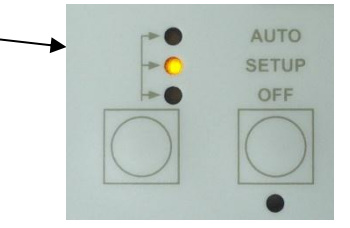

| Stufe                                                 | e Anzeigetext Notiz Beschreibung                                                                                                    |                     |                                                                                                    |  |  |  |  |
|-------------------------------------------------------|----------------------------------------------------------------------------------------------------|---------------------|----------------------------------------------------------------------------------------------------|--|--|--|--|
| a)                                                    | Standard-Anzeigetext                                                                                                    |                     |                                                                                                    |  |  |  |  |
| 1                                                     | Alarm xxx                                                                                                    |                     | Alarm-Typ, wenn ein Alarm ausgelöst wurde                                                                                                    |  |  |  |  |
| 2                                                     | ZULUFT 1<br>xxxx m <sup>3</sup> /h                                                                                                    | m³/h                | Aktueller Volumenstrom des Zuluft-Ventilators 1 (m³/h)                                                                                                    |  |  |  |  |
| 3                                                     | ZULUFT 1<br>xxxx Pa                                                                                                    | Ра                  | Aktueller Druck des Zuluft-Ventilators 1 (Pa)                                                                                                    |  |  |  |  |
| 4                                                     | ZULUFT 2<br>xxxx m³/h                                                                                                    | m³/h                | Nur bei Geräten mit 2 Zuluftventilatoren                                                                                                    |  |  |  |  |
| 5                                                     | ZULUFT 2<br>xxxx Pa                                                                                                    | Pa                  | Nur bei Geräten mit 2 Zuluftventilatoren                                                                                                    |  |  |  |  |
| 6                                                     | FORTLUFT 1<br>xxxx m <sup>3</sup> /h                                                                                                    | m³/h                | Aktueller Volumenstrom des Fortluft-Ventilators 1 (m <sup>3</sup> /h)                                                                                                    |  |  |  |  |
| 7                                                     | FORTLUFT 1<br>xxxx Pa                                                                                                    | Ра                  | Aktueller Druck des Fortluft-Ventilators 1 (Pa)                                                                                                    |  |  |  |  |
| 8                                                     | FORTLUFT 2<br>xxxx m³/h                                                                                                    | m³/h                | Nur bei Geräten mit 2 Fortluftventilatoren                                                                                                    |  |  |  |  |
| 9                                                     | FORTLUFT 2<br>xxxx Pa                                                                                                    | Pa                  | Nur bei Geräten mit 2 Fortluftventilatoren                                                                                                    |  |  |  |  |
| 10                                                    | Alarm xxx                                                                                                    |                     | Anzeige des Alarm - Typs                                                                                                    |  |  |  |  |
| Stufe                                                 | Anzeigetext                                                                                                    | Notiz               | Beschreibung                                                                                                    |  |  |  |  |
|                                                       |                                                                                                    |                     |                                                                                                    |  |  |  |  |
| b)                                                    | Anzeige aller F                                                                                                    | Parameter           |                                                                                                    |  |  |  |  |
| b)<br>1                                               | Anzeige aller F<br>Alarm xxx                                                                                                    | Parameter           | Alarm-Typ, wenn ein Alarm ausgelöst wurde                                                                                                    |  |  |  |  |
| b)<br>1<br>2                                          | Anzeige aller F<br>Alarm xxx<br>REC TYPE<br>xxxxxx                                                                                                    | Parameter           | Alarm-Typ, wenn ein Alarm ausgelöst wurde<br>Anzeige des ID-Codes der Wärmerückgewinnungseinheit                                                                                                    |  |  |  |  |
| b)<br>1<br>2<br>3                                     | Anzeige aller F<br>Alarm xxx<br>REC TYPE<br>xxxxxx<br>KW IN ?<br>JA/NEIN                                                                                                    | Parameter           | Alarm-Typ, wenn ein Alarm ausgelöst wurde<br>Anzeige des ID-Codes der Wärmerückgewinnungseinheit<br>Wenn die Option KW IN (elektrischer Vorerhitzer <b>EV</b> ) vorhanden ist                                                                                                    |  |  |  |  |
| b)<br>1<br>2<br>3<br>4                                | Anzeige aller F<br>Alarm xxx<br>REC TYPE<br>xxxxxx<br>KW IN ?<br>JA/NEIN<br>KW OUT ?<br>JA/NEIN                                                                                                    | Parameter           | Alarm-Typ, wenn ein Alarm ausgelöst wurde<br>Anzeige des ID-Codes der Wärmerückgewinnungseinheit<br>Wenn die Option KW IN (elektrischer Vorerhitzer <b>EV</b> ) vorhanden ist<br>Wenn die Option KW OUT(elektrischer Nacherhitzer <b>EN</b> ) vorhanden ist                                                                                                    |  |  |  |  |
| b)<br>1<br>2<br>3<br>4<br>5                           | Anzeige aller F<br>Alarm xxx<br>REC TYPE<br>xxxxxx<br>KW IN ?<br>JA/NEIN<br>KW OUT ?<br>JA/NEIN<br>NV ?<br>JA/NEIN                                                                                                    | Parameter           | Alarm-Typ, wenn ein Alarm ausgelöst wurde<br>Anzeige des ID-Codes der Wärmerückgewinnungseinheit<br>Wenn die Option KW IN (elektrischer Vorerhitzer <b>EV</b> ) vorhanden ist<br>Wenn die Option KW OUT(elektrischer Nacherhitzer <b>EN</b> ) vorhanden ist<br>Wenn die Option NV (PWW-Nacherhitzer <b>WN</b> ) vorhanden ist                                                                                                    |  |  |  |  |
| b)<br>1<br>2<br>3<br>4<br>5<br>6                      | Anzeige aller F<br>Alarm xxx<br>REC TYPE<br>xxxxxx<br>KW IN ?<br>JA/NEIN<br>KW OUT ?<br>JA/NEIN<br>NV ?<br>JA/NEIN<br>CT IN ?<br>JA/NEIN                                                                                         | Parameter           | Alarm-Typ, wenn ein Alarm ausgelöst wurde<br>Anzeige des ID-Codes der Wärmerückgewinnungseinheit<br>Wenn die Option KW IN (elektrischer Vorerhitzer <b>EV</b> ) vorhanden ist<br>Wenn die Option KW OUT(elektrischer Nacherhitzer <b>EN</b> ) vorhanden ist<br>Wenn die Option NV (PWW-Nacherhitzer <b>WN</b> ) vorhanden ist<br>Wenn die Option CT (Jalousieklappe <b>AUM / ABM</b> ) vorhanden ist                                                                                                    |  |  |  |  |
| b)<br>1<br>2<br>3<br>4<br>5<br>6<br>7                 | Anzeige aller F<br>Alarm xxx<br>REC TYPE<br>xxxxxx<br>KW IN ?<br>JA/NEIN<br>KW OUT ?<br>JA/NEIN<br>NV ?<br>JA/NEIN<br>CT IN ?<br>JA/NEIN<br>ARBEITS<br>MODE xxx                                                                  | Parameter           | Alarm-Typ, wenn ein Alarm ausgelöst wurde<br>Anzeige des ID-Codes der Wärmerückgewinnungseinheit<br>Wenn die Option KW IN (elektrischer Vorerhitzer <b>EV</b> ) vorhanden ist<br>Wenn die Option KW OUT(elektrischer Nacherhitzer <b>EN</b> ) vorhanden ist<br>Wenn die Option NV (PWW-Nacherhitzer <b>WN</b> ) vorhanden ist<br>Wenn die Option CT (Jalousieklappe <b>AUM / ABM</b> ) vorhanden ist<br>Anzeige des gewählten Arbeits-Modus ( <b>CA, LS, CPs</b> )                                                                                                    |  |  |  |  |
| b)<br>1<br>2<br>3<br>4<br>5<br>6<br>7<br>8            | Anzeige aller F<br>Alarm xxx<br>REC TYPE<br>xxxxxx<br>KW IN ?<br>JA/NEIN<br>KW OUT ?<br>JA/NEIN<br>NV ?<br>JA/NEIN<br>CT IN ?<br>JA/NEIN<br>ARBEITS<br>MODE xxx<br>SOLLWERT<br>xxxx                                              | Parameter           | Alarm-Typ, wenn ein Alarm ausgelöst wurde<br>Anzeige des ID-Codes der Wärmerückgewinnungseinheit<br>Wenn die Option KW IN (elektrischer Vorerhitzer <b>EV</b> ) vorhanden ist<br>Wenn die Option KW OUT(elektrischer Nacherhitzer <b>EN</b> ) vorhanden ist<br>Wenn die Option NV (PWW-Nacherhitzer <b>WN</b> ) vorhanden ist<br>Wenn die Option CT (Jalousieklappe <b>AUM / ABM</b> ) vorhanden ist<br>Anzeige des gewählten Arbeits-Modus ( <b>CA, LS, CPs</b> )<br>Anzeige des gewünschten Volumenstromes in Abhängigkeit vom Setup und dem<br>Status der Schalter K1/K2/K3                                                                                                    |  |  |  |  |
| b)<br>1<br>2<br>3<br>4<br>5<br>6<br>7<br>8<br>9       | Anzeige aller F<br>Alarm xxx<br>REC TYPE<br>xxxxxx<br>KW IN ?<br>JA/NEIN<br>KW OUT ?<br>JA/NEIN<br>NV ?<br>JA/NEIN<br>CT IN ?<br>JA/NEIN<br>ARBEITS<br>MODE xxx<br>SOLLWERT<br>xxxx<br>SOLLWERT<br>NV: xx°C                      | Parameter           | Alarm-Typ, wenn ein Alarm ausgelöst wurde<br>Anzeige des ID-Codes der Wärmerückgewinnungseinheit<br>Wenn die Option KW IN (elektrischer Vorerhitzer <b>EV</b> ) vorhanden ist<br>Wenn die Option KW OUT(elektrischer Nacherhitzer <b>EN</b> ) vorhanden ist<br>Wenn die Option NV (PWW-Nacherhitzer <b>WN</b> ) vorhanden ist<br>Wenn die Option CT (Jalousieklappe <b>AUM / ABM</b> ) vorhanden ist<br>Anzeige des gewählten Arbeits-Modus ( <b>CA, LS, CPs</b> )<br>Anzeige des gewünschten Volumenstromes in Abhängigkeit vom Setup und dem<br>Status der Schalter K1/K2/K3<br>Wenn NV (PWW-Nacherhitzer <b>WN</b> ) vorhanden: Anzeige der gewählten Temperatur<br>T°                                                                                                    |  |  |  |  |
| b)<br>1<br>2<br>3<br>4<br>5<br>6<br>7<br>8<br>9<br>10 | Anzeige aller F<br>Alarm xxx<br>REC TYPE<br>xxxxxx<br>KW IN ?<br>JA/NEIN<br>KW OUT ?<br>JA/NEIN<br>NV ?<br>JA/NEIN<br>CT IN ?<br>JA/NEIN<br>ARBEITS<br>MODE xxx<br>SOLLWERT<br>xxxx<br>SOLLWERT<br>NV: xx°C<br>%FOL/ZUL<br>xxx % | Parameter<br>C<br>% | Alarm-Typ, wenn ein Alarm ausgelöst wurde<br>Anzeige des ID-Codes der Wärmerückgewinnungseinheit<br>Wenn die Option KW IN (elektrischer Vorerhitzer <b>EV</b> ) vorhanden ist<br>Wenn die Option KW OUT(elektrischer Nacherhitzer <b>EN</b> ) vorhanden ist<br>Wenn die Option NV (PWW-Nacherhitzer <b>WN</b> ) vorhanden ist<br>Wenn die Option CT (Jalousieklappe <b>AUM / ABM</b> ) vorhanden ist<br>Anzeige des gewählten Arbeits-Modus ( <b>CA, LS, CPs</b> )<br>Anzeige des gewünschten Volumenstromes in Abhängigkeit vom Setup und dem<br>Status der Schalter K1/K2/K3<br>Wenn NV (PWW-Nacherhitzer <b>WN</b> ) vorhanden: Anzeige der gewählten Temperatur<br>T°<br>Anzeige des gewählten Verhältnisses von Fortluft zu Zuluft. Bei empfohlener<br>Volumenstrombalance: 100% |  |  |  |  |

Seite 69 von 79

| Stufe | Anzeigetext             | Notiz | Beschreibung                                                                                                    |
|-------|-------------------------|-------|----------------------------------------------------------------------------------------------------|
| 12    | m <sup>3</sup> /h: xxxx | m³/h  | Wenn Druckalarm aktiviert: Anzeige der Setup-Werte (m <sup>3</sup> /h. Pa)                                                                                                    |
|       | Pa: xxxx                | Pa    | bei dem der Alarm auf der Außenluft-/Zuluftseite auslöst<br>(CA und LS Modus).                                                                                                    |
| 13    | Pa ALARM<br>FORTLUFT:   |       | Wenn aktiviert: Druckalarmdaten auf der Abluft-/Fortluftseite                                                                                                    |
| 14    | m³h: xxxx<br>Pa: xxxx   | m³/h  | Wenn Druckalarm aktiviert: Anzeige der Setup-Werte (m³/h, Pa),<br>bei dem der Alarm auf der Abluft-/Fortluftseite auslöst                                                                                                    |
| 15    | AKTUELLE                | Pa    | (CA und LS Modus).<br>Anzeige der aktuellen Werte                                                                                                    |
| 16    | WERTE                   |       | Aktuallar Valumanstrom das Vantilators 1. Außanluft /Zuluftsaita                                                                                                    |
| 47    | xxxx m <sup>3</sup> /h  | m³/h  |                                                                                                    |
| 17    | xxxx Pa                 | Pa    | Aktueller Gegendruck am Ventilator 1, Ausenluit-/Zuluitseite                                                                                                    |
| 18    | ZULUFT 2<br>xxxx m³/h   | m³/h  | Aktueller Volumenstrom des Ventilators 2, Außenluft-/Zuluftseite.<br>(Nur bei Geräten mit 2 Zuluftventilatoren)                                                                                                    |
| 19    | ZULUFT 2<br>xxxx Pa     | Pa    | Aktueller Gegendruck am Ventilator 2, Außenluft-/Zuluftseite.                                                                                                    |
| 20    | FORTLUFT 1              | m³/h  | Aktueller Volumenstrom am Ventilator 1, Abluft-/Fortluftseite                                                                                                    |
| 21    | FORTLUFT 1              | Pa    | Aktueller Gegendruck am Ventilator 1, Abluft-/Fortluftseite                                                                                                    |
| 22    | FORTLUFT 2              | m³/h  | Aktueller Volumenstrom am Ventilator 2, Abluft-/Fortluftseite                                                                                                    |
| 23    | FORTLUFT 2              | Pa    | Aktueller Gegendruck am Ventilator 2, Abluft-/Fortluftseite                                                                                                    |
| 24    | xxxx Pa<br>K1           |       | (Nur bei Geräten mit 2 Fortluttventilatoren)<br>Status des Schalters K1: OFFEN / GESCHLOSSEN                                                                                                    |
| 25    | OFFEN/GESCHL            |       | Status des Schalters K2: OFFEN / GESCHLOSSEN (CA Modus), oder xx x V wenn                                                                                                    |
| 26    | XXXXXX                  |       | (LS/CPs)<br>Status de Scholters K2: OEEEN / GESCHI OSSEN                                                                                                    |
| 20    | OFFEN/GESCHL            |       |                                                                                                    |
| 21    | OFFEN/GESCHL            |       | (Masterauswahl: i/o-Modul oder RC)                                                                                                    |
| 28    | IN2<br>OFFEN/GESCHL     |       | Status des Einganges IN2 : OFFEN / GESCHLOSSEN<br>dPA (Eingang für externen digitalen Drucksensor)                                                                                                    |
| 29    | IN3<br>OFFEN/GESCHL     |       | Status des Einganges IN3 : OFFEN / GESCHLOSSEN<br>(Feueralarm)                                                                                                    |
| 30    | IN4<br>OFFEN/GESCHL     |       | Status des Einganges IN4 : OFFEN / GESCHLOSSEN<br>(Externer Druckalarmgeber / Der Bypass öffnet unabhängig von den<br>Temperaturbedingungen)                                                                                                    |
| 31    | IN5<br>OFFEN/GESCHI     |       | Status des Einganges IN5 : OFFEN / GESCHLOSSEN                                                                                                    |
| 32    | IN6<br>OFFEN/GESCHL     |       | Status des Einganges IN6 : OFFEN / GESCHLOSSEN<br>(Nacherhitzer NV (PWW-Nacherhitzer <b>WN</b> ) an/aus)                                                                                                    |
| 33    | IN7<br>OFFEN/GESCHI     |       | Status des Einganges IN7 : OFFEN / GESCHLOSSEN                                                                                                    |
| 34    |                         |       | Status des Einganges IN8 : OFFEN / GESCHLOSSEN                                                                                                    |
| 35    |                         |       | Status des Einganges IN9 : OFFEN / GESCHLOSSEN                                                                                                    |
| 36    | T°1                     | °C    | Anzeige des aktuellen Wertes (°C) am Sensor S1                                                                                                    |
| 37    | T°2                     | °C    | Anzeige des aktuellen Wertes (°C) an Sensor S2                                                                                                    |
| 38    | xx,x °C<br>T°3          |       | (Ablutttemperatur, benotigt fur die Bypasssteuerung)<br>Anzeige des aktuellen Wertes (°C) an Sensor S3                                                                                                    |
| 39    | xx,x °C<br><b>T°4</b>   | -0    | (Fortlufttemperatur T°, benötigt für den Vereisungsschutz).<br>Wenn PWW-Nacherhitzer WN vorhanden:                                                                                                    |
| 40    | xx,x °C<br><b>T°5</b>   | °C    | Anzeige des aktuellen Wertes T° am Sensor S4 (Einfrierschutz).                                                                                                    |
|       | xx,x °C                 | °C    | (Temperaturkontrollsystem für PWW-Erhitzer mit 3-Wege-Ventil) (notwendig)<br>- Wenn kein PWW-Nacherhitzer <b>WN</b> installiert ist kann dennoch über diesen Eingang<br>die aktuelle Zulufttemperarur angezeigt werden (Option – separater Temperaturfühler<br>notwendig) |
| 41    | BYPASS<br>OFFEN/GESCHL  |       | Status der Bypass-Klappe OFFEN / GESCHLOSSEN                                                                                                    |
| 42    | A-FROST<br>OFF/ON       |       | Status des Einfrierschutzes an der WRG-Einheit oder dem PWW-Nacherhitzer:<br>OFF / ON                                                                                                    |
| 43    | OUT1<br>xx.x V          |       | Wenn PWW-Nacherhitzer <b>WN</b> vorhanden:<br>Anzeige der ausgegebenen Spannung OUT1 für den Stellantrieb des 3-Wege-Ventils                                                                                                    |
| 44    | CT IN<br>OFFEN/GESCHL   |       | Wenn CT (Jalousieklappe <b>AUM / ABM</b> ) vorhanden:<br>Status der Klappen : GESCHLOS / OFFNEN / OFFEN                                                                                                    |

| Stuf | e Anzeigetext      | Notiz | Beschreibung                                                                                                    |
|------|--------------------|-------|----------------------------------------------------------------------------------------------------|
| 45   | R3 SAT3:<br>ON/OFF |       | Wenn elektrischer Vorerhitzer <b>EV</b> vorhanden:<br>Status des Relais R3 (ON / OFF) am Zusatzrelais SAT3 auf dem i/o-Modul und in<br>Reihe geschaltet mit der Kontrollplatine der Leistungsregelung des elektrischen<br>Vorerhitzers EV. |
| 46   | R2 SAT3:<br>ON/OFF |       | Wenn elektrischer Nacherhitzer <b>EN</b> vorhanden:<br>Status des Relais R2 (ON / OFF) am Zusatzrelais SAT3 auf i/o-Modul und in Reihe<br>geschaltet mit der Kontrollplatine der Leistungsregelung des elektrischen<br>Nacherhitzers EN.   |
| 47   | Zeit               | h     | Anzeige der Betriebsstunden                                                                                                    |

## 4.16 Alarm bei Ausfall eines Ventilators

Es ist möglich mit einem SAT3-Relais (optional) den Status des Ventilators anzuzeigen (Prüfung, ob der aktuelle Volumenstrom > 20% des gewünschten Volumenstromes ist) oder ob der Ventilator steht. Dazu wird das R3 Relais eines der beiden SAT3 (O.R.2) genutzt. Diese Eigenschaft gewährleistet eine höhere Sicherheit in Verbindung mit anderen Verbrauchern, weil sie anzeigt, ob der Ventilator tatsächlich arbeitet (geschlossenes Schleifenprinzip).

#### Anschlussplan:

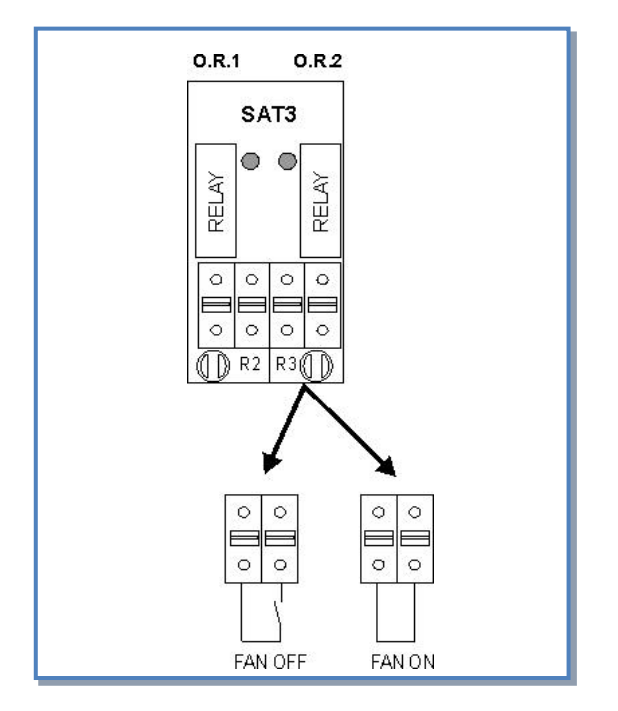

## 4.17 Ausgangssignale für aktuellen Volumenstrom und Druck

Standardmäßig steht ein 0-10V Ausgangssignal für den aktuellen Volumenstrom und den aktuellen Druck des ausgewählten Ventilators als linearer Zusammenhang zur Verfügung.

Die Ausgangssignale können zwischen den Klemmen OUT1/OUT2 und GND am CTR-i/o Modul abgenommen werden.

Voreinstellung: OUT1 = Volumenstrom Ventilator 1 (Zuluft) und OUT2 = Druck Ventilator 1 (Zuluft).

Zusammenhang zwischen dem 0-10 V-Signal und den Volumenströmen / Drücken (lineare Gleichung):

#### **Reco-Boxx ZX:**

|                     | Reco-Boxx<br>800 ZX | Reco-Boxx<br>1200 ZX | Reco-Boxx<br>2000 ZX | Reco-Boxx<br>3000 ZX | Reco-Boxx<br>4000 ZX | Reco-Boxx<br>5000 ZX | Reco-Boxx<br>6000 ZX |  |  |
|---------------------|---------------------|----------------------|----------------------|----------------------|----------------------|----------------------|----------------------|--|--|
| CID                 | 885100              | 885101               | 885102               | 885103               | 885104               | 885105               | 885106               |  |  |
| Druck (Pa)          |                     |                      |                      |                      |                      |                      |                      |  |  |
| 0 V                 | 0                   | 0                    | 0                    | 0                    | 0                    | 0                    | 0                    |  |  |
| 10 V                | 675                 | 780                  | 1090                 | 1060                 | 1090                 | 1140                 | 1075                 |  |  |
| Volumenstrom (m³/h) |                     |                      |                      |                      |                      |                      |                      |  |  |
| 0 V                 | 0                   | 0                    | 0                    | 0                    | 0                    | 0                    | 0                    |  |  |
| 10 V                | 960                 | 1450                 | 2400                 | 3600                 | 2400 (*)             | 3000 (*)             | 3600 (*)             |  |  |

(\*)Volumenstrom pro Ventilator. Volumenstrom x 2 ergibt den aktuellen Gesamtvolumenstrom.

Über das Erweiterte Setup können die Zusammenhänge zwischen den Ausgängen und den zugeordneten Ventilatoren geändert werden.

#### Anschlussplan:

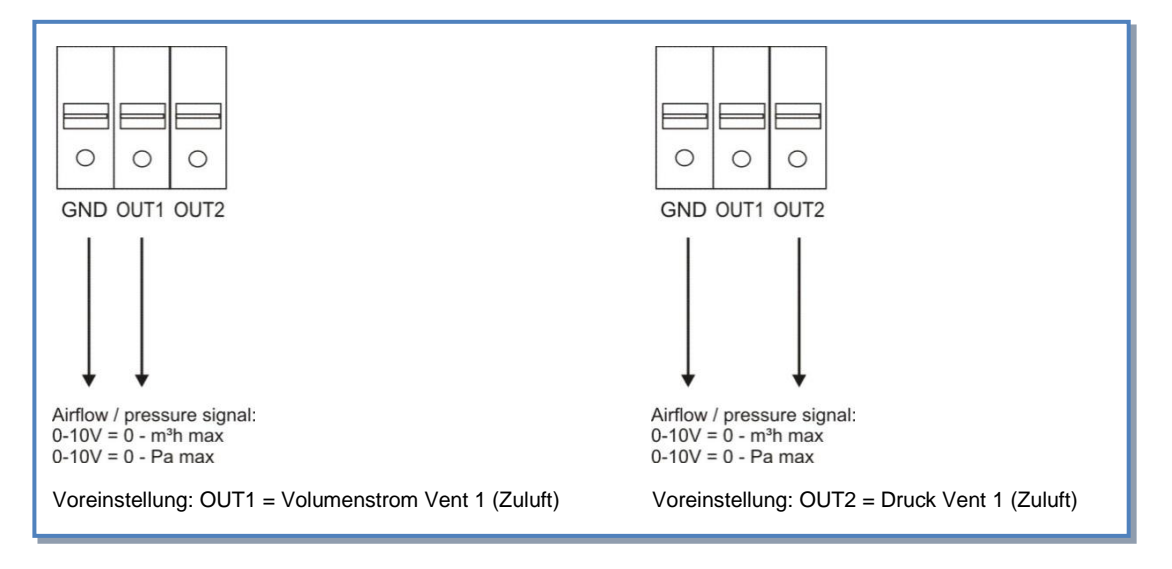
# 4.18 Erweitertes Setup

**Warnung:** Nutzen Sie diese Möglichkeit nur dann, wenn Sie über gute Kenntnisse der Steuerung verfügen. Das Erweiterte Setup ermöglicht die Änderung der Parameter, die nicht in der Basiskonfiguration enthalten sind:

- Stopp der Ventilatoren, wenn der Druckalarm ausgelöst wird
- Start-Drehmoment der Ventilatoren
- Verhindert den STOP der Ventilatoren (Deaktivierung der Softstop-Funktion)
- Feuer-Alarm Konfiguration
- Bypass-Temperaturen T°
- Volumenstrom, wenn Bypass geöffnet
- Zwangsweise Öffnung des Bypasses unabhängig von den Temperaturen
- AF (Frostschutz) Konfiguration
- Reaktionsgeschwindigkeit des Nacherhitzers (optional, wenn installiert)
- OUT1 und OUT2 Zuordnung
- Im LS-Modus: Ventilatorstopp, wenn Vin < und/oder > Vorgabewert
- Im CPs-Modus: positiver oder negativer Zusammenhang - Reaktionsgeschwindigkeit des CPs-Algorithmus
- Konfiguration der Nachlaufzeit
- Ventilatorlaufzeit Konfiguration
- Ausschließliche Anzeige von Alarmen
- Zugangscode Konfiguration
- Factory Reset (Werkseinstellung)

Siehe 5.2

Obwohl wir unsere Dokumentation mit großer Sorgfalt erstellt haben, übernehmen wir keine Haftung für Fehler und/oder fehlende Informationen, die sich unabsichtlich eingeschlichen haben könnten.

# 5 Anhang

# 5.1 Daten-Kontrollblatt für Inbetriebnahme

Um zukünftige Eingriffe in die Regelung zu erleichtern, tragen Sie bitte alle vorgenommenen spezifischen Einstellungen an. Halten Sie bitte dieses Dokument vor einer Kontaktaufnahme mit uns bereit. Ohne diese Unterlage kann eine Hilfe unter Umständen nicht möglich sein.

## Konfigurationsparameter:

| 1  | WRG-Modell:                          | ALC-Nummer:                                                                                                    |
|----|--------------------------------------|----------------------------------------------------------------------------------------------------|
| 2  | Arbeitsmodus                         | CA LS CPs weitere                                                                                                    |
| 3  | Wenn CA-Modus:                       | m <sup>3</sup> h K1 =<br>m <sup>3</sup> h K2 =<br>m <sup>3</sup> h K3 =                                                             |
| 4  | Wenn LS-Modus:                       | Vmin =<br>Vmax =<br>m³h≡Vmin =<br>m³h≡Vmax =<br>% on K3 =                                                                           |
| 5  | Wenn CPs-Modus:                      | Vorgegeben Pa= V (oder Pa)<br>% on K3 =                                                                                             |
| 6  | % FOL/ZUL                            | %                                                                                                    |
| 7  | Druckalarm (Modus CA / LS )          | Aktiviert? ja / nein<br>wenn ja:<br>Automatisches / Manuelles Setup<br>Initialisierung:<br>Zuluft : m³h<br>Pa<br>Abluft : m³h<br>Pa |
| 8  | Bei elektr. Vorerhitzer EV (KWin) :  | T° KWin = °C                                                                                                    |
| 9  | Bei elektr. Nacherhitzer EN (KWout): | T° KWout = °C                                                                                                    |
| 10 | Bei PWW-Nacherhitzer WN (NV) :       | T° NV = °C                                                                                                    |

Tragen Sie hier alle im "Erweiterten SETUP" vorgenommenen Änderungen ein:

## Ablesewerte auf dem Display nach der Inbetriebnahme:

| 1 | Volumenstrom Zuluftventilator 1                                       | m³/h |
|---|-----------------------------------------------------------------------|------|
| 2 | Druck Zuluftventilator 1                                              | Pa   |
| 3 | Volumenstrom Zuluftventilator 2<br>(nur Reco-Boxx 4000 / 5000 / 6000) | m³/h |
| 4 | Druck Zuluftventilator 2<br>(nur Reco-Boxx 4000 / 5000 / 6000)        | Ра   |
| 5 | Volumenstrom Abluftventilator 1                                       | m³/h |
| 6 | Druck Abluftventilator 1                                              | Pa   |
| 7 | Volumenstrom Abluftventilator 2<br>(nur Reco-Boxx 4000 / 5000 / 6000) | m³/h |
| 8 | Druck Abluftventilator 2<br>(nur Reco-Boxx 4000 / 5000 / 6000)        | Pa   |

Tragen Sie hier alle zusätzlichen angeschlossenen Schaltglieder ein (CO2-Sensor, Feuchtesensor, GLT...):

# 5.2 Erweitertes Setup (Advanced Setup)

Das "Erweiterte Setup" wird verwendet, um gewisse spezifische Eigenschaften zu verwenden oder die Standardeinstellungen zu modifizieren. Die Nummerierung in der unteren Tabelle stimmt mit der Abfolge der Fernbedienung RC-1 überein.

#### Fernbedienung RC-1:

Drücken Sie gleichzeitig die Tasten SETUP und ENTER, bis 'ADVANCED SETUP' auf dem Bildschirm erscheint. Treffen Sie die Auswahl über die ↑ ↓ Tasten und bestätigen Sie mit ENTER. Die eingegebenen Zahlen müssen ziffernweise bestätigt werden.

#### Touchpanel TP-1:

Wählen Sie 'Erweitertes Setup' im Touchpanel-Menu aus. ACHTUNG: Einige Parameter, die in der RC-1-Konfiguration als "erweitert" behandelt werden, sind in der TP-1-Konfiguration "Standard". In diesen Fällen ist in der Tabelle "Siehe Setup" angegeben und die Installationsanleitung "Touchpanel TP-1" ist für die Konfiguration zu nutzen. Anhang 1 zeigt alle Bildschirme des Erweiterten Setup mit einer Referenznummer. Die Tabelle verweist auf diese Nummern.

### **MODBUS Steuerung:**

Für jedes Feature des Erweiterten Setup ist die Registriernummer in der Tabelle angegeben. Für weitere Details siehe "MODBUS Installationsanleitung".

| Funktion                                                                                            | hktion Beschreibung Fernbedienung                                                                                                    |         | edienung RC-1                                                                                                    | Touchpanel TP-1                                                                         | MODBUS   |  |  |
|----------------------------------------------------------------------------------------------------|----------------------------------------------------------------------------------------------------|---------|----------------------------------------------------------------------------------------------------|-----------------------------------------------------------------------------------------|----------|--|--|
|                                                                                                    |                                                                                                    | Schritt | Text                                                                                                    |                                                                                         | Register |  |  |
|                                                                                                    |                                                                                                    |         | Bildschirm                                                                                                    |                                                                                         |          |  |  |
| Für alle Arbeits-Modi (CA, LS, CPs)                                                                 |                                                                                                    |         |                                                                                                    |                                                                                         |          |  |  |
| Password                                                                                            | Ist ein Passwort vereinbart, so ist hier der Zugangscode für das Erweiterte Setup einzugeben.                                                                                                    | 1/2     | AUSFULLE<br>ZUGANGS<br>CODE 0000                                                                                                    | Aufforderung erfolgt für<br>den Zugang zu den<br>Bildschirmen des<br>Erweiterten Setups | 40547    |  |  |
| Modbus Konfiguration                                                                                | Soll der MODBUS-Konfigurationsmodus aktiviert werden?                                                                                                    | 3 / 4   | MODBUS<br>CONFIG ? J                                                                                                    | 1                                                                                       | /        |  |  |
| Modbus Konfiguration                                                                                | Wenn Ja, geben Sie die Modbus-Adresse des<br>Lüftungsgerätes ein                                                                                                    | 4.1     | ADRESS :<br>001                                                                                                    | Wird in der oberen<br>rechten Ecke jedes<br>Bildschirms angezeigt                       | 40543    |  |  |
| Modbus Konfiguration                                                                                | Auswahl Baudrate : 1200-4800-9600-19200 Bauds                                                                                                    | 4.2     | BAUDRATE<br>9600                                                                                                    | /                                                                                       | /        |  |  |
| Modbus Konfiguration                                                                                | Auswahl Parität: N (nein) – E (gleich) – O (verschieden)                                                                                                    | 4.3     | PARITY :<br>N                                                                                                    | /                                                                                       | /        |  |  |
| RC übernimmt wieder die<br>Regelung (nach Modbus)                                                   | Wenn das Setup und die Kontrolleigenschaften<br>über die Modbus-Kommunikation eingestellt<br>wurden, kann hier auf die Steuerung über die RC<br>zurückgeschaltet werden.                                                                                                    | 4.4     | KONTROL<br>VON RC ? J                                                                                                    | Bildschirm 8<br>(Set RC Master)                                                         | 40200    |  |  |
| Im LS Arbeits-Modus                                                                                 |                                                                                                    |         |                                                                                                    |                                                                                         |          |  |  |
| Stoppen der Vent. für be-<br>stimmte Spannungswerte                                                 | Anhalten der Ventilatoren, wenn aktueller 0-10V<br>Signalwert < Vnied ?                                                                                                    | 5/6     | STOP DEN VEN<br>WENN V <vnied? n<="" td=""><td>Siehe Setup-<br/>Bildschirme<br/>Fernbedienung RC +<br/>Touchpanel TP</td><td>40501</td></vnied?> | Siehe Setup-<br>Bildschirme<br>Fernbedienung RC +<br>Touchpanel TP                      | 40501    |  |  |
| Stoppen der Vent. für be-<br>stimmte Spannungswerte                                                 | Eingabe des Vnied-Wertes, um die Ventilatoren<br>anzuhalten, wenn aktueller 0-10V Signalwert <<br>Vnied                                                                                                    | 6.1     | Vniedr :<br>00,0 V                                                                                                    | Siehe Setup-<br>Bildschirme<br>Fernbedienung RC +<br>Touchpanel TP                      | 40502    |  |  |
| Stoppen der Vent. für be-<br>stimmte Spannungswerte                                                 | Anhalten der Ventilatoren, wenn aktueller 0-10V<br>Signalwert > Vhoch ?                                                                                                    | 7/8     | V>Vhoch?<br>N                                                                                                    | Siehe Setup-<br>Bildschirme<br>Fernbedienung RC +<br>Touchpanel TP                      | 40503    |  |  |
| Stoppen der Vent. für be-<br>stimmte Spannungswerte                                                 | Eingabe des Vhoch-Wertes um die Ventilatoren<br>anzuhalten, wenn aktueller 0-10V Signalwert ><br>Vhoch                                                                                                    | 8.1     | Vhoch :<br>10,0 V                                                                                                    | Siehe Setup-<br>Bildschirme<br>Fernbedienung RC +<br>Touchpanel TP                      | 40504    |  |  |
| Zuluft- und Abluftvolumen<br>strom unabhängig<br>voneinander durch zwei 0-<br>10V-Signale gesteuert | Möglichkeit, Zuluft- und Abluftvolumenstrom<br>getrennt einzustellen. Zuluftvolumenstrom über ein<br>0-10V Signal an Klemme K2, Abluftvolumenstrom<br>über ein 0-10V Signal an Klemme K3. Der<br>Zusammenhang zwischen Volumenstrom und<br>Spannung muß der gleiche sein.                                                                                                    | 9       | 0-10V<br>AN K3? N                                                                                                    | Siehe Setup-<br>Bildschirme<br>Fernbedienung RC +<br>Touchpanel TP                      | 40505    |  |  |
| Im CPs Arbeits-Modus                                                                                |                                                                                                    |         |                                                                                                    |                                                                                         |          |  |  |
| Algorithmusänderung der<br>Reaktionsgeschwindigkeit                                                 | Konfiguration der Reaktionsgeschwindigkeit des<br>CPs Algorithmusses. 10 ist der voreingestellte Wert<br>(höchste Reaktionsgeschwindigkeit). Jeder -1<br>Schritt verdoppelt die Reaktionsgeschwindigkeit (10<br>= T, 9 = 2xT, 8 = 4xT,). Der voreingestellte Wert<br>ist für die meisten Anwendungen optimal, nur bei<br>speziellen Anwendungen (konstanter Druck in<br>einem Raum) ist eine Änderung erforderlich. | 10      | GESCHW<br>CPs? 10                                                                                                    | Bildschirm 1<br>(CPs Geschw.)                                                           | 40506    |  |  |
| Algorithmusänderung der<br>Betriebslogik                                                            | Konfiguration der Betriebslogik des CPs Modus:<br>• Negative Logik:<br>• Volumenstrom sinkt, wenn das Signal an K2 ><br>Sollwert<br>• Volumenstrom steigt an, wenn das Signal an K2<br>< Sollwert<br>• Positive Logik ::<br>• Volumenstrom steigt an, wenn das Signal an K2<br>> Sollwert<br>• Volumenstrom sinkt, wenn das Signal an K2 <<br>Sollwert                                                              | 11      | LOGIK? NEGATIV                                                                                                    | Bildschirm 1<br>(CPs Logik)                                                             | 40507    |  |  |

Seite 75 von 79

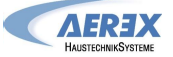

Reco-Boxx ZX - Installations- und Bedienungsanleitung [01-2013]

| Im CA oder LS Arbeits-Modus                                      |                                                                                                    |                 |                                                                    |                                                                                     |                |  |  |
|------------------------------------------------------------------|----------------------------------------------------------------------------------------------------|-----------------|--------------------------------------------------------------------|-------------------------------------------------------------------------------------|----------------|--|--|
| Ventilatorstop bei<br>Druckalarm                                 | Möglichkeit, die Ventilatoren bei Druckalarm zu<br>stoppen (nach Annulierung des Alarms RESET<br>drücken, um die Ventilatoren zu starten)                                                                                                    | 12 / 13         | DRUECK ALARM<br>STOP VENT? N                                       | Bildschirm 2<br>(Druckalarm stoppt<br>vent ?)                                       | 40500          |  |  |
| Für alle Arbeits-Modi (CA, L                                     | S, CPs)                                                                                                    |                 |                                                                    |                                                                                     |                |  |  |
| Anderung des Start-<br>Drehmomentes                              | Möglichkeit, das Start-Drehmoment zu ändern (2% voreingestellt).                                                                                                    | 14 / 15         | START DREHMOM<br>02%                                               | Bildschirm 1<br>(Start Drehmom)                                                     | 40508          |  |  |
| Deaktivierung der<br>Softstop-Funktion (über<br>das Steuergerät) | Die Funktion, die Ventilatoren über die<br>Fernbedienung RC unter Nutzung der Eingänge<br>K1/K2/K3 am CTR-i/o-Modul zu stoppen, wird<br>deaktiviert. Diese Eigenschaften entsprechen der<br>Deaktivierung der Softstop-Funktion:<br>- Wenn RC als Master arbeitet: die OFF-Taste ist<br>deaktiviert.                                                                                                    | 16 / 17         | VEN STOP<br>J                                                      | Bildschirm 1<br>(Softstop möglich?)                                                 | 40509          |  |  |
|                                                                  | <ul> <li>Wenn das CTR-i/o-Modul als Master arbeitet:</li> <li>-CA Modus: wenn die Eingänge K1/K2/K3 nicht<br/>belegt sind wird der für K1 vereinbarte<br/>Volumenstrom gefördert.</li> <li>- LS oder CPs Modus: wenn K1 nicht mit +12V<br/>verbunden ist, dann arbeitet die Regelung so als<br/>ob K1 mit +12V verbunden wäre.</li> </ul>                                                                                                    |                 |                                                                    |                                                                                     |                |  |  |
| Boost Funktion                                                   | Um dies zu tun, wahle N aus. (J ist der voreingestellte Wert.)                                                                                                    | 18              | BOOST                                                              | /                                                                                   | 1              |  |  |
| (Vorrangschaltung)                                               | Falle der Aktivierung der Boost-Funktion?                                                                                                    | 10              | CONFIG ? N                                                         | /                                                                                   | /              |  |  |
| Boost Funktion                                                   | Eintrag Zuluftvolumenstrom bei Aktivierung der<br>Boost-Funktion                                                                                                    | 18.1            | ZULUFT?<br>XXXX m <sup>3</sup> h                                   | Bildschirm 1<br>(Boost : Zuluft)                                                    | 40548          |  |  |
| Boost Funktion                                                   | Eintrag Fortluftvolumenstrom bei Aktivierung der<br>Boost-Funktion                                                                                                    | 18.2            | FORTLUF ?<br>XXXXm <sup>3</sup> h                                  | Bildschirm 1<br>(Boost : Abluft)                                                    | 40549          |  |  |
| Feuer Alarm                                                      | Konfiguration des Feuer-Alarms?                                                                                                    | 19              | FEUER AL<br>CONFIG? N                                              | /                                                                                   | /              |  |  |
| Feuer Alarm                                                      | Auswahl, wie Feuer-Alarm aktiviert wird : Eingang<br>IN3 ist N.O oder N.C (normal offen oder normal<br>geschlossen)<br>NO : Alarm wird aktiviert, wenn IN3 – Kontakt<br>geschlossen                                                                                                    | 19.1            | KONTAKT<br>IN3 ? N.O                                               | Bildschirm 2<br>(IN3 Kontakt)                                                       | 40510          |  |  |
|                                                                  | NC : Alarm wird aktiviert, wenn IN3 – Kontakt offen                                                                                                    |                 |                                                                    |                                                                                     |                |  |  |
| Feuer Alarm                                                      | Eintrag Zuluftvolumenstrom bei aktiviertem Feuer-<br>Alarm.                                                                                                    | 19.2            | ZULUFT?<br>0000 m³h                                                | Bildschirm 2<br>(Zuluft)                                                            | 40511          |  |  |
| Feuer Alarm                                                      | Eintrag Fortluftvolumenstrom bei aktiviertem Feuer-<br>Alarm.                                                                                                    | 19.3            | FORTLUF?<br>0000 m³h                                               | Bildschirm 2<br>(Abluft)                                                            | 40512          |  |  |
| Bypass Regelung                                                  | <ul> <li>Möglichkeit zur Änderung der Temperaturvorgaben<br/>T° für die Steuerung des Bypasses</li> <li>Bypass wird geöffnet, wenn alle der folgenden<br/>Bedingungen erfüllt sind: <ul> <li>Außen T° (S1) &lt; Innen T° (S2).</li> <li>Außen T° (S1) &gt; T1.</li> <li>Innen T° (S2) &gt; T2.</li> </ul> </li> <li>Bypass ist geschlossen, wenn eine der folgenden<br/>Bedingungen erfüllt ist: <ul> <li>Außen T° (S1) &gt; Innen T° (S2).</li> <li>Außen T° (S1) &gt; Innen T° (S2).</li> <li>Außen T° (S1) &lt; Innen T° (S2).</li> <li>Außen T° (S1) &lt; T1 - 1°C.</li> <li>Innen T° (S2) &lt; T2 - 2°C.</li> </ul> </li> </ul> | 20 / 21 /<br>22 | BYPASS T<br>WERTE:<br>T1: 15°<br>(5°C27°C)<br>T2: 22°<br>(6°C28°C) | Bildschirm 3<br>(T1 und T2)                                                         | 40513<br>40514 |  |  |
| Bypass Regelung<br>(Vorrangschaltung)                            | Sollen Volumenströme für offenen Bypass<br>festgelegt werden? Bei Auswahl J sind die<br>Volumenströme unabhängig von denen, die bei<br>geschlossenem Bypass gültig sind (Bei<br>geschlossenem Bypass sind die Volumenströme<br>abhängig vom Arbeitsmodus, dem Status der<br>Eingänge K1,K2,K3 oder den Modbus-<br>Kommandos).                                                                                                    | 23 / 24         | AUSWAHL. m <sup>3</sup> h<br>WENN<br>BYPASS OFFEN?<br>N            | Bildschirm 3<br>(Auswahl m³/h wenn<br>BP offen ?)                                   | 40515          |  |  |
| Bypass Regelung                                                  | Eintrag Zuluftvolumenstrom, wenn Bypass geöffnet<br>ist.                                                                                                    | 24.1            | ZULUFT 0000m <sup>3</sup> h                                        | Bildschirm 3<br>(Zuluft)                                                            | 40516          |  |  |
| Bypass Regelung                                                  | Eintrag Fortluftvolumenstrom, wenn Bypass geöffnet ist                                                                                                    | 24.2            | FORTLUFT<br>0000m <sup>3</sup> h                                   | Bildschirm 3<br>(Abluft)                                                            | 40517          |  |  |
| Einfrierschutz                                                   | Wenn kein Vorheizregister EV (KWin) installiert ist:<br>Möglichkeit Ja (J) oder Nein (N), den Einfrierschutz<br>des Wärmetauschers über eine Reduzierung des<br>Zuluftvolumenstromes zu aktivieren                                                                                                    | 25              | AF? N                                                              | Bildschirm 6<br>(Antifrost aktiv ?)                                                 | 40519          |  |  |
| Einfrierschutz                                                   | Möglichkeit zur Änderung der Funktionsparameter<br>für den Einfrierschutz.                                                                                                    | 25.1            | CONFIG AF? N                                                       | /                                                                                   | /              |  |  |
| Einfrierschutz                                                   | Eintrag des niedrigsten T°-Wertes für den<br>Einfrierschutz                                                                                                    | 25.1.1          | T° NIEDR<br>AF: 0°C (-1+3°C)                                       | Bildschirm 5<br>(T° niedr AF)                                                       | 40520          |  |  |
| Einfrierschutz                                                   | Eintrag des höchsten T° - Wertes für den<br>Einfrierschutz.                                                                                                    | 25.1.2          | T° HOCH<br>AF: 3°C (+1+5°C)                                        | Bildschirm 5<br>(T° hoch AF)                                                        | 40521          |  |  |
| Einfrierschutz                                                   | Soll Zuluft-Ventilator angehalten werden, wenn T°< T° NIEDR ?                                                                                                    | 25.1.3          | AF STOP<br>VENTIL? J                                               | Bildschirm 5<br>(Stop Zuluft wenn<br>T° <tniedr?)< td=""><td>40522</td></tniedr?)<> | 40522          |  |  |
| EV (KWin)<br>Elektro-Vorheizregister                             | Wenn ein Vorheizregister EV (KWin) installiert ist:<br>Eintrag Solltemperatur T° zum Start des<br>Einfrierschutzprozesses                                                                                                    | 26              | KWin T°<br>AF/+1,0°                                                | Bildschirm 4<br>(Sollwert KWin)                                                     | 40518          |  |  |

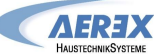

|                                               |                                                                                                    | 07     |                      |                                       | 1     |
|-----------------------------------------------|----------------------------------------------------------------------------------------------------|--------|----------------------|---------------------------------------|-------|
| EV (KWIN) / EN (KWOUI)<br>Elektroheizregister | Wenn EV Elektrovornel2register (KWin) öder EN<br>Elektronachheizregister (KWout) installiert sind,<br>können die PID Parameter geändert werden.<br>ACHTUNG: diese Änderungen können fatale<br>Folgen haben und sollten nur durch qualifiziertes<br>Personal ausgeführt werden                                                                                                    | 27     | PID KW ? N           | 1                                     | 1     |
| EV (KWin)<br>Elektro-Vorheizregister          | EV (KWin): Möglichkeit zur Änderung des PID<br>Parameters (PB)                                                                                                    | 27.1   | KWin PID<br>PB=005   | Bildschirm 4<br>(Auswahl PID KWin)    | 40523 |
| EV (KWin)<br>Elektro-Vorheizregister          | EV (KWin): Möglichkeit zur Änderung des PID<br>Parameters (Ti)                                                                                                    | 27.2   | KWin PID<br>Ti=030   | Bildschirm 4<br>(Auswahl PID KWin)    | 40524 |
| EV (KWin)<br>Elektro-Vorheizregister          | EV (KWin): Möglichkeit zur Änderung des PID<br>Parameter (Td)                                                                                                    | 27.3   | KWin PID<br>Td=011   | Bildschirm 4<br>(Auswahl PID KWin)    | 40525 |
| EN (KWout)<br>Elektro-Nachheizregister        | EN (KWout): Möglichkeit zur Änderung des PID<br>Parameters (PB)                                                                                                    | 27.4   | KWoutPID<br>PB=005   | Bildschirm 7 7<br>(Auswahl PID KWout) | 40527 |
| EN (KWout)<br>Elektro-Nachheizregister        | EN (KWout): Möglichkeit zur Änderung des PID<br>Parameters (Ti)                                                                                                    | 27.5   | KWoutPID<br>Ti=030   | Bildschirm 7<br>(Auswahl PID KWout)   | 40528 |
| EN (KWout)<br>Elektro-Nachheizregister        | EN (KWout): Möglichkeit zur Änderung des PID<br>Parameter (Td)                                                                                                    | 27.6   | KWoutPID<br>Td=011   | Bildschirm 7<br>(Auswahl PID KWout)   | 40529 |
| WN (N∨)<br>Wassernachheizregister             | Wenn ein PWW-Nachheizregister <b>WN</b> (NV)<br>installiert ist:<br>Möglichkeit zur Änderung der<br>Reaktionsgeschwindigkeit (3-Wege-Ventil-<br>Regelung). Voreingestellter Wert ist '5' für eine<br>mittlere Reaktionsgeschwindigkeit.<br>Jeder Schritt von -1 bewirkt eine Verdopplung der<br>Reaktionszeit ('5'=T, '4'=2xT, '3'=4xT, '2'=8xT,).<br>Jeder Schritt von +1 bewirkt eine Halbierung der<br>Reaktionszeit ('5'=T, '6'=T/2, '7'=T/4, '8'=T/8,).<br>Wir empfehlen eine Änderung des voreingestellten<br>Wertes nur, wenn es Stabilitätsprobleme mit der<br>gewünschten Temperatur T° gibt.                                                                                               | 28     | GESCHW .<br>NV/BA 05 | Bildschirm 6<br>(NV Geschw)           | 40526 |
| SAT BA                                        | Möglichkeit zur Änderung der Regelparameter des<br>Wärmetauschers, der über das SAT BA/KW<br>(Option) angesteuert wird                                                                                                    | 29     | SAT BA ?<br>NON      | 1                                     | /     |
| SAT BA                                        | Auswahl des Tauschertyps der über SAT BA/KW<br>angesteuert wird: BA+, BA-, BA+/-, BA+/BA-, KW<br>oder BA-/KW                                                                                                    | 29.1   | TYPE BA ?<br>KW/BA-  | Bildschirm 6 oder 7<br>(Sat BA?)      | 40550 |
| SAT BA+                                       | Wenn <b>BA+</b> Option installiert und an SAT<br>BA/KW angeschlossen ist:<br>Möglichkeit zur Änderung der<br>Reaktionsgeschwindigkeit (3-Wege-Ventil-<br>Regelung). Voreingestellter Wert ist '5' für eine<br>mittlere Reaktionsgeschwindigkeit.<br>Jeder Schritt von -1 bewirkt eine Verdopplung der<br>Reaktionszeit ('5'=T, '4'=2xT, '3'=4xT, '2'=8xT,).<br>Jeder Schritt von +1 bewirkt eine Halbierung der<br>Reaktionszeit ('5'=T, '6'=T/2, '7'=T/4, '8'=T/8,).<br>Wir empfehlen eine Änderung des voreingestellten<br>Wertes nur, wenn es Stabilitätsprobleme mit der<br>gewünschten Temperatur T° gibt.                                                                                      | 29.1.1 | GESCHW .<br>NV/BA 05 | Bildschirm 6<br>(BA+ Geschw)          | 40526 |
| SAT BA-                                       | <ul> <li>Wenn BA- Option installiert und an SAT</li> <li>BA/KW angeschlossen ist:</li> <li>Möglichkeit zur Änderung der</li> <li>Reaktionsgeschwindigkeit (3-Wege-Ventil-</li> <li>Regelung). Voreingestellter Wert ist '5' für eine</li> <li>mittlere Reaktionsgeschwindigkeit.</li> <li>Jeder Schritt von -1 bewirkt eine Verdopplung der</li> <li>Reaktionszeit ('5'=T, '4'=2xT, '3'=4xT, '2'=8xT,).</li> <li>Jeder Schritt von +1 bewirkt eine Halbierung der</li> <li>Reaktionszeit ('5'=T, '6'=T/2, '7'=T/4, '8'=T/8,).</li> <li>Wir empfehlen eine Änderung des voreingestellten</li> <li>Wertes nur, wenn es Stabilitätsprobleme mit der</li> <li>gewünschten Temperatur T° gibt.</li> </ul> | 29.1.2 | GESCHW .<br>BA- 05   | Bildschirm 6<br>(BA- Geschw)          | 40551 |
| 0-10V Output Signal                           | Auswahl, welche Information vom 0-10V-Signal an<br>OUT1 geliefert wird: Volumenstrom oder Druck<br>eines Ventilators (voreingestellt: Volumenstrom<br>von Zuluftventilator F1).                                                                                                    | 30     | Out 1<br>Pa F1       | Bildschirm 1<br>(OUT1 (0-10V))        | 40530 |
| 0-10V Output Signal                           | Auswahl, welche Information vom 0-10V-Signal an<br>OUT2 geliefert wird: Volumenstrom oder Druck<br>eines Ventilators (voreingestellt: Druck an<br>Zuluftventilator F1).                                                                                                    | 31     | Out 2<br>Pa F1       | Bildschirm 1<br>(OUT2 (0-10V))        | 40531 |
| Ventilatornachlauf                            | Aktivierung eines Ventilatornachlaufes (Ventilatoren<br>laufen noch eine definierte Zeit nach dem Softstop).<br>Achtung : Wenn Vorerhitzer EV (KWin) und/oder<br>Nacherhitzer EN (KWout), und/oder SAT BA/KW<br>installiert sind, ist der Ventilatornachlauf<br>automatisch aktiviert. Er kann dann nicht auf Nein<br>(N) gesetzt werden.                                                                                                    | 32     | NACH<br>LAUF? N      | Bildschirm 6<br>(Nachlauf ?)          | 40532 |
| Ventilatornachlauf                            | Eintrag der Ventilatornachlaufzeit (in Sekunden)<br>Achtung: Sind elektrische Vor- oder Nacherhitzer<br>installiert (EV / EN / Ext), muss die Nachlaufzeit                                                                                                    | 32.1   | NL ZEIT<br>0090 sec  | Bildschirm 6<br>(NL Zeit)             | 40533 |

Seite 77 von 79

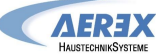

|                                              | mindestens 90 Sekunden betragen.                                                                                                    |        |                                                                                               |                                                                                                    |                |
|----------------------------------------------|----------------------------------------------------------------------------------------------------|--------|-----------------------------------------------------------------------------------------------|----------------------------------------------------------------------------------------------------|----------------|
| Betriebszeit                                 | Für die Ventilatoren können Laufzeiten<br>(Betriebsstunden) festgelegt werden. Nach Ablauf<br>der Betriebsstunden wird ein Wartungshinweis<br>ausgegeben oder die Ventilatoren schalten ab.                                                                                                    | 33     | VENT RUN<br>ZEIT? N                                                                           | Möglich wenn eine der<br>Betriebszeitenfeature<br>aktiviert ist.<br>(siehe unten Bildschirm<br>2)                                                                                                    | 40534          |
| Betriebszeit                                 | Reset des Betriebsstundenzählers auf 0                                                                                                    | 33.1   | ZEIT RESET? N                                                                                 | Bildschirm 2<br>(Zeit Reset ?)                                                                                                    | 40252          |
| Betriebszeit                                 | Möglickeit zur Anzeige der Betriebsstunden                                                                                                    | 33.2   | ANZEIGE ZEIT? N                                                                               | Bildschirm 2<br>(Anzeige Zeit ?)                                                                                                    | 40535          |
| Betriebszeit                                 | Service-Alarmausgabe nach einer bestimmten<br>Betriebszeit ?                                                                                                    | 33.3   | SERVICE ALARM?<br>N                                                                           | Bildschirm 2<br>(Service Alarm ?)                                                                                                    | 40536          |
| Betriebszeit /<br><u>RESET Service-Alarm</u> | Eintrag der Betriebsstunden (in Stunden) nach<br>denen ein Service-Alarm ausgegeben werden soll.<br>Voreingestellt : 4400h ; bei Servicealarm +4400h<br>aufaddieren<br>Beispiel: Voreingestellt sind 4400 h bis zum ersten<br>Wartungsintervall. Wenn dieses erneut nach 4400<br>Stunden aktiviert werden soll, muss die Zeit auf<br>8800h (4400h+4400h) Stunden gesetzt werden.<br>Somit bleibt der Laufzeitzähler erhalten und die<br>tatsächliche Ventilatorlaufzeit kann ermittelt<br>werden. | 33.3.1 | ZEIT ? 000000 h<br>(Voreingestellt :<br>4400h ; bei<br>Servicealarm<br>+4400h<br>aufaddieren) | Bildschirm 2<br>(xxxxh)                                                                                                    | 40537<br>40538 |
| Betriebszeit                                 | Abschaltung der Ventilatoren nach einer<br>bestimmten Betriebszeit ?                                                                                                    | 33.4   | STOP DEN VENT?<br>N                                                                           | Bildschirm 2<br>(Stop den Vent. ?)                                                                                                    | 40539          |
| Betriebszeit                                 | Eintrag der Betriebsstunden (in Stunden) nach<br>denen ein Ventilator-Stopp-Alarm ausgegeben<br>wird. Die Ventilatoren werden nach Erreichen des<br>Limits angehalten.                                                                                                    | 33.4.1 | ZEIT ? 000000 h                                                                               | Bildschirm 2<br>(xxxxh)                                                                                                    | 40540<br>40541 |
| Betriebszeit                                 | Möglichkeit, nur die Alarme auf dem graphischen<br>Bildschirm anzuzeigen. Ist kein Alarm aktiv, so wird<br>"Vent OK" angezeigt.                                                                                                    | 34     | ANZEIGE ALARM<br>NUR? N                                                                       | /                                                                                                    | 40542          |
| Zugangs-Code                                 | Es kann für den Zugang zum SETUP bzw.<br>Erweiterten SETUP ein Zugangscode vereinbart<br>werden.                                                                                                    | 35     | ZUGANGS CODE?<br>N                                                                            | Bildschirm 8<br>(Zugangscode ?)                                                                                                    | 40546          |
| Zugangs-Code                                 | Eintrag des Zugangscodes (4 Dezimalstellen).                                                                                                    | 35.1   | CODE 0000                                                                                     | Bildschirm 8<br>Es können 3<br>verschiedene Level für<br>den Zugangscode<br>festgelegt werden :<br>- Code allein für<br>Kontrolle<br>- Code für Kontrolle<br>und SETUP<br>- Code für kompletten<br>Zugang | 40547          |
| Full Reset                                   | Möglichkeit zur Durchführung eines kompletten<br>Resets. Alle werkseitigen Einstellungen werden<br>wieder hergestellt.                                                                                                    | 36     | FABRIK<br>RESET? N                                                                            |                                                                                                    | 40251          |
|                                              | Ende des Erweiterten Setups.                                                                                                    | 37     | ENDE KONFIG                                                                                   |                                                                                                    |                |

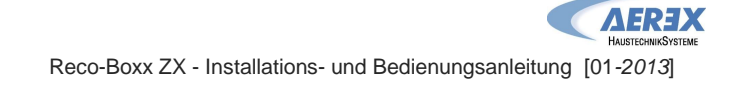

5.3 AEREX Kontaktdaten

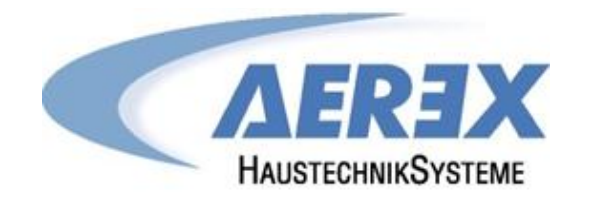

AEREX HaustechnikSysteme GmbH Steinkirchring 27 78056 Villingen-Schwenningen

Tel.: 0 77 20 / 9 95 88-370 Fax: 0 77 20 / 9 95 88-174

Service-Hotline: 0 77 20 / 694-122